# Register your product and get support at www.philips.com/welcome

# PhotoFrame

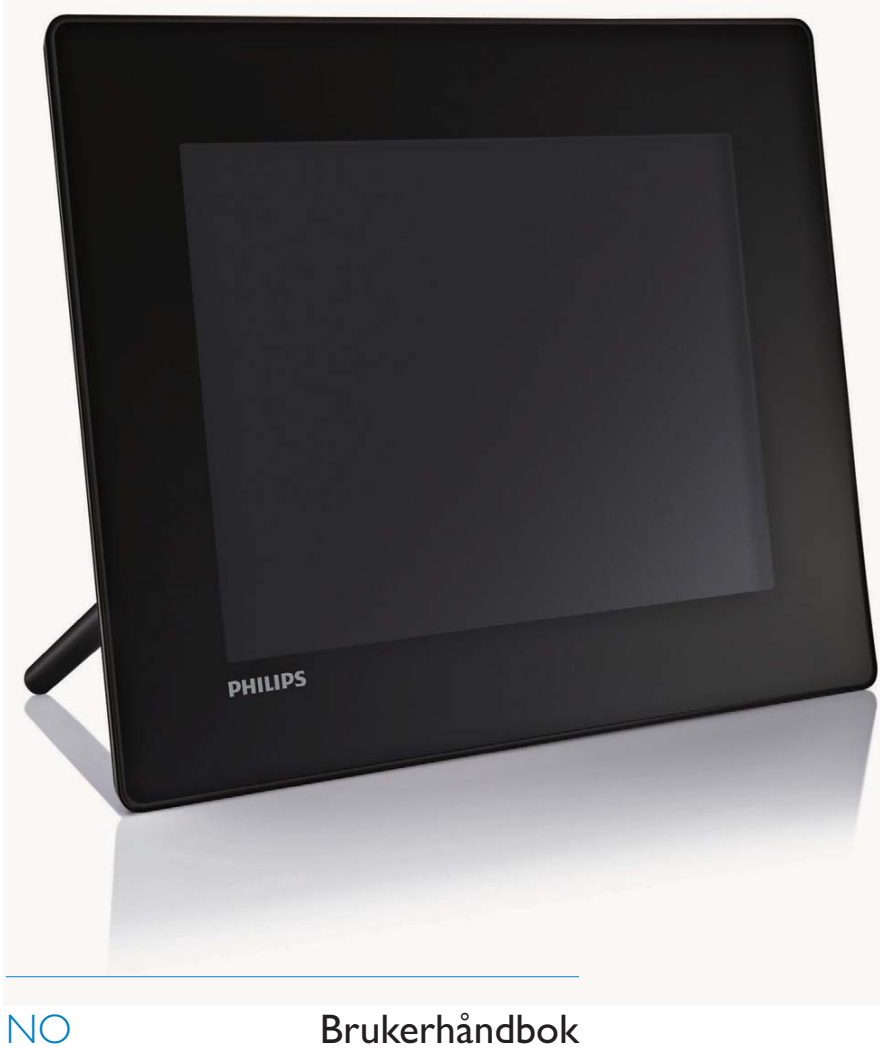

|  | SPF5008 |
|--|---------|
|  | SPF5208 |
|  | SPF5010 |
|  | SPF5210 |
|  | SPF7008 |
|  | SPF7208 |
|  | SPF7010 |
|  | SPF7210 |
|  |         |

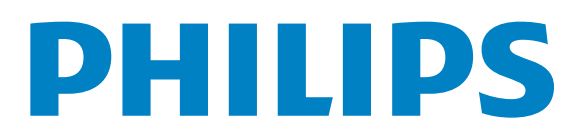

## Innholdsfortegnelse

| 1 | <b>Viktig</b><br>Sikkerhet                                                                                                    | 4<br>4         |
|---|----------------------------------------------------------------------------------------------------|----------------|
|   | Sikkerhets- og<br>vedlikeholdsinformasjon<br>Markmad                                                                                 | 4              |
|   | CE-samsvarserklæring (SPF5008/<br>SPF5208/SPF5010/SPF5210)<br>CE-samsvarserklæring (SPE7008/                                         | 4              |
|   | SPF7208/SPF7010/SPF7210)                                                                                                    | 5              |
|   | Deponering av produkt                                                                                                    | 5              |
|   | for kunder                                                                                                    | 5              |
|   | elektromagnetiske felt (EMF)                                                                                                    | 6              |
|   | (Nordic Countries)<br>Erklæring om ulovlige stoffer                                                                                  | 6<br>6         |
|   | Bluetooth-erklæring (SPF7008/<br>SPF7208/SPF7010/SPF7210)<br>Third party software                                                    | 6              |
|   |                                                                                                    | 0              |
| 2 | Din PhotoFrame<br>Innledning                                                                                                    | 8<br>8         |
|   | Oversikt over PhotoFrame<br>(SPF5008/SPF5208)                                                                                        | 8<br>10        |
|   | Oversikt over PhotoFrame<br>(SPF5010/SPF5210/SPF7008/                                                                                |                |
|   | SPF7208/SPF7010/SPF7210)                                                                                                    | 12             |
| 3 | Komme i gang<br>Installere stativet<br>Koble til strømmen                                                                            | 14<br>14<br>14 |
|   | Slå av/på PhotoFrame<br>Overføre bilder eller video-/musikkfiler<br>Overføre fra en lagringsenhet<br>Overføre med Philips PhotoFrame | 15<br>15<br>15 |
|   | SPF7010/SPF7210)<br>Overfør fra PC (SPF5008/                                                                                         | 17             |
|   | SPF5208/SPF5010/SPF5210)                                                                                                    | 18             |

| 4 | Spille av<br>Spille av bilder<br>Spille av video<br>Spille av bakgrunnsmusikk<br>Vis en temaklokke (SPF5008/<br>SPF5208/SPF7008/SPF7208<br>/SPF7010/SPF7210)                                                                                                    | 19<br>19<br>20<br>21<br>22                   |
|---|----------------------------------------------------------------------------------------------------|----------------------------------------------|
| 5 | Bla gjennom og administrere<br>bilder/videoer eller album<br>Bla gjennom bilder/videofiler<br>i albummodus                                                                                                    | 24<br>24                                     |
|   | Legge til et bilde / en videofil i<br>Favoritter-albumet<br>Kopiere et bilde / en videofil<br>Flytte et bilde / en videofil<br>Slette et bilde / en videofil<br>Rotere et bilde<br>Velge en bildeeffekt<br>Gruppere bilder etter navn/dato<br>Velge flere bilder om gangen<br>Fjerne bilder / video- eller<br>musikkfiler fra<br>Favoritter-albumet<br>Administrere et album | 24<br>25<br>26<br>27<br>27<br>28<br>29<br>29 |
|   | Opprett et album<br>Gi nytt navn til et album                                                                                                    | 31<br>31                                     |
| 6 | Vise dato/klokkeslett i<br>lysbildefremvisning                                                                                                    | 32                                           |
| 7 | <b>Opprette en påminnelse</b><br>Redigere en påminnelse                                                                                                    | 34<br>35                                     |
| 8 | Innstillinger for<br>Iysbildefremvisning<br>Velg en overgangseffekt<br>Velge bakgrunn<br>Velg filtype for lysbildefremvisningen<br>Vise bilder i fotomontasje                                                                                                    | 36<br>36<br>36<br>38<br>38                   |
| 9 | Andre innstillinger<br>Bruke hurtigmenyen<br>Velge et skjermspråk<br>Juster lysstyrke                                                                                                    | 40<br>40<br>40<br>41                         |

|    | Angi klokkeslett/dato<br>Angi klokkeslett-/datoformat<br>Smart Power-innstilling<br>Slå klokkeslettet av/på automatisk<br>Slå lysstyrken av/på automatisk<br>Sett PhotoFrame i dvale<br>Angi Auto Orientation<br>Slik slår du knappelyden av/på<br>Beskytte/fjerne beskyttelse av<br>innhold på en lagringsenhet<br>Angi Demo<br>Bluetooth (SPF7008/SPF7208/<br>SPF7010/SPF7210)<br>Konfigurere Bluetooth-tilkoblingen<br>Angi Bluetooth-pin-kode<br>Vise informasjon for PhotoFrame<br>Gi nytt navn til PhotoFrame | 42<br>43<br>44<br>44<br>45<br>46<br>47<br>47<br>48<br>48<br>48<br>48<br>49<br>50<br>51 |
|----|----------------------------------------------------------------------------------------------------|----------------------------------------------------------------------------------------|
|    | l Ilbakestille alle innstillingene til<br>standardinnstillingene                                                                                                    | 51                                                                                     |
| 10 | Oppgradere PhotoFrame                                                                                                    | 53                                                                                     |
| 11 | Produktinformasjon                                                                                                    | 54                                                                                     |
| 12 | Vanlige spørsmål                                                                                                    | 56                                                                                     |
| 13 | Vedlegg<br>Send hilder fra mohiltelefonen                                                                                                    | 57                                                                                     |
|    | med Bluetooth-tilkobling                                                                                                    | 57                                                                                     |
| 14 | Ordliste                                                                                                    | 58                                                                                     |

Gå til www.philips.com/welcome der du får tilgang til et helt sett med støttemateriell som brukerhåndbok, de siste programvareoppdateringene og svar på vanlige spørsmål.

## 1 Viktig

## Sikkerhet

### Sikkerhets- og vedlikeholdsinformasjon

- Ikke berør, trykk, gni eller slå på skjermen med harde gjenstander. Det kan forårsake permanent skade på skjermen.
- Koble fra produktet når det ikke blir brukt over lengre tid.
- Slå av skjermen og koble fra strømkabelen før du rengjør skjermen. Skjermen må bare rengjøres med en myk klut som er fuktet i vann. Bruk aldri stoffer som alkohol, kjemikalier eller rengjøringsmidler til å rengjøre produktet.
- Ikke plasser produktet nær åpen flamme eller andre varmekilder, inkludert direkte sollys.
- Utsett aldri produktet for fuktighet og vann. Plasser aldri beholdere med væske, for eksempel vaser, nær produktet.
- Mist aldri produktet i bakken. Hvis du mister produktet i bakken, vil det bli skadet.
- Hold stativet unna kablene.
- Kontroller at du bare installerer og bruker tjenester eller programvare fra pålitelige kilder uten virus eller skadelig programvare.
- Dette produktet er utformet kun for bruk innendørs.
- Bruk bare strømadapteren som følger med, til dette produktet.

## Forsiktig

• (For SPF7008/SPF7208/SPF7010/SPF7210) **Bluetooth**-tilkobling av PhotoFrame kan forårsake trådløs interferens. Kontroller at du kobler fra **Bluetooth**-tilkoblingen eller slår av PhotoFrame når du bruker den i et kjøretøy.

## Merknad

#### Garanti

Ingen deler av produktet kan repareres av brukeren. Ikke åpne eller fjern deksler for de interne delene av produktet. Reparasjoner kan bare utføres av Philips-servicesentre og offisielt godkjente servicesteder. Hvis dette ikke følges, anses alle garantier, uttrykte eller underforståtte, som ugyldige. Enhver bruk som er uttrykkelig forbudt i henhold til denne håndboken, og eventuelle endringer eller monteringsprosedyrer som ikke er anbefalt eller godkjent i denne håndboken, gjør garantien ugyldig.

## CE-samsvarserklæring (SPF5008/ SPF5208/SPF5010/SPF5210)

Philips Consumer Lifestyle erklærer under vårt ansvar at produktet er i samsvar med følgende standarder

- EN60950-1:2006 (Sikkerhetskrav til informasjonsteknologiutstyr) EN55022:2006 (Radioforstyrrelseskrav til informasjonsteknologiutstyr) EN55024:1998 (Immunitetskrav til informasjonsteknologiutstyr) EN61000-3-2:2006 (Grenser for utslipp av harmonisk spenning) EN61000-3-3:1995 (Begrensninger på spenningssvingninger og flimmer) og følger bestemmelsene i gjeldende direktiver
- 73/23/EØF (direktiv om lav spenning) 2004/108/EF (EMC-direktiv)

2006/95/EF (Tilføyelse til direktivene for EMC og lav spenning) og er produsert av en produksjonsorganisasjon på ISO9000-nivå.

### CE-samsvarserklæring (SPF7008/ SPF7208/SPF7010/SPF7210)

Philips Consumer Lifestyle, P&A erklærer herved at denne digitale PhotoFrame SPF7008/SPF7208/SPF7010/SPF7210-/00-/05 er i samsvar med de grunnleggende kravene og øvrige relevante bestemmelser i direktiv 1999/5/EF.

## Resirkulering

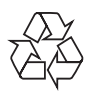

Produktet er utformet og produsert med materiale og deler av svært høy kvalitet som kan resirkuleres og gjenbrukes.

Når et produkt er merket med en søppeldunk med kryss over, betyr det at produktet dekkes av EU-direktiv 2002/66/EF:

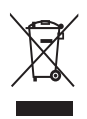

Produktet skal ikke kastes sammen med annet husholdningsavfall. Gjør deg kjent med lokale bestemmelser om avfallsdeponering av elektriske og elektroniske produkter. Hvis du deponerer gamle produkter riktig, bidrar du til å forhindre negative konsekvenser for helse og miljø.

## Deponering av produkt

- Det nye produktet ditt inneholder materialer som kan resirkuleres og brukes på nytt. Spesialistfirmaer kan resirkulere produktet ditt for å øke mengden gjenbruksmaterialer, og for å redusere mengden som kastes.
- Sett deg inn i lokale forskrifter for avfallshåndtering av den gamle skjermen fra den lokale Philips-forhandleren.
- (For kunder i Canada og USA) Håndter avfall i samsvar med lokale delstatsforskrifter og føderale forskrifter.

Hvis du vil ha mer informasjon om resirkulering, kan du kontakte www.eia.org (Consumer Education Initiative).

## Informasjon om resirkulering for kunder

Philips oppretter teknisk og økonomisk gjennomførbare mål for å optimalisere miljøytelsen til organisasjonens produkt, tjeneste og aktiviteter.

Under planleggings-, design- og produksjonsstadiet legger Philips vekt på hvor viktig det er å lage produkter som kan resirkuleres på en enkel måte. Hos Philips innebærer avfallshåndtering deltagelse i nasjonale ta-tilbake-initiativer og resirkuleringsprogrammer hver gang det er mulig, fortrinnsvis i samarbeid med konkurrenter.

Det er for tiden et resirkuleringssystem i gang i europeiske land, for eksempel Nederland, Belgia, Norge, Sverige og Danmark. I USA har Philips Consumer Lifestyle North America bidratt med penger til Electronic Industries Alliance (EIA) Electronics Recycling Project (prosjekt for resirkulering av elektronikk) og offentlige resirkuleringsinitiativer for gamle elektroniske produkter fra husholdninger Northeast Recycling Council (NERC), som er en veldedig organisasjon, har også arbeidet for å fremme utviklingen av resirkuleringsmarkedet, og planlegger å implementere et resirkuleringsprogram.

I Asia Pacific, Taiwan, kan produktene hentes av Environment Protection Administration (EPA) for å følge prosessen for resirkulering av IT-produkter. Du finner detaljer om dette på websiden www.epa.gov.tw.

## Overholder alle standarder for elektromagnetiske felt (EMF)

Koninklijke Philips Electronics N.V. produserer og selger flere produkter som er beregnet på forbrukere, og som på samme måte som ethvert elektronisk apparat, ofte kan utstråle og motta elektromagnetiske signaler.

Et av Philips' viktigste forretningsprinsipper er å ta alle nødvendige forholdsregler for helse og sikkerhet, slik at produktene samsvarer med alle de juridiske kravene og oppfyller de EMF-standardene som gjaldt da produktene ble produsert.

Philips er forpliktet til å utvikle, produsere og markedsføre produkter som ikke forårsaker uheldige helsevirkninger. Philips bekrefter at hvis Philips-produkter håndteres riktig ifølge tilsiktet bruk, er det trygt å bruke dem ut fra den kunnskapen vi har per dags dato. Philips har en aktiv rolle i utviklingen av internasjonale standarder for EMF og sikkerhet, noe som gjør det mulig for Philips å forutse den videre utviklingen på dette området, for slik å kunne integrere den i

produktene på et tidlig stadium.

## North Europe Information (Nordic Countries)

#### VARNING:

FÖRSÄKRA DIG OM ATT HUVUDBRYTARE OCH UTTAG ÄR LÄTÅTKOMLIGA, NÄR DU STÄLLER DIN UTRUSTNING PÅPLATS. Placering/Ventilation

#### ADVARSEL:

SØRG VED PLACERINGEN FOR, AT NETLEDNINGENS STIK OG STIKKONTAKT ER NEMT TILGÆNGELIGE. Paikka/Ilmankierto

### VAROITUS:

SIJOITA LAITE SITEN, ETTÄ VERKKOJOHTO VOIDAAN TARVITTAESSA HELPOSTI IRROTTAA PISTORASIASTA. Plassering/Ventilasjon

#### ADVARSEL:

NÅR DETTE UTSTYRET PLASSERES, MÅ DU PASSE PÅ AT KONTAKTENE FOR STØMTILFØRSEL ER LETTE Å NÅ.

### Erklæring om ulovlige stoffer

Dette produktet er i samsvar med kravene til RoHs og Philips BSD (AR17-G04-5010-010).

## Bluetooth-erklæring (SPF7008/ SPF7208/SPF7010/SPF7210)

## 😵 Bluetooth

Merket Bluetooth<sup>®</sup> og logoene er registrerte varemerker som eies av Bluetooth SIG, Inc., og all bruk Philips har av slike merker, er på lisens.

## Third party software

This product contains wpa\_supplicant software that is licensed subject to the following conditions: Copyright © 2006, Jouni Malinen <jkmaline@cc.hut.fi> All rights reserved. Redistribution and use in source and binary forms, with or without modification, are

forms, with or without modification, are permitted provided that the following conditions are met:

- Redistributions of source code must retain the above copyright notice, this list of conditions and the following disclaimer.
- Redistributions in binary form must reproduce the above copyright notice, this list of conditions and the following disclaimer in the documentation and/or other materials provided with the distribution.
- Neither the name of the <ORGANIZATION> nor the names of its contributors may be used to endorse or promote products

derived from this software without specific prior written permission. THIS SOFTWARE IS PROVIDED BY THE COPYRIGHT HOLDERS AND CONTRIBUTORS "AS IS" AND ANY EXPRESS OR IMPLIED WARRANTIES, INCLUDING, BUT NOT LIMITED TO, THE IMPLIED WARRANTIES OF MERCHANTABILITY AND FITNESS FOR A PARTICULAR PURPOSE ARE DISCLAIMED. IN NO EVENT SHALL THE COPYRIGHT OWNER OR CONTRIBUTORS BE LIABLE FOR ANY DIRECT, INDIRECT, INCIDENTAL, SPECIAL, EXEMPLARY, OR CONSEQUENTIAL DAMAGES (INCLUDING, BUT NOT LIMITED TO, PROCUREMENT OF SUBSTITUTE GOODS OR SERVICES; LOSS OF USE, DATA, OR PROFITS; OR BUSINESS INTERRUPTION) HOWEVER CAUSED AND ON ANY THEORY OF LIABILITY, WHETHER IN CONTRACT, STRICT LIABILITY, OR TORT (INCLUDING NEGLIGENCE OR OTHERWISE) ARISING IN ANY WAY OUT OF THE USE OF THIS SOFTWARE, EVEN IF ADVISED OF THE POSSIBILITY OF SUCH DAMAGE.

#### Symbol for klasse II-utstyr:

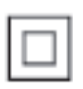

Dette symbolet indikerer at produktet har et dobbelt isoleringssystem.

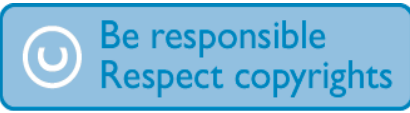

Uautorisert kopiering eller kopiering av kopibeskyttet materiale inkludert dataprogrammer, filer, kringkastinger og lydopptak, kan betraktes som en overtredelse av opphavsretten, noe som er en straffbar handling. Dette utstyret bør ikke brukes til slike formål.

## 2 Din PhotoFrame

Gratulerer med kjøpet, og velkommen til Philips! Hvis du vil dra full nytte av støtten som Philips tilbyr, kan du registrere produktet ditt på www. philips.com/welcome.

## Innledning

Med PhotoFrame kan du glede deg over følgende:

- digitale bilder
- hjemmevideo
- MP3-musikk i bakgrunnen
- (SPF5008/SPF5208/SPF7008/SPF7208/ SPF7010/SPF7210) Temaklokke

Du kan plassere den på en flat overflate eller henge den på veggen for kontinuerlig avspilling.

- For SPF5008/SPF5208/SPF5010/SPF5020 Når du har koblet PhotoFrame til en PC, kan du enkelt dra og slippe filer fra PCen til PhotoFrame.
- For SPF7008/SPF7208/SPF7010/SPF7210
   Du kan bruke Philips PhotoFrame Manager, som er programvare for PC, til enkelt å overføre bilder eller video-/musikkfiler fra en PC til PhotoFrame med dra og slipp.
   Du kan også bruke den til å administrere bilder og album på PhotoFrame. Du finner mer informasjon om Philips PhotoFrame Manager på CD-ROM-platen som fulgte med.

Med **Bluetooth-**tilkobling tilgjengelig på PhotoFrame kan du konfigurere en trådløs tilkobling mellom PhotoFrame og en kompatibel enhet, for eksempel en mobiltelefon.

## Innholdet i esken

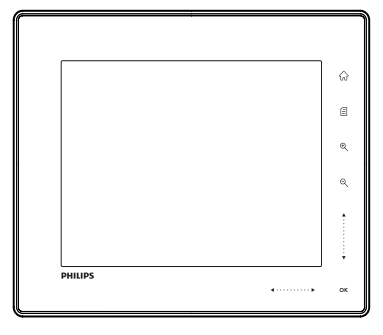

• Philips digitale PhotoFrame

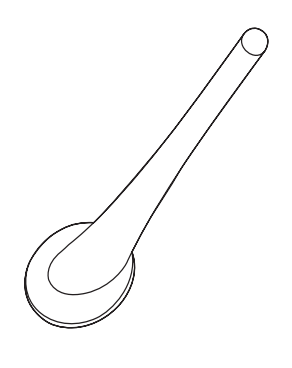

• Stativ

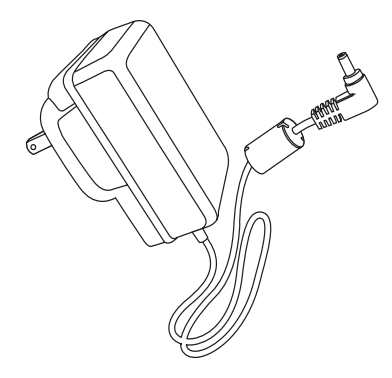

Vekselstrømsadapter

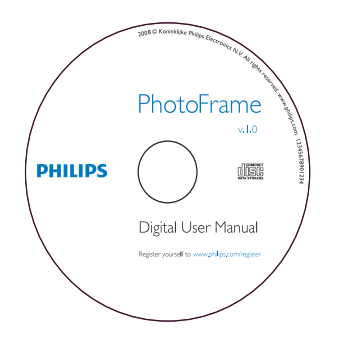

- CD-ROM, inkludert
  - Digital brukerhåndbok
  - (SPF7008/SPF7208/SPF7010/ SPF7210) Philips PhotoFrame Manager (programvare og brukerhåndbok)

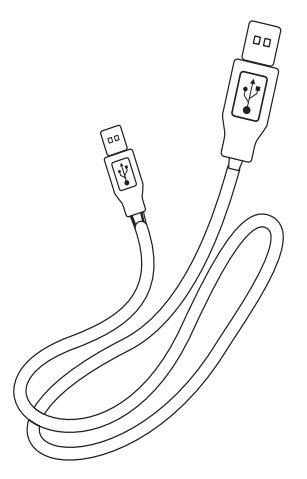

• USB-kabel (følger ikke med SPF5010/ SPF5210)

| PhotoFrame        |
|-------------------|
|                   |
|                   |
| Quick start guide |
| 2 ray<br>3 Samp   |
| PHILIPS           |

• Hurtigveiledning

# Oversikt over PhotoFrame (SPF5008/SPF5208)

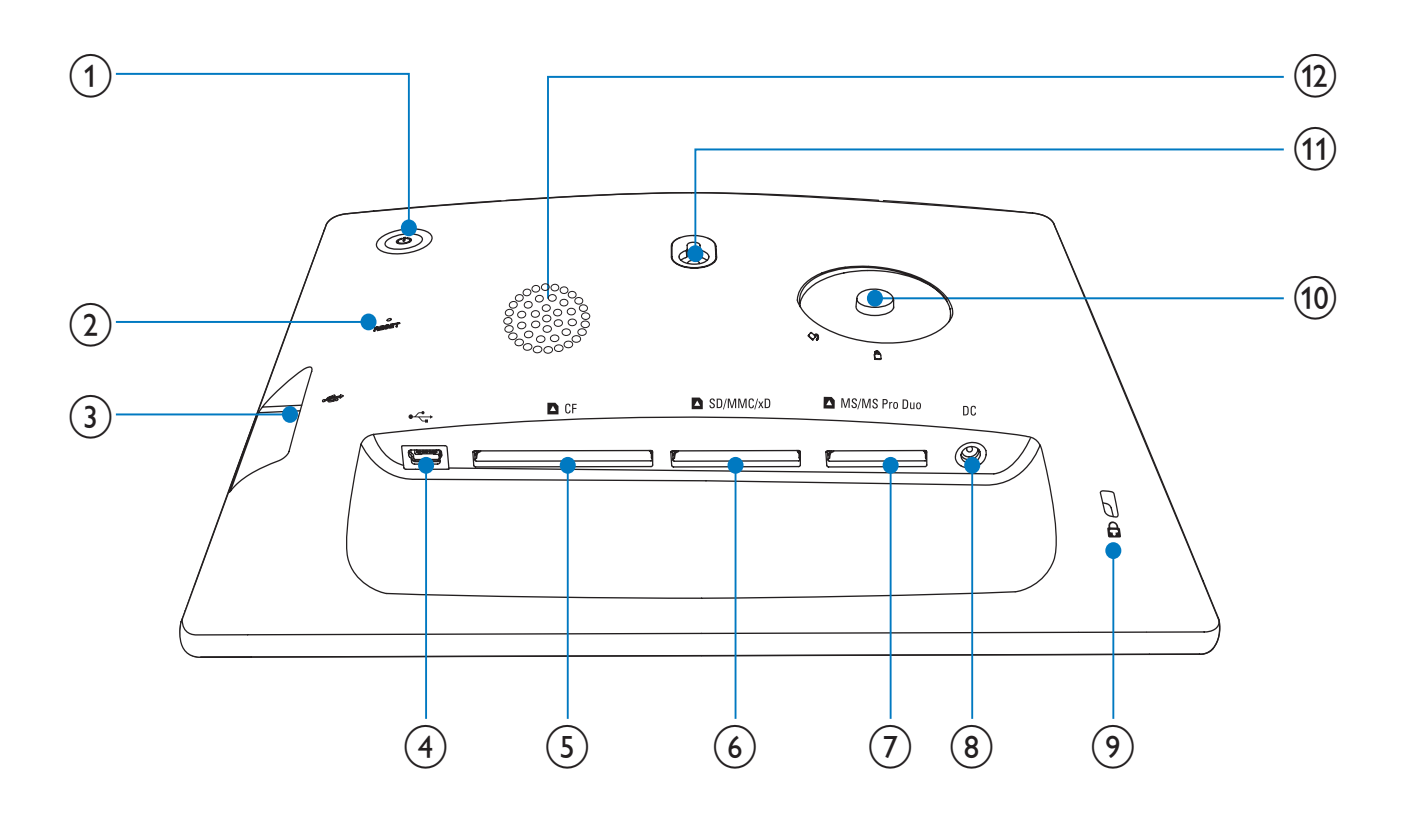

- (1) 🙂
  - Slå av/på PhotoFrame
- 2 RESET
  - Gjenopprett systemet
- 3 .
  - Sporet til en USB-flashstasjon
- (4) ⊷
  - Spor til en USB-kabel til PC
- (5) **D**CF
  - Spor til et CF-kort
- 6 SD/MMC/xD
  - Spor for et SD-/MMC-/xD-kort

- (7) MS/MS Pro Duo
  - Spor for et MS-/MS Pro Duo-kort
- (8) DC
  - Kontakt til en vekselsstrømsadapter
- (9) **B**Kensington-lås
- (10) Stativhull
- (1) Hull for veggmontering
- (12) Høyttaler

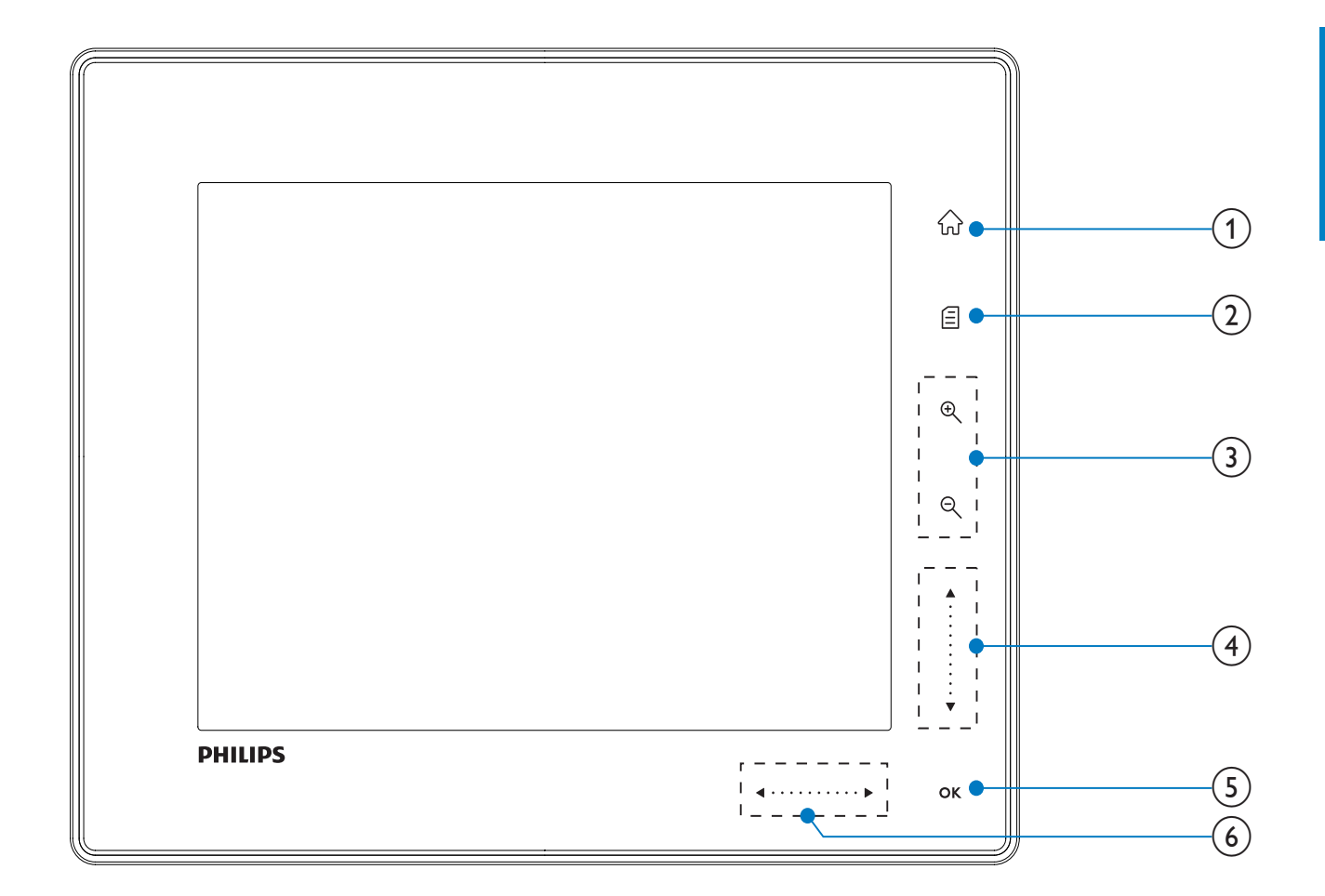

- 1) ŵ
  - Åpne startskjermbildet
- 2
  - Åpne hurtigmenyen
  - Åpne alternativmenyen
- 3 Zoom inn/ut
  - •
    - Zoom inn på et bilde Bytt modi: albummodus → miniatyrbildemodus → Iydbildefremvisningsmodus → zoom inn 2 ganger → zoom inn 4 ganger Q
    - Zoom ut på et bilde Bytt modi: albummodus ← miniatyrbildemodus ← Iydbildefremvisningsmodus ← zoom ut to ganger ← zoom ut fire ganger

- (4) **Opp-/ned-skyvebryter** Bla raskt opp/ned
  - ▲ Velg det øverste elementet Hev volumet
  - ▼ Velg elementet nedenfor Reduser volumet
- (5) OK
  - Vis lysbildefremvisning
  - Spill av / pause for lysbildefremvisning/video
  - Bekreft et valg

### 6 Venstre-/høyre-skyvebryter

- ••••••
- Bla raskt venstre/høyre
- Velg elementet til venstre
  - Velg elementet til høyre

## **Oversikt over PhotoFrame** (SPF5010/SPF5210/SPF7008/ SPF7208/SPF7010/SPF7210)

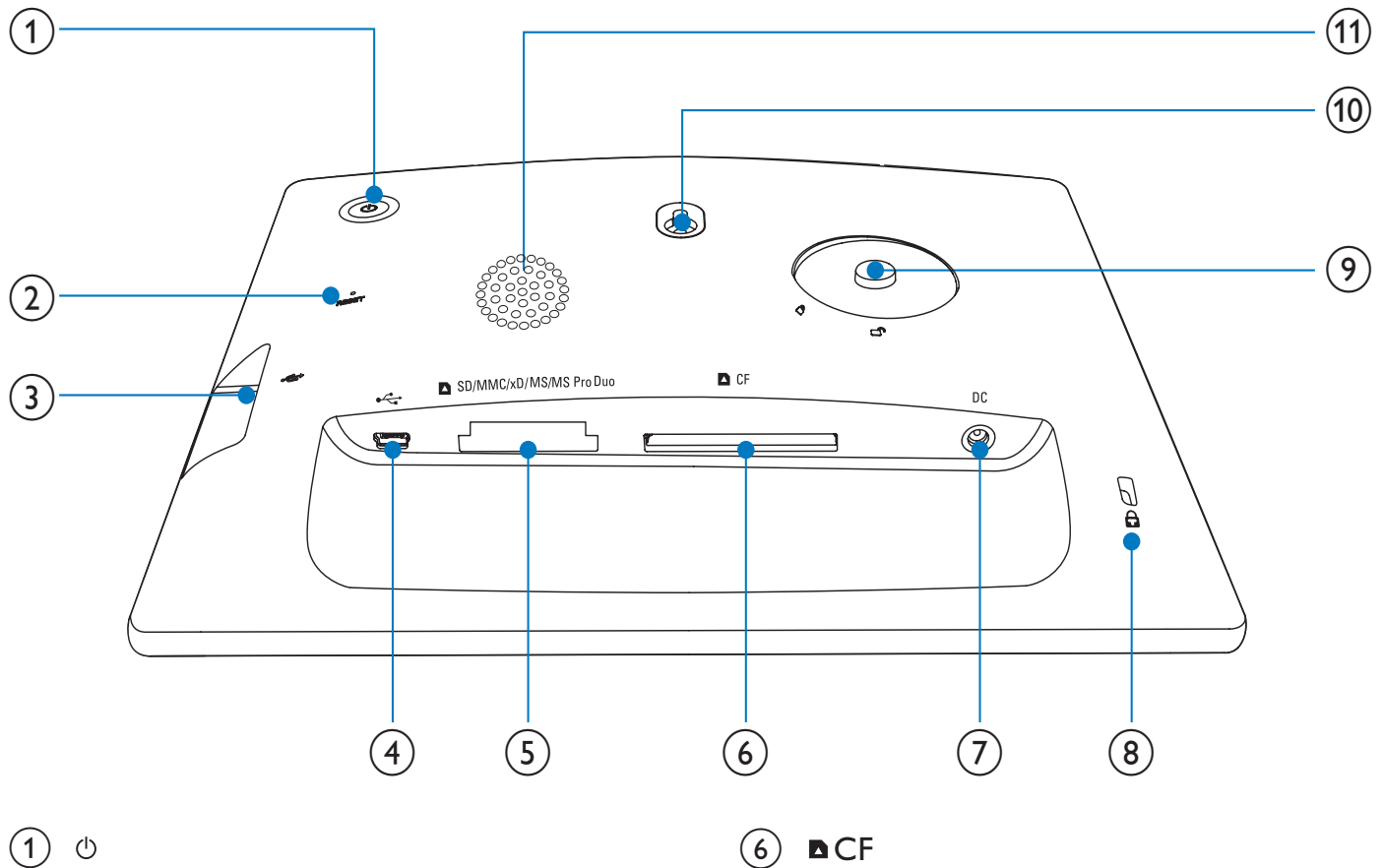

- Slå av/på PhotoFrame
- (2) RESET
  - Gjenopprett systemet •
- (3) 🚓
  - Sporet til en USB-flashstasjon
- (4) 🦛
  - Spor til en USB-kabel til PC

#### (5) SD/MMC/xD/MS/MS Pro Duo

Spor til et SD/MMC/xD/MS/MS Pro Duo-kort

- (6) **△**CF
  - Spor til et CF-kort •
- (7) DC
  - Kontakt til en vekselsstrømsadapter •
- (8) **&**Kensington-lås
- (9) Stativhull
- (10) Hull for veggmontering
- (11) Høyttaler

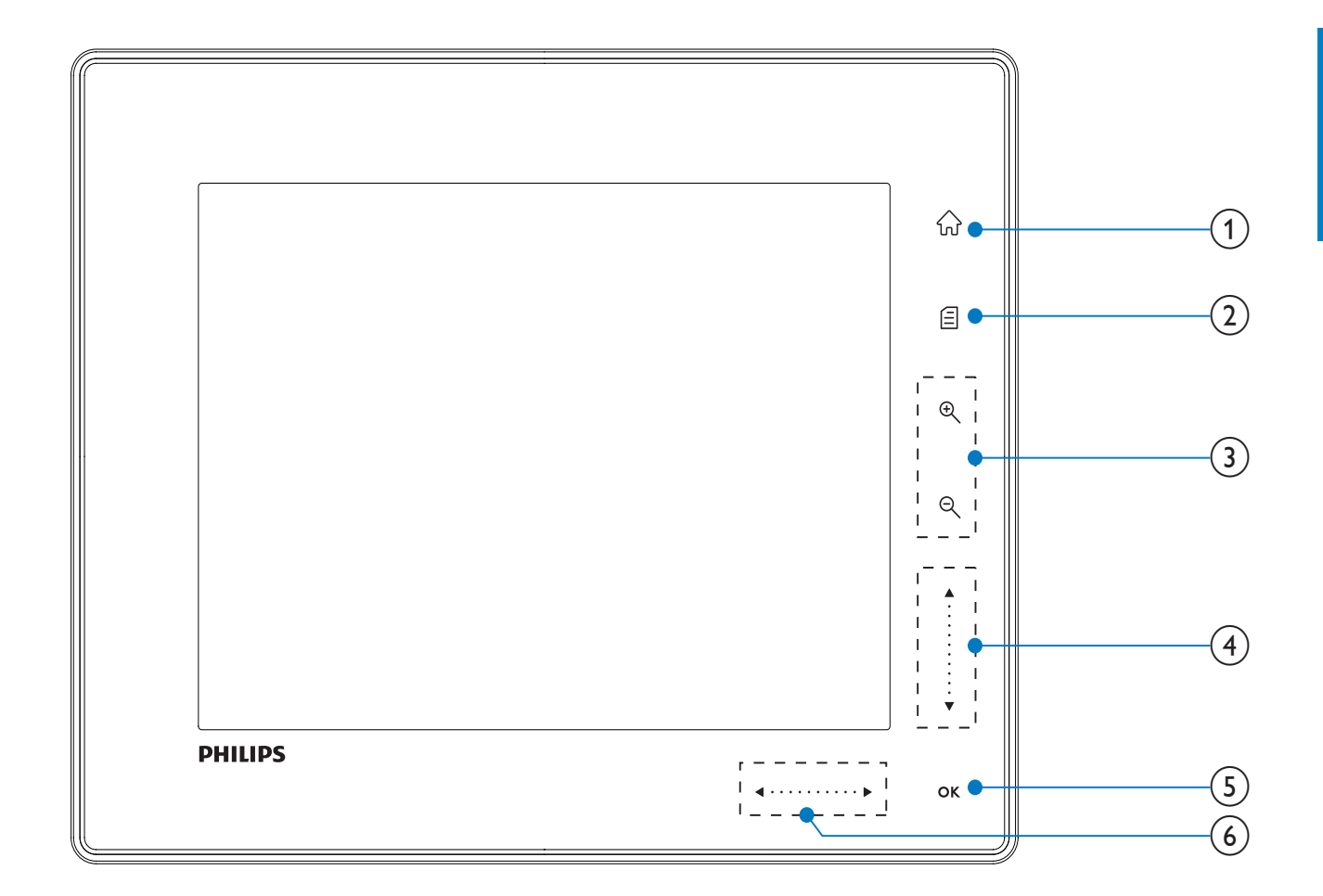

- 1) ŵ
  - Åpne startskjermbildet
- 2
  - Åpne hurtigmenyen
  - Åpne alternativmenyen
- 3 Zoom inn/ut
  - •
    - Zoom inn på et bilde Bytt modi: albummodus → miniatyrbildemodus → Iydbildefremvisningsmodus → zoom inn 2 ganger → zoom inn 4 ganger Q
    - Zoom ut på et bilde Bytt modi: albummodus ← miniatyrbildemodus ← Iydbildefremvisningsmodus ← zoom ut to ganger ← zoom ut fire ganger

- (4) **Opp-/ned-skyvebryter** Bla raskt opp/ned
  - ▲ Velg det øverste elementet Hev volumet
  - - Velg elementet nedenfor Reduser volumet
- 5 OK
  - Vis lysbildefremvisning
  - Spill av / pause for lysbildefremvisning/video
  - Bekreft et valg

### 6 Venstre-/høyre-skyvebryter

- ••••••
- Bla raskt venstre/høyre
- Velg elementet til venstre
  - Velg elementet til høyre

### 3 Komme i gang

#### Forsiktig

Bruk bare kontrollene slik det er beskrevet i brukerhåndboken.

Følg alltid instruksjonene i dette kapittelet i rekkefølge.

Hvis du kontakter Philips, vil du bli spurt om modell- og serienummeret til dette apparatet. Du finner modell- og serienummeret bak på apparatet. Skriv numrene her: Modellnummer

Serienummer

## Installere stativet

Hvis du skal plassere PhotoFrame på en jevn overflate, må du installere det medfølgende stativet på baksiden av PhotoFrame.

- 1 Skyv stativet inn på PhotoFrame.
- 2 Sett indikatoren på stativet til 🗇-stillingen.
- 3 (SPF5008/SPF5208) Vri stativet mot klokken 45 grader til å-stillingen, og lås den ordentlig til PhotoFrame.

(SPF5010/SPF5210/SPF7008/SPF7208/ SPF7010/SPF7210) Vri stativet med klokken 45 grader til å-stillingen, og lås den ordentlig til PhotoFrame.

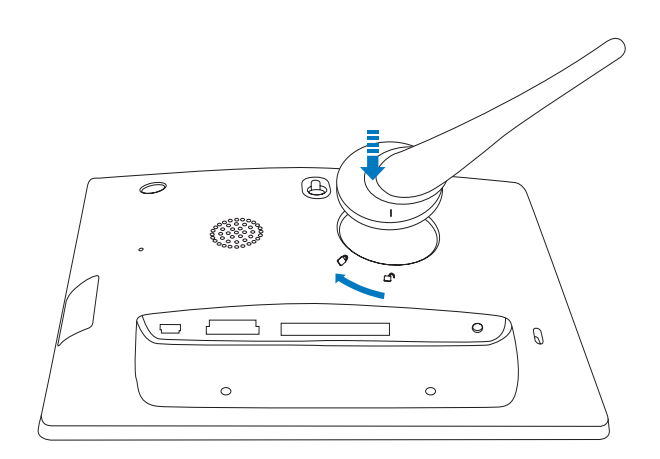

## Koble til strømmen

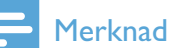

• Når du skal plassere PhotoFrame, må du kontrollere at støpselet og stikkontakten er lett tilgjengelig.

- Koble strømledningen som følger med, til **DC**-uttaket på PhotoFrame.
  - SPF5008/SPF5208

1

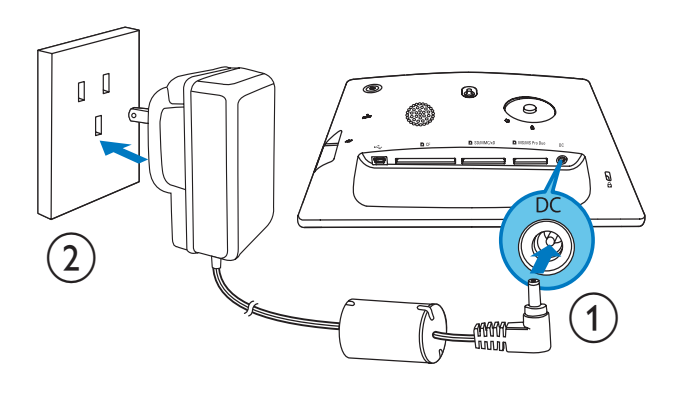

 SPF5010/SPF5210/SPF7008/ SPF7208/SPF7010/SPF7210

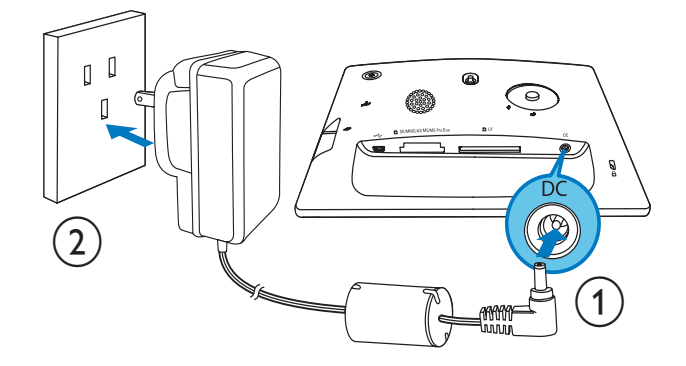

2 Koble strømledningen til en stikkontakt.

## Slå av/på PhotoFrame

### - Merknad

• Du kan ikke slå av PhotoFrame før alle kopierings- og lagringshandlingene er fullført.

#### Når du skal bruke den for første gang:

- 1 trykker du på og holder nede ⊕ i mer enn ett sekund.
  - → Språkvalgmenyen vises.
- 2 Velg et språk, og trykk deretter på **OK** for å bekrefte.
  - → Startskjermbildet vises.

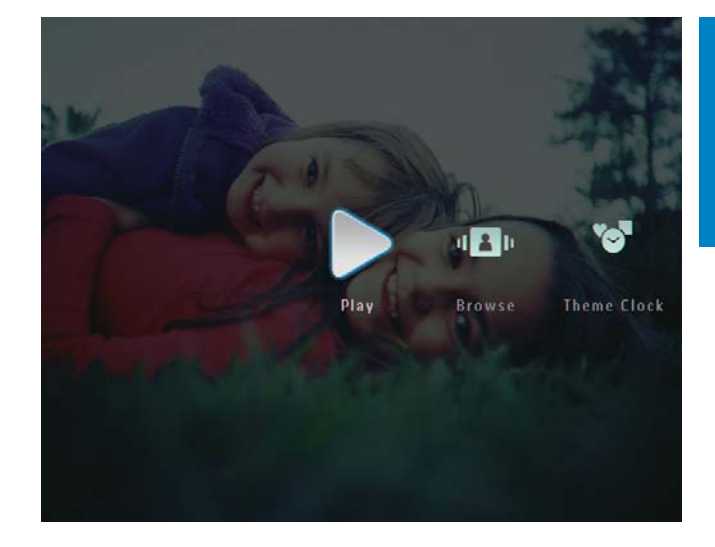

#### Andre ganger når skjermspråket er valgt:

- 1 trykker du på og holder nede Φ i mer enn ett sekund.
  - → Startskjermbildet vises.
- Hvis du vil slå av PhotoFrame, trykker du på og holder nede ⊕ i cirka to sekunder.

## Overføre bilder eller video-/ musikkfiler

## Overføre fra en lagringsenhet

## Forsiktig

• Ikke fjern en lagringsenhet fra PhotoFrame når filene overføres fra eller til lagringsenheten.

Du kan spille av bilder eller musikk-/videofiler på en av følgende lagringsenheter:

- Compact Flash-type I
- Secure Digital (SD)
- Secure Digital (SDHC)
- Multimediekort
- Multimedia+-kort
- xD-kort
- Memory Stick
- Memory Stick Pro
- Memory Stick Duo
- Memory Stick Pro Duo
  - USB-flashstasjon Vi garanterer imidlertid ikke for bruken av alle typer minnekort.

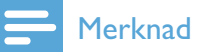

- For SPF5008/SPF5208 brukes Memory Stick / Memory Stick Pro / Memory Stick Duo / Memory Stick Pro Duo med adapter.
- 1 Sett lagringsenheten ordentlig inn i PhotoFrame.
  - SPF5008/SPF5208

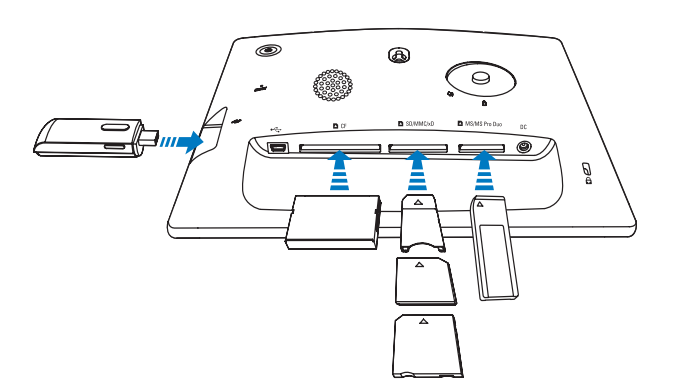

 SPF5010/SPF5210/SPF7008/ SPF7208/SPF7010/SPF7210

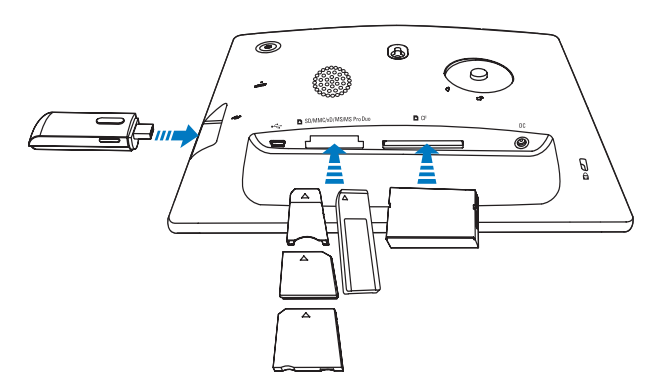

• Det vises en alternativmeny.

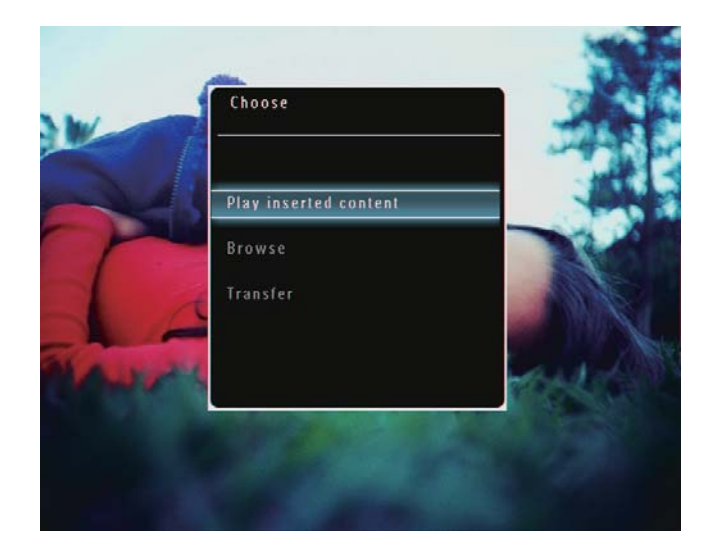

2 Velg **[Transfer]**, og trykk deretter på **OK** for å bekrefte.

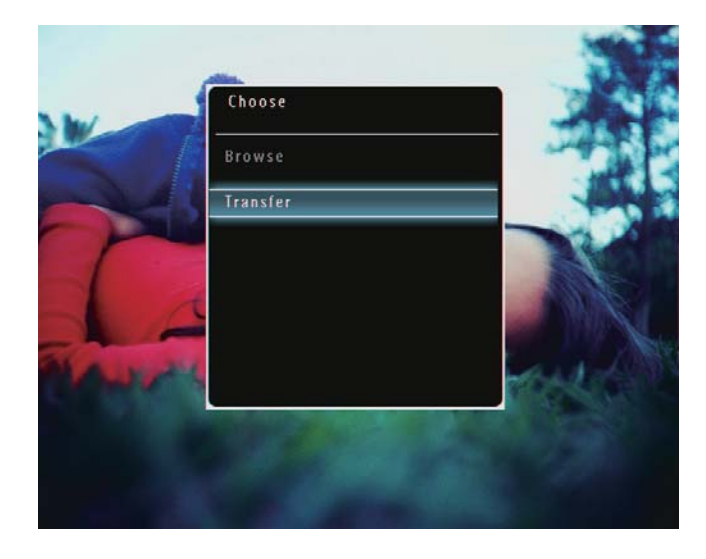

 $\mapsto$  Det vises en bekreftelse.

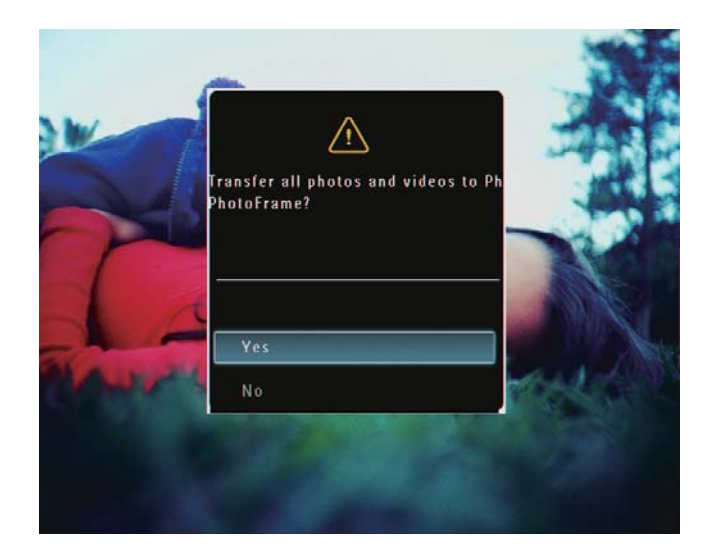

3 Hvis du vil velge alle bildene eller video-/ musikkfilene, velger du **[Yes]** og trykker deretter på **OK** for å bekrefte.

- Hvis du vil velge noen av bildene eller video-/musikkfilene, velger du [No] og trykker deretter på OK for å bekrefte. Trykk på ▲ / ▼ / ◀ / ► og OK for å velge bilder eller video-/ musikkfiler, og trykk deretter på for å fortsette overføringen.
- 4 Velg et målalbum på PhotoFrame, og trykk deretter på OK for å bekrefte.
  → Filene overføres til PhotoFrame.
- Når du skal fjerne en lagringsenhet, trekker du den ut av PhotoFrame.

## Overføre med Philips PhotoFrame Manager (SPF7008/SPF7208/SPF7010/ SPF7210)

## Anbefalt metode for SPF7008/SPF7208/ SPF7010/SPF7210.

#### Forsiktig

• Ikke koble PhotoFrame fra PCen når filer overføres mellom PhotoFrame og PCen.

#### Merknad

- Kontroller at Philips PhotoFrame Manager er installert på PCen.
- 1 Koble USB-kabelen som følger med, til PhotoFrame og PCen.

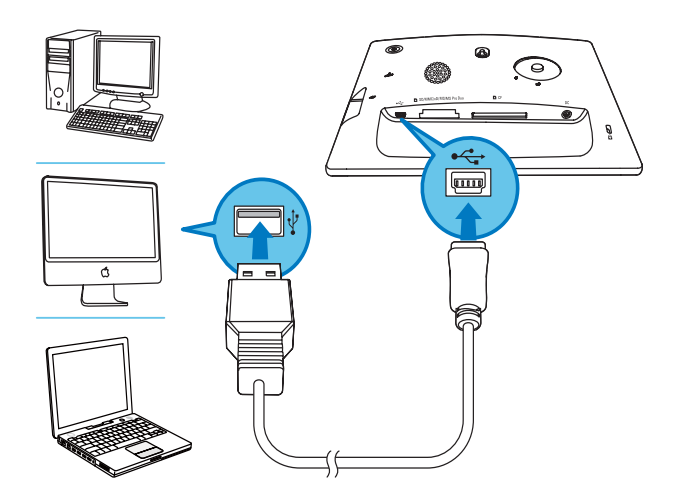

- → Philips PhotoFrame Manager starter automatisk.
- 2 Velg [Transfer Photos] / [Transfer Music] / [Transfer Video].

| Taste                 | My computer photos                                                                                                    |                                                                             |    | My frame photos |       |  |
|-----------------------|----------------------------------------------------------------------------------------------------|-----------------------------------------------------------------------------|----|-----------------|-------|--|
| Photos                | 0494 pture           04.95h pture           04.95h pture           04.95h pture           04.95h pture           06.95h pture           06.95h pture           06.95h pture           06.95h pture           06.95h pture | w 40 € 10 € X<br>0 0 0 0 0 0 0 0 X<br>0 0 0 0 0 0 0 0 0 0 0 0 0 0 0 0 0 0 0 | ** | Cast nor Aba    | Bates |  |
| PHILIPS<br>In the web | 130.591.00                                                                                                    | 80                                                                          |    |                 |       |  |

**3** Under [My frame photos] / [My frame music] / [My frame videos] velger du et målalbum / en målmappe.

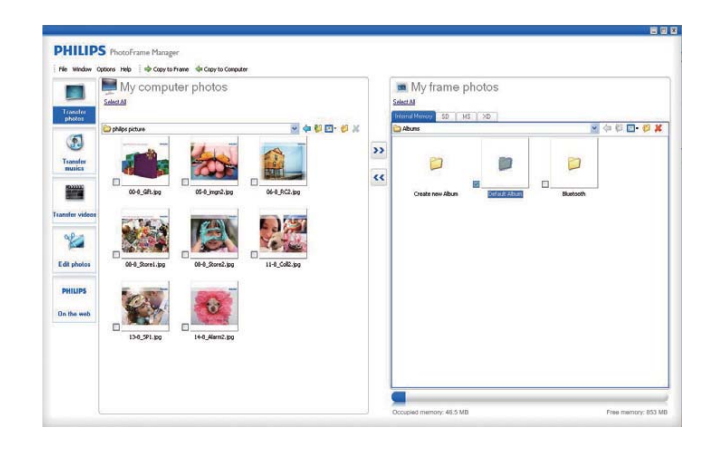

4 Under [My computer photos] / [My computer music] / [My computer videos] velger du bilder eller video-/musikkfiler.

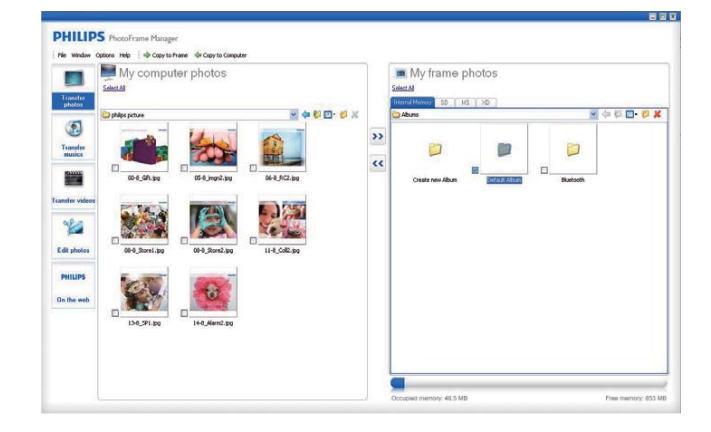

5 Klikk på >>-ikonet for å starte overføringen.

6 Når all overføring er fullført, kobler du USB-kabelen fra PCen og PhotoFrame.

## 🔆 Tips

- Hvis Philips PhotoFrame Manager ikke starter automatisk, kan du dobbeltklikke på ikonet på skrivebordet på PCen for å starte programmet.
- Du kan også dra og slippe bilder fra PhotoFrame til en PC.

## Overfør fra PC (SPF5008/SPF5208/ SPF5010/SPF5210)

#### Forsiktig

- Ikke koble PhotoFrame fra PCen når filer overføres mellom PhotoFrame og PCen.
- 1 Koble en USB-kabel til PhotoFrame og PCen.

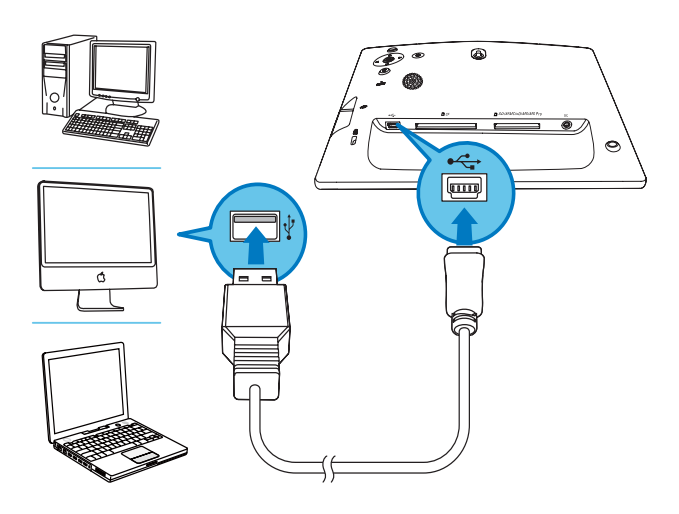

- ➡ Du kan dra og slippe bilder eller video-/musikkfiler fra PCen til et album på PhotoFrame.
- 2 Når all overføring er fullført, kobler du USB-kabelen fra PCen og PhotoFrame.

## 4 Spille av

## Spille av bilder

### Merknad

- Du kan spille av JPEG- eller progressive JPEGbilder på PhotoFrame.
- 1 Velg **[Play]** i startskjermbildet, og trykk deretter på **OK** for å bekrefte.

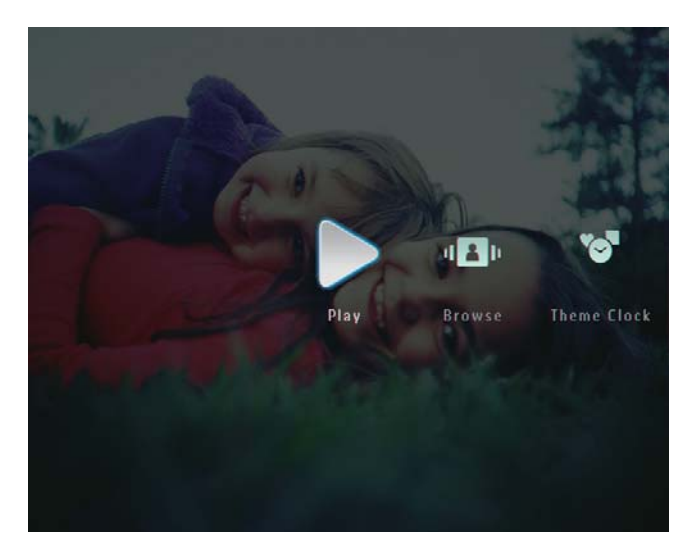

- → Bilder/videofiler vises i lysbildefremvisningsmodus.
- ➡ Hvis du har tilgjengelige musikkfiler, spilles bildene av med bakgrunnsmusikk som standard.

#### I lysbildefremvisningsmodus:

• Trykk på ♀ for å bla gjennom bilder/ videofiler i miniatyrbildemodus.

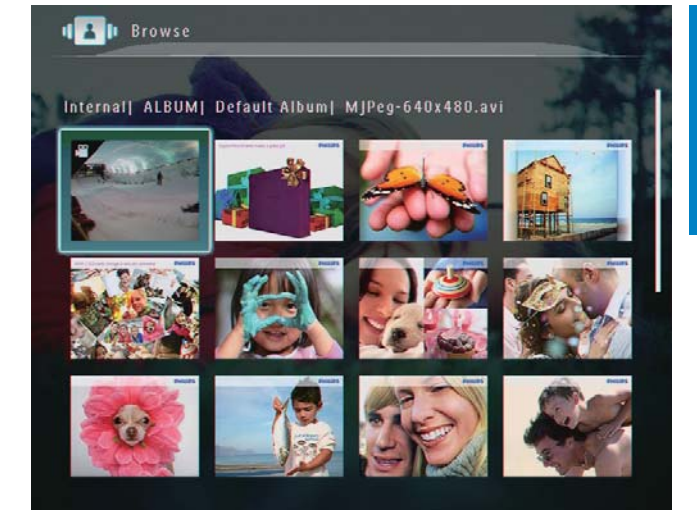

• Trykk to ganger på ♀ for å vise bilder/videofiler i albummodus.

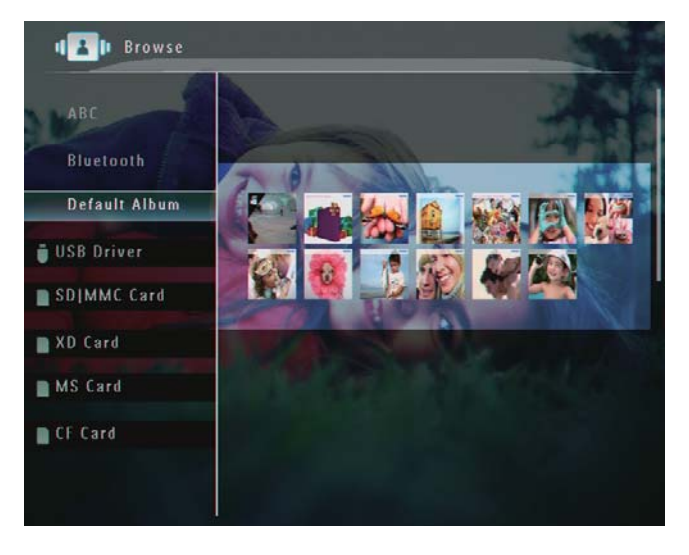

- Trykk på € for å zoome inn på et bilde.
- Trykk på ♀ for å zoome ut på et bilde.
- Trykk på ◀ / ► for å velge forrige/ neste bilde.
- Trykk på **OK** for å sette på pause.
- Trykk på **OK** igjen for å fortsette.
- Hvis du vil vise bilder i filmklippmodus, skyver du den høyre/venstre skyvebryteren raskt til høyre.

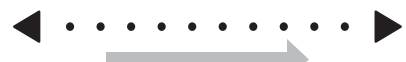

#### I filmklippmodus:

Trykk på **OK** for å fortsette lysbildefremvisningsmodus.

#### \* Tips

• I filmklippmodus: Cirka femten sekunder senere uten brukerinngripen, forsvinner filmklipp og det valgte bildet vises på hele skjermen.

I lysbildefremvisningsmodus kan du også administrere bildet som vises.

- 1 Trykk på 🗐 i lysbildefremvisningsmodus.
  - → Det vises en alternativmeny.

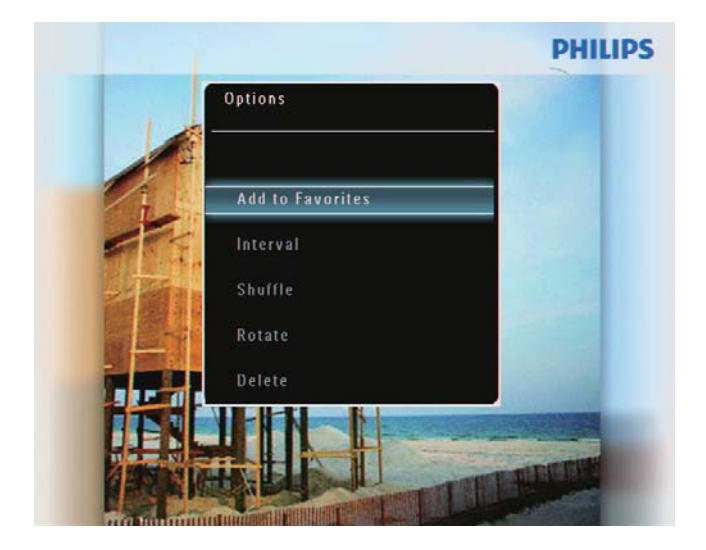

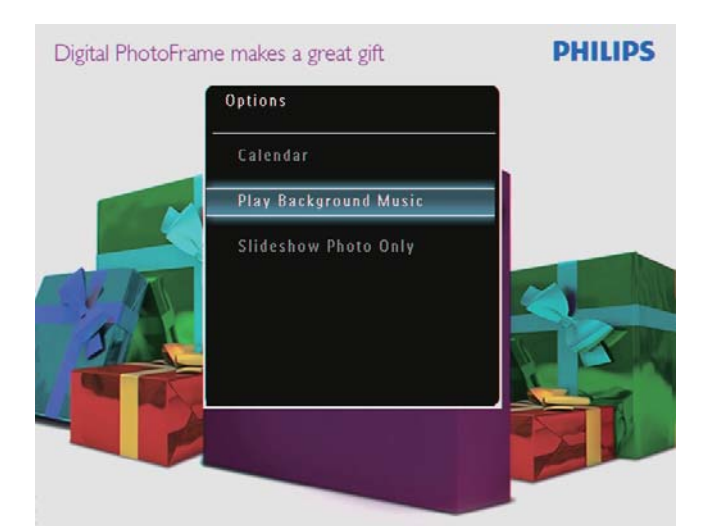

2 Velg et alternativ, og trykk deretter på **OK** for å bekrefte.

## Tips

• Hvis [Slideshow Photo Only] er aktivert, spilles ikke videofiler av i lysbildefremvisningsmodus.

## Spille av video

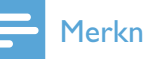

### Merknad

- PhotoFrame spiller av de fleste videoklipp fra et digitalt stillbildekamera i formatene M-IPEG (\*.avi/\*.mov), MPEG-1 (\*.mpg) og MPEG-4 (\*.avi/\*.mov/\*.mp4), H.263 (\*.avi/\*.mov). Noen videoklipp kan ha kompatibilitetsproblemer når de spilles av på PhotoFrame. Før avspilling må du kontrollere at disse videoklippene er kompatible med PhotoFrame.
- Det kan hende at noen videoklipp i formater som ikke er kompatible med PhotoFrame, for eksempel \*.3gp/\*.3g2 og noen andre, kan bli avspilt uten lyd. Når det spilles av et videoklipp uten lyd, vises 🎗-ikonet på skjermen.
- I album-/miniatyrbilde-/filmklippmodus vises det en videofil med **𝒫**-ikonet øverst i venstre hjørne.
- 1 Velg [Play] i startskjermbildet, og trykk deretter på **OK** for å bekrefte.

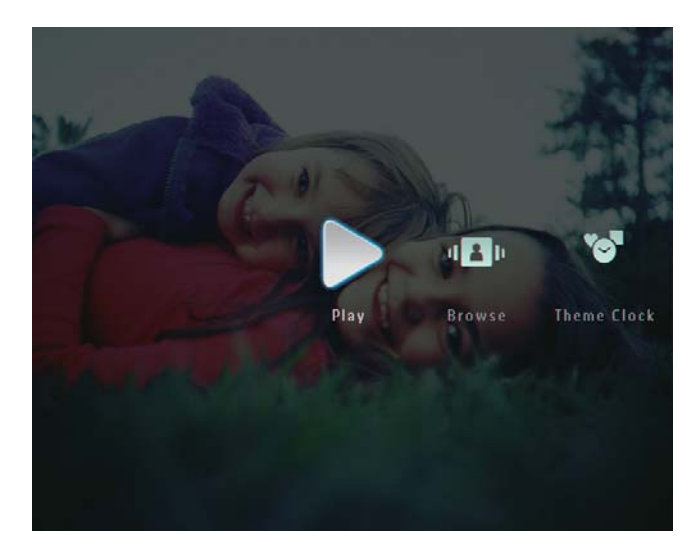

- 2 Skyv den høyre/venstre skyvebryteren raskt til høyre.
  - → Bilder/videofiler vises i filmklippmodus.

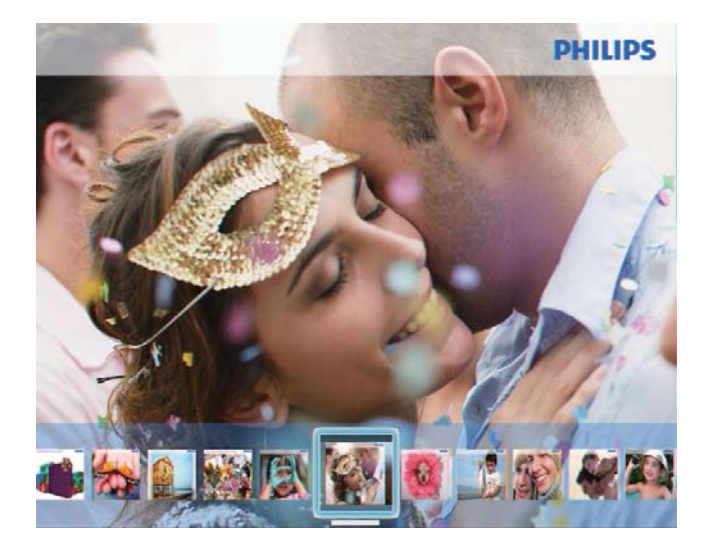

**3** Velg en videofil, og trykk deretter på **OK** for å bekrefte.

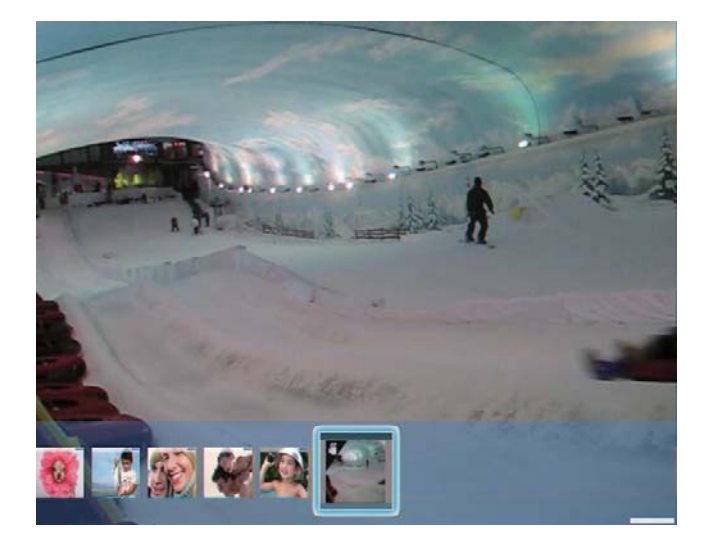

#### Under videoavspilling:

- Trykk på ▲/▼ hvis du vil justere volumet.
- Trykk på **OK** for å sette avspillingen på pause / fortsette avspillingen.
- Trykk på ◀ / ► for å spille av forrige/ neste fil.
- Skyv den høyre/venstre skyvebryteren raskt til høyre for å spole raskt fremover.

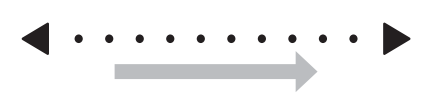

- 1 gang: 2X spoling fremover
- 2 ganger: 4X spoling fremover
- 3 ganger: normal hastighet
- Trykk på **OK** ved spoling fremover for å fortsette normal avspilling.

Under avspilling kan du også administrere videofilen.

- 1 Trykk på 🛿 under avspilling.
  - ➡ Det vises en alternativmeny.

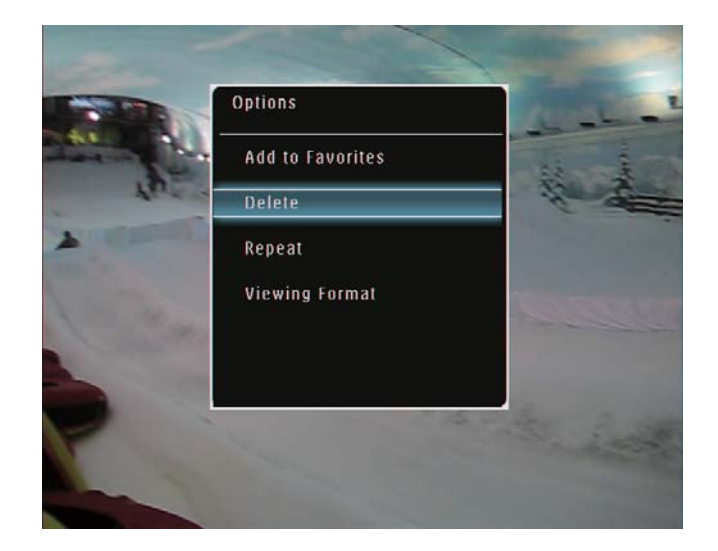

- Velg et alternativ, og trykk deretter påOK for å bekrefte.
  - [Repeat] ([Play Loop]: Spill av i sløyfe, [Play Once]: Spill av én gang)
  - [Viewing Format] ([Full Screen]: Spill av på hele skjermen, [Original]: Spill av i originalformatet)

## Spille av bakgrunnsmusikk

### Merknad

- Bare MP3-musikkfiler (MPEG Audio Layer III) kan spilles av på PhotoFrame.

2 Trykk gjentatte ganger på ▼ for å velge [Play Background Music], og trykk deretter på OK for å bekrefte.

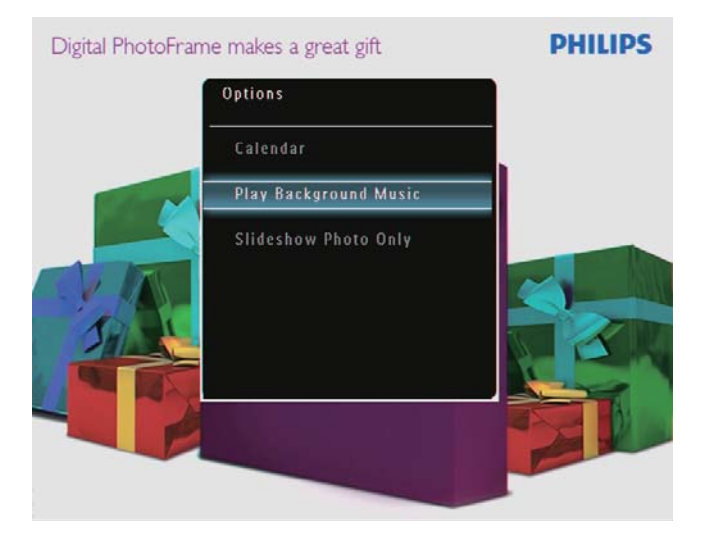

3 Velg **[Set Music]**, og trykk deretter på **OK** for å bekrefte.

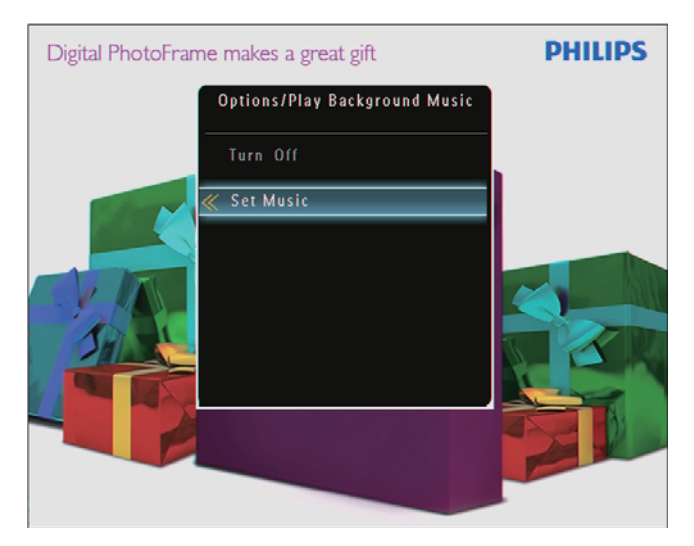

- **4** Velg en mappe.
- **5** Trykk på **OK** for å bekrefte hvis du vil spille av alle musikkfilene i mappen.
  - Hvis du vil spille av én enkelt musikkfil, trykker du på ► for å få tilgang til mappen og velger en musikkfil. Trykk deretter på OK for å bekrefte.

Hvis du har angitt musikk tidligere:

 Velg [Turn On] på menyen [Play Background Music], og trykk deretter på OK for å bekrefte.

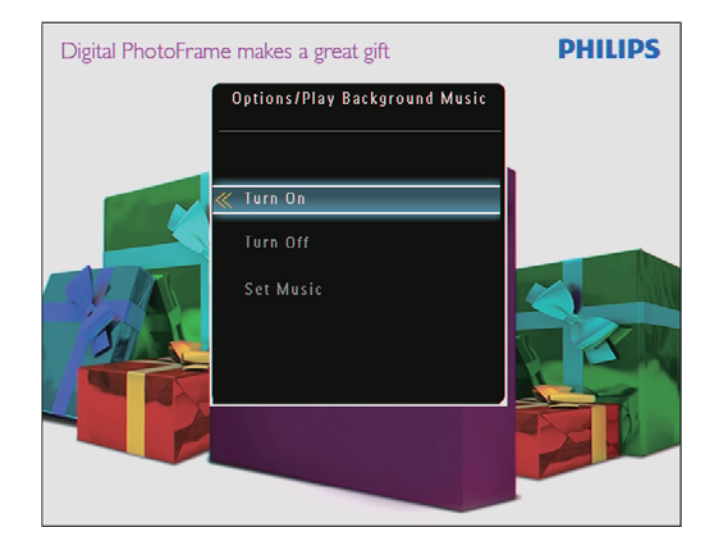

- Valgte musikkfiler spilles av. Slik stopper du musikkavspillingen:
  - Velg [Turn Off] på menyen [Play Background Music], og trykk deretter på OK for å bekrefte.

## 🔆 Tips

 Når du har valgt en musikkfil, kan du trykke på
 for å åpne alternativmenyen for å kopiere/ slette den.

## Vis en temaklokke (SPF5008/ SPF5208/SPF7008/SPF7208/ SPF7010/SPF7210)

## - Merknad

- Kontroller at du har installert en temaklokke på PhotoFrame.
- Du kan også laste ned de nyeste temaklokkene fra www.philips.com/support i fremtiden.

1 Velg **[Theme Clock]** i startskjermbildet, og trykk deretter på **OK** for å bekrefte.

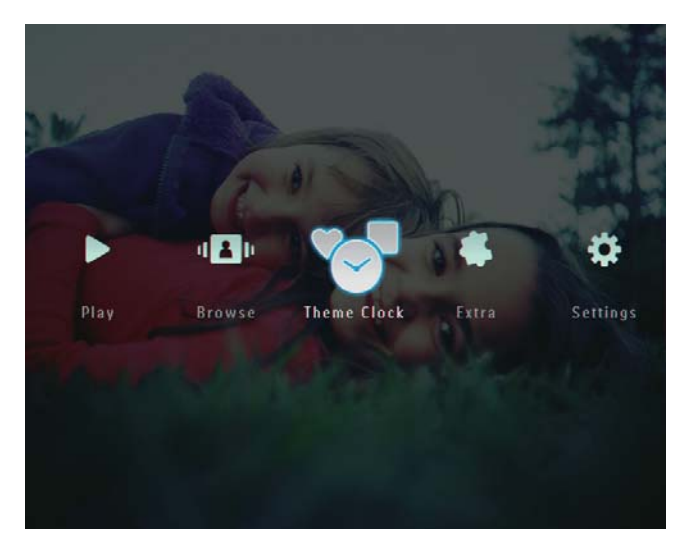

2 Velg **[Show Current]**, og trykk deretter på **OK** for å bekrefte.

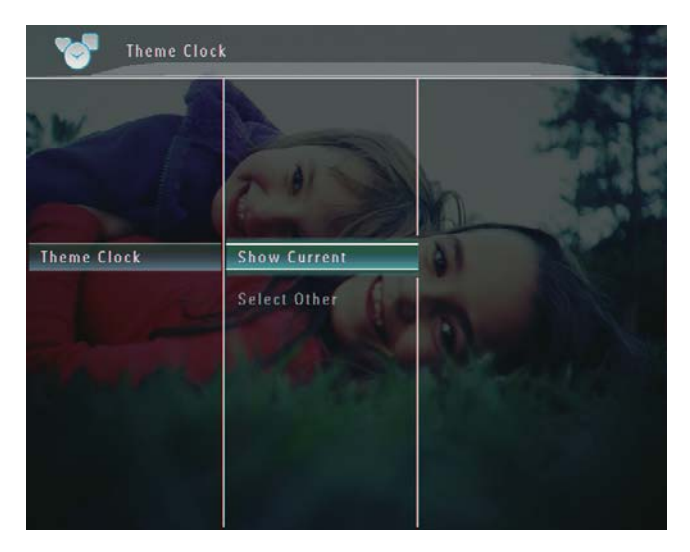

## Slik velger og installerer du en annen temaklokke:

- 1 Last ned en temaklokke, og lagre den på et SD-kort før du installerer den.
- 2 Sett inn SD-kortet i PhotoFrame.

3 Velg [Select Other] på menyen [Theme Clock], og trykk deretter på OK for å bekrefte.

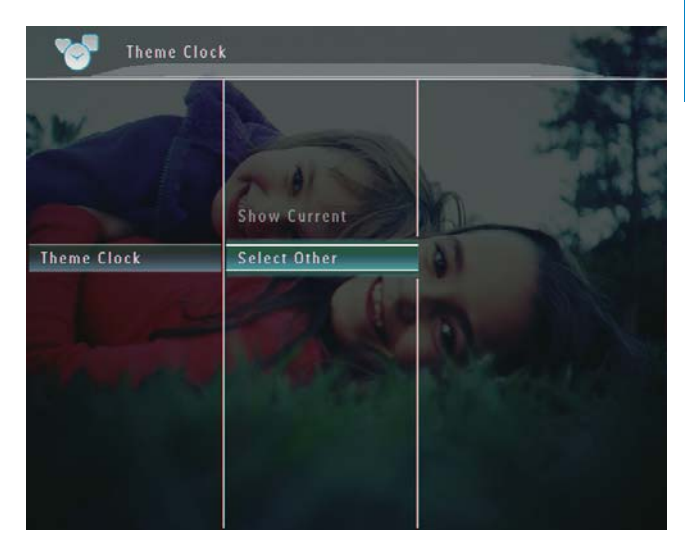

- 4 Velg en temaklokke, og trykk deretter på OK for å bekrefte.
  - → Når du har installert temaklokken, vises den automatisk.

## 5 Bla gjennom og administrere bilder/videoer eller album

Du kan bla gjennom og administrere bilder/ videofiler eller album i albummodus. Du kan også bla gjennom og administrere bilder i miniatyrbildemodus.

# Bla gjennom bilder/videofiler i albummodus

1 Velg **[Browse]** i startskjermbildet, og trykk deretter på **OK** for å bekrefte.

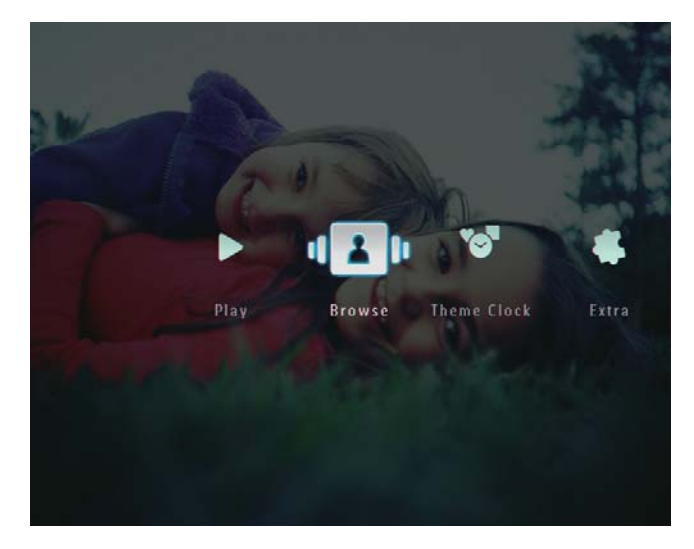

→ Bilder/videofiler vises i albummodus.

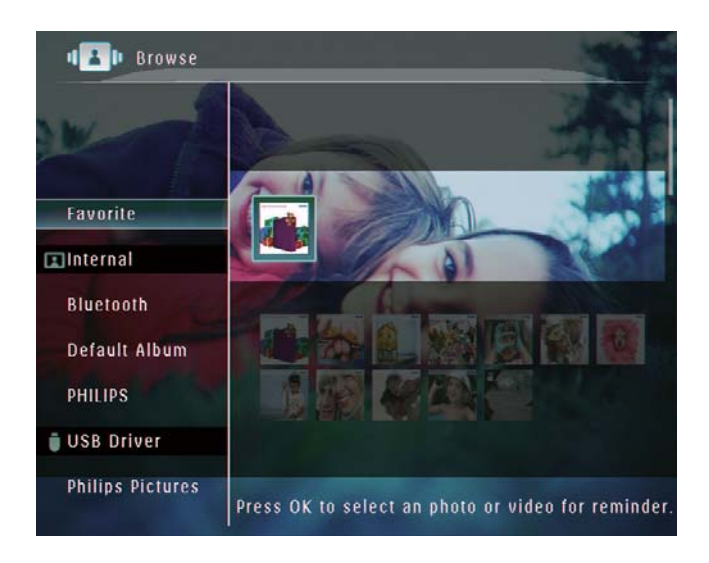

- 2 Velg et album, og trykk deretter på ► for å åpne albumet.
- 3 Trykk på ▲/▼/◀/► for å bla gjennom bilder/videofiler i albumet.

## 🔆 Tips

• Hvis du velger et album og deretter trykker på **OK**, vises bilder/videofiler i det valgte albumet i en lysbildevisning.

## Legge til et bilde / en videofil i Favoritter-albumet

- - → Det vises en alternativmeny.

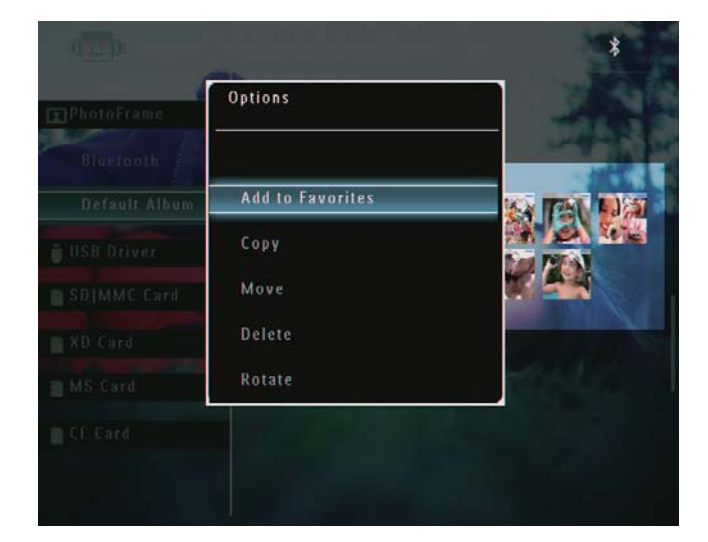

2 Velg [Add to Favorites], og trykk deretter på OK for å bekrefte.

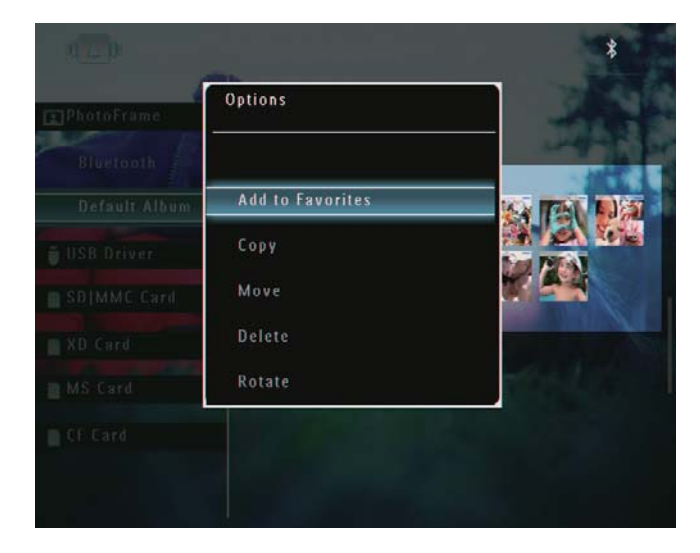

→ Bildet legges til i **[Favorites]**-albumet.

### Kopiere et bilde / en videofil

- - $\rightarrow$  Det vises en alternativmeny.

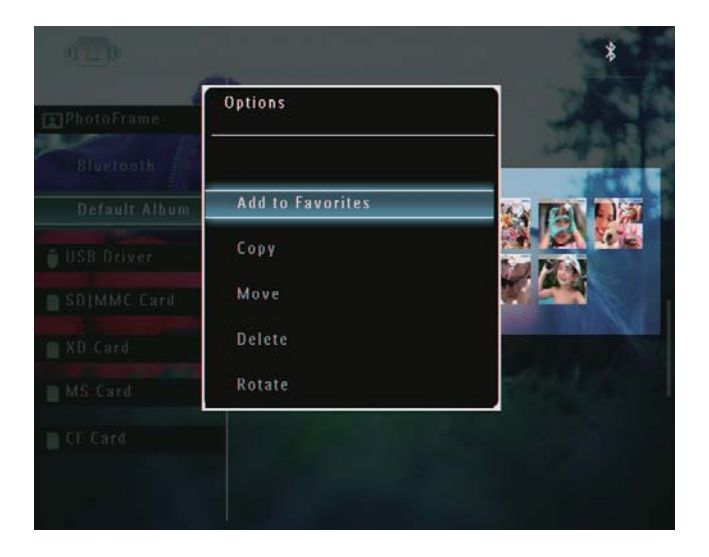

2 Velg **[Copy]**, og trykk deretter på **OK** for å bekrefte.

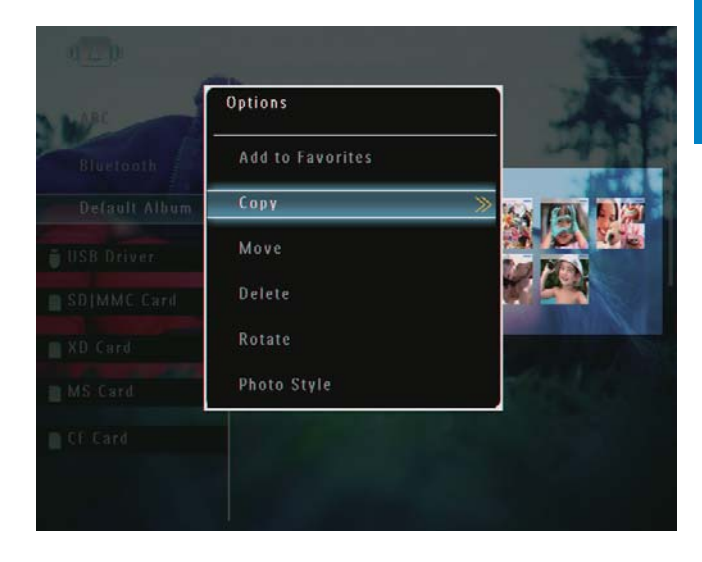

**3** Velg en lagringsenhet og et målalbum, og trykk deretter på **OK** for å bekrefte.

## Flytte et bilde / en videofil

- - → Det vises en alternativmeny.

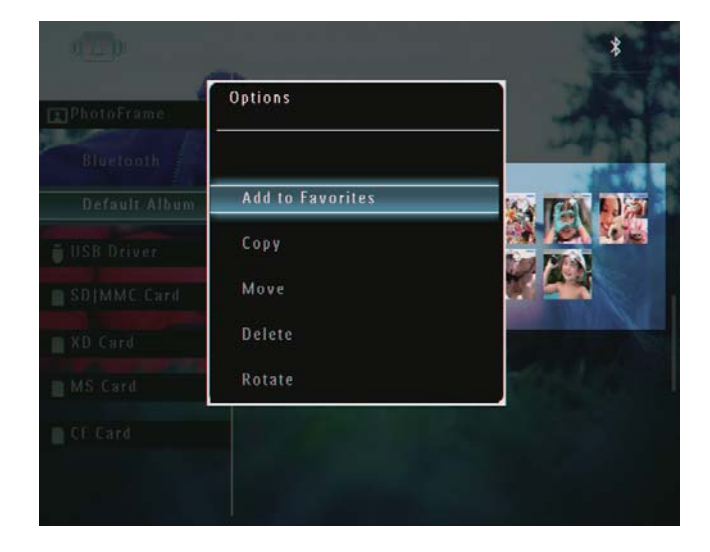

2 Velg [Move], og trykk deretter på OK for å bekrefte.

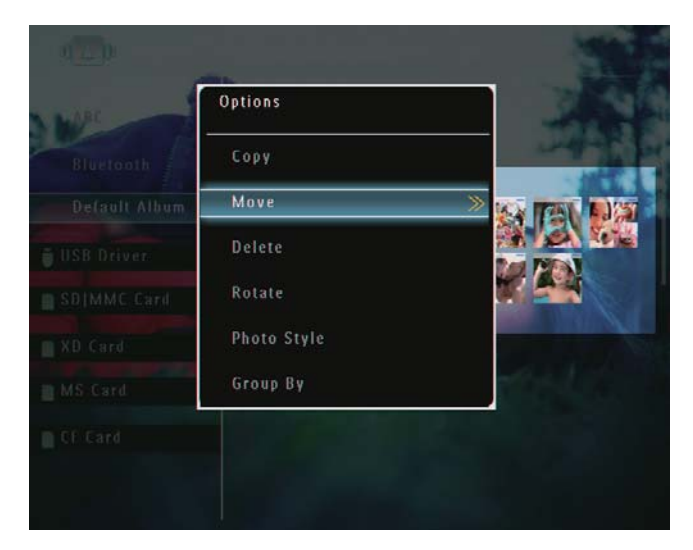

**3** Velg et målalbum, og trykk deretter på **OK** for å bekrefte.

### Slette et bilde / en videofil

- 1 Velg et bilde i albummodus, og trykk deretter på **a**.
  - → Det vises en alternativmeny.

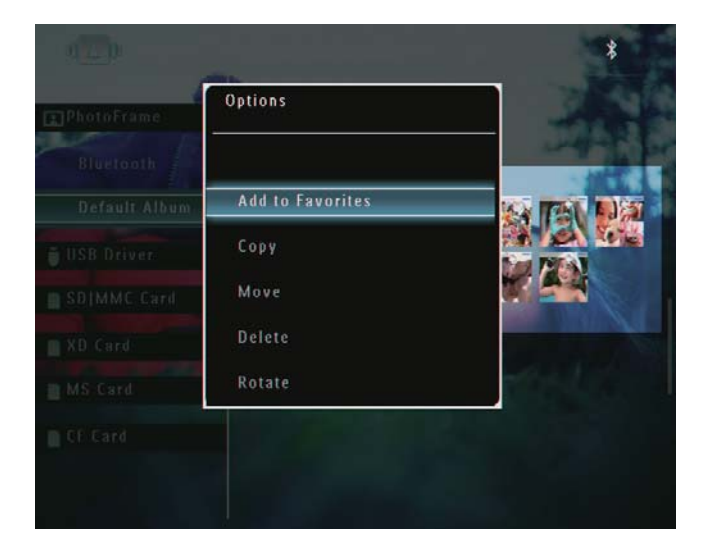

2 Velg [Delete], og trykk deretter på OK for å bekrefte.

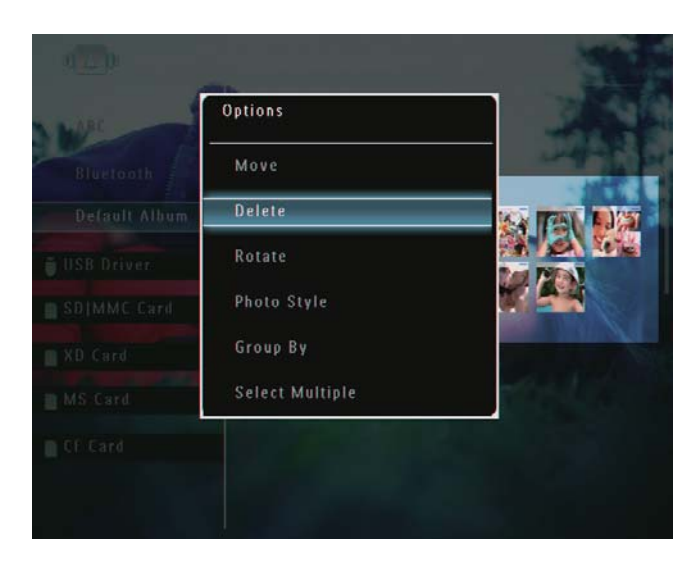

→ Det vises en bekreftelse.

| Bluetooth                   |                              | 2245 |
|-----------------------------|------------------------------|------|
| Default Album<br>USB Driver | Delete the selected item(s)? |      |
| SDIMMC Card                 | Yes<br>No                    |      |
| MS Card                     |                              |      |
|                             |                              |      |

**3** Velg **[Yes]**, og trykk deretter på **OK** for å bekrefte.

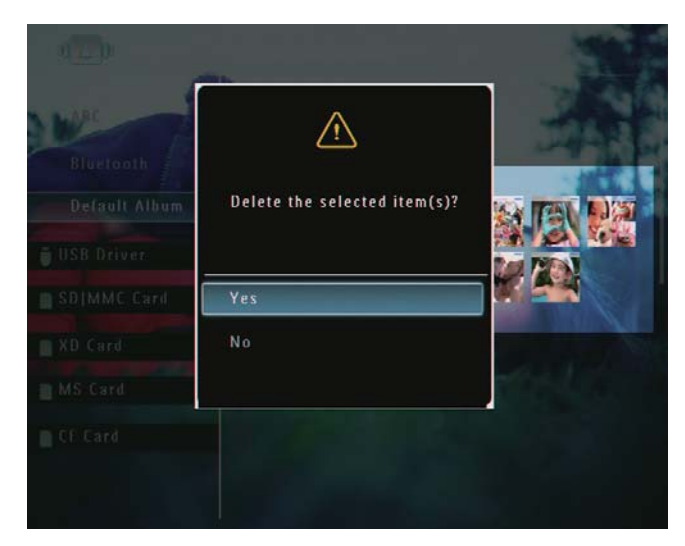

## Rotere et bilde

- 1 Velg et bilde i albummodus, og trykk deretter på **1**.
  - → Det vises en alternativmeny.

| g]PhotoFrame               | Options<br>      |  |
|----------------------------|------------------|--|
| Bluetooth<br>Default Album | Add to Favorites |  |
| USB Driver:                | Сору             |  |
| SDIMMC Card                | Move             |  |
| XD Card                    | Delete           |  |
| MS Card                    | Rotate           |  |
|                            |                  |  |

2 Velg **[Rotate]**, og trykk deretter på **OK** for å bekrefte.

| NRC S         | Options         |      | 100        |
|---------------|-----------------|------|------------|
| Bluetooth     | Delete          |      | and the    |
| Delault Album | Rotate          | 0° » |            |
| USB Driver    | Photo Style     |      |            |
| SDIMMC Card   | Group By        |      |            |
| XD Card       | Select Multiple |      |            |
| MS Card       |                 |      | Are to the |
| CF Card       |                 |      |            |

**3** Velg et alternativ, og trykk deretter på **OK** for å bekrefte.

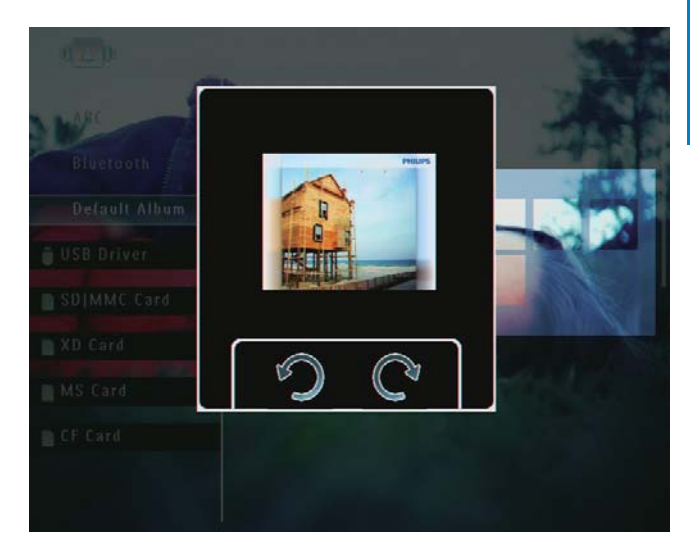

## Velge en bildeeffekt

- - ↦ Det vises en alternativmeny.

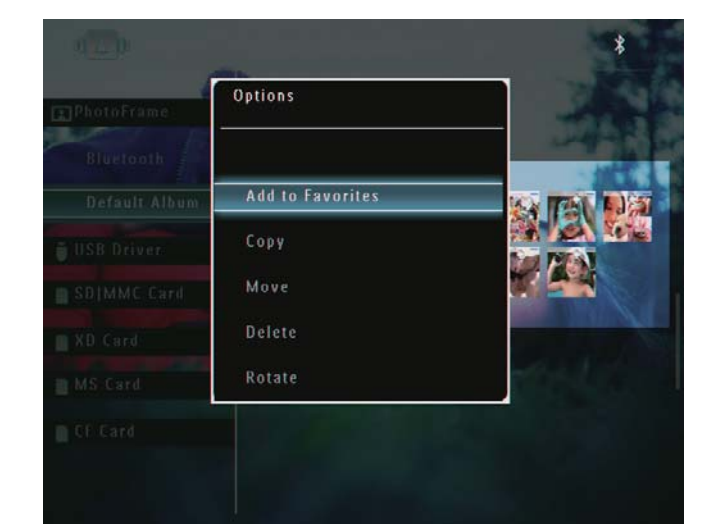

2 Velg **[Photo Style]**, og trykk deretter på **OK** for å bekrefte.

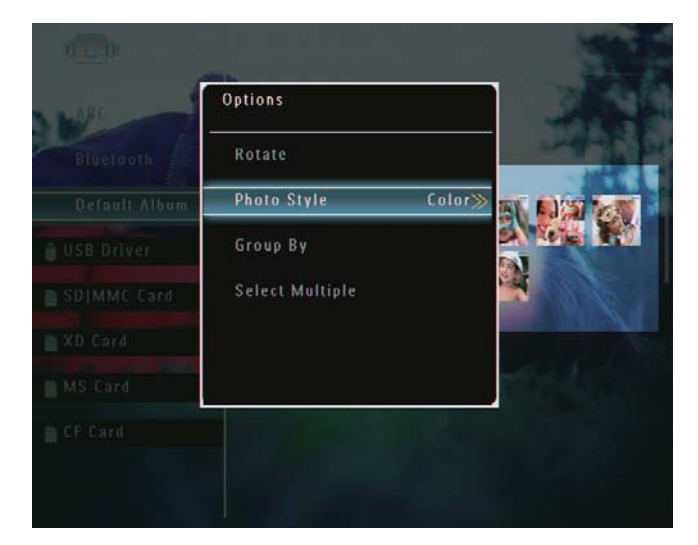

**3** Velg en effekt, og trykk deretter på **OK** for å bekrefte.

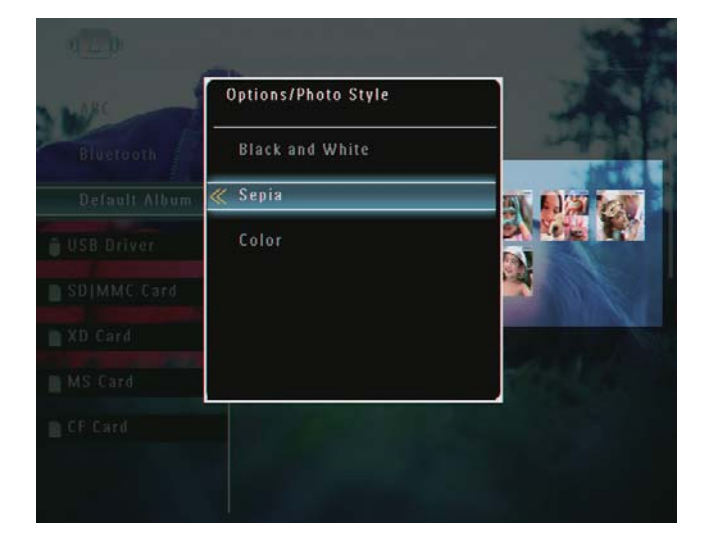

## Gruppere bilder etter navn/dato

- 1 Velg et bilde i albummodus, og trykk deretter på **1**.
  - → Det vises en alternativmeny.

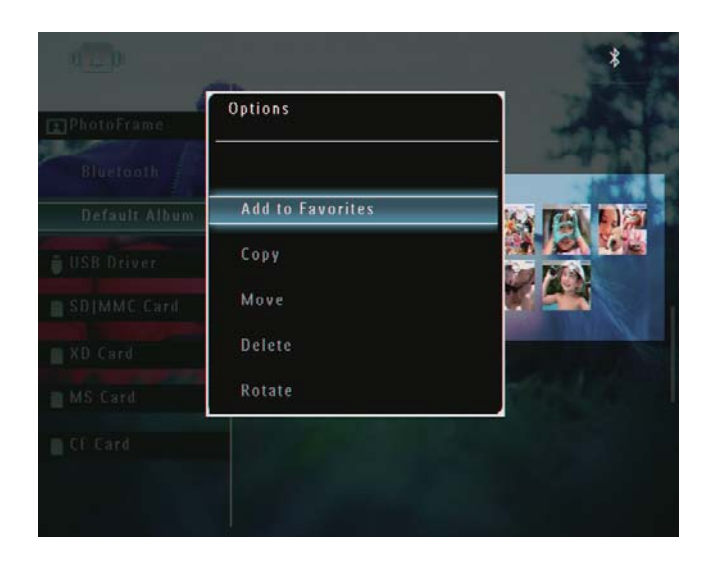

2 Velg **[Group By]**, og trykk deretter på **OK** for å bekrefte.

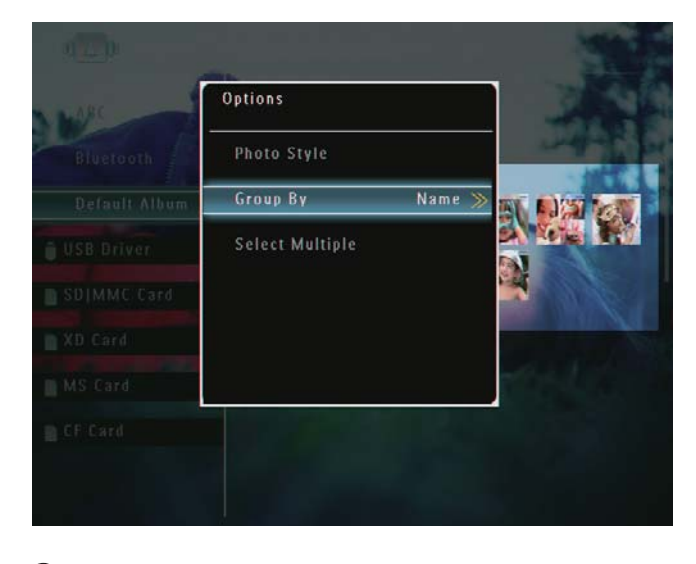

**3** Velg **[Name]** / **[Date]**, og trykk deretter på **OK** for å bekrefte.

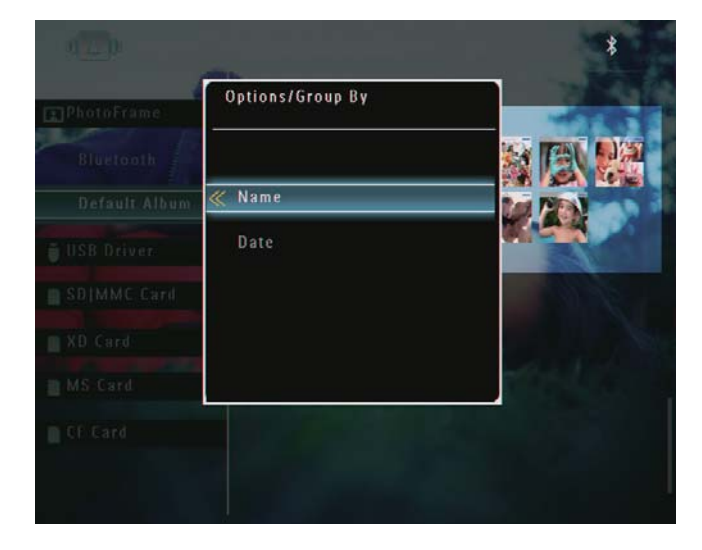

→ Hvis du grupperer bilder etter navn, vises bildene alfabetisk i stigende

Norsk

rekkefølge fra øverst til venstre til nederst til høyre (1, 2, ... a, b , ... z).

➡ Hvis du grupperer bilder etter klokkeslett, vises bildene kronologisk i synkende rekkefølge fra øverst til venstre til nederst til høyre (fra sist tatt til tidligere).

### Velge flere bilder om gangen

- - → Det vises en alternativmeny.

| ]PhotoFrame | Options          | -              |
|-------------|------------------|----------------|
|             | Add to Favorites |                |
|             | Сору             |                |
|             | Move             |                |
|             | Delete           | and the second |
|             | Rotate           | 144            |
|             |                  |                |

2 Velg **[Select Multiple]**, og trykk deretter på **OK** for å bekrefte.

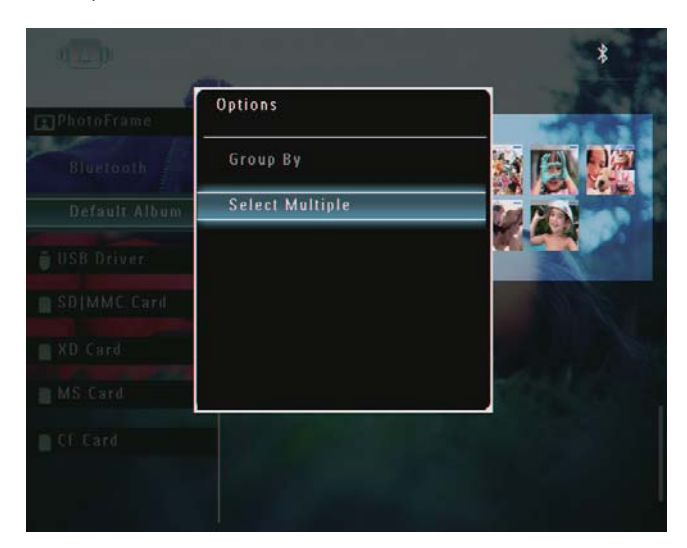

- 3 Trykk på ▲/▼/◀/► og OK for å velge bilder.
- **4** Trykk på **(a)** for å åpne alternativmenyen.

## Fjerne bilder / video- eller musikkfiler fra Favoritter-albumet

1 Velg **[Favorites]**-albumet i albummodus, og trykk deretter på ► for å bekrefte.

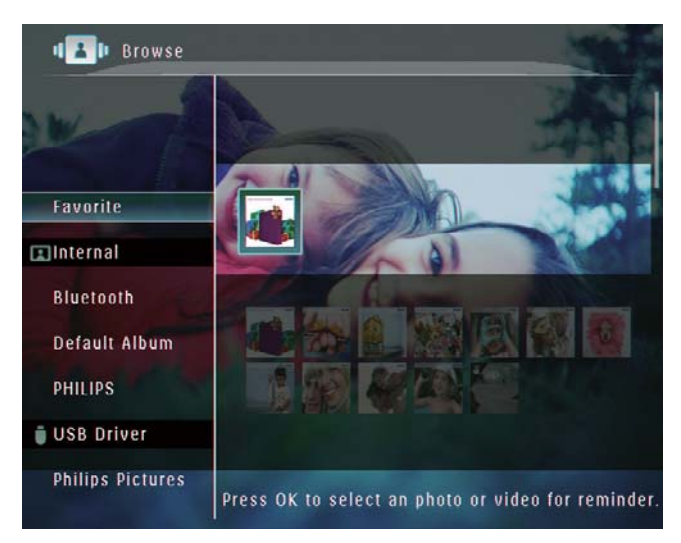

- 2 Velg bildene/filene som skal fjernes, og trykk deretter på **■**.
  - → Det vises en alternativmeny.

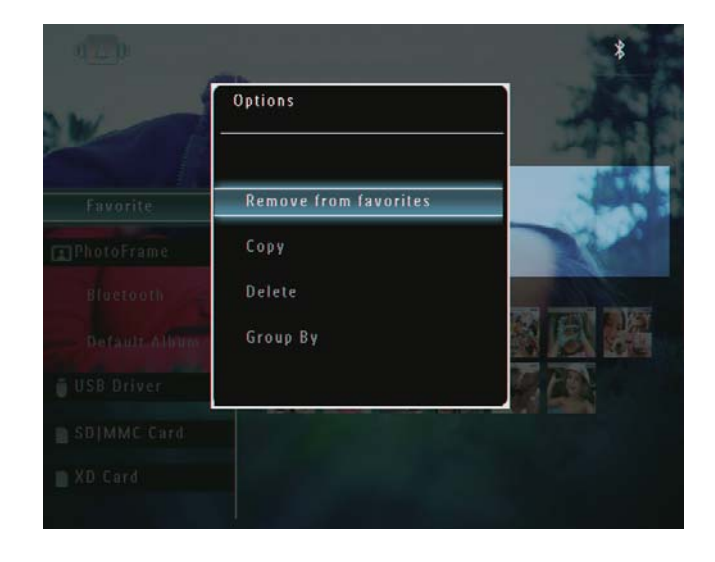

- Velg [Remove from favorites] på alternativmenyen, og trykk deretter på OK for å bekrefte.
  - → Det vises en bekreftelse.

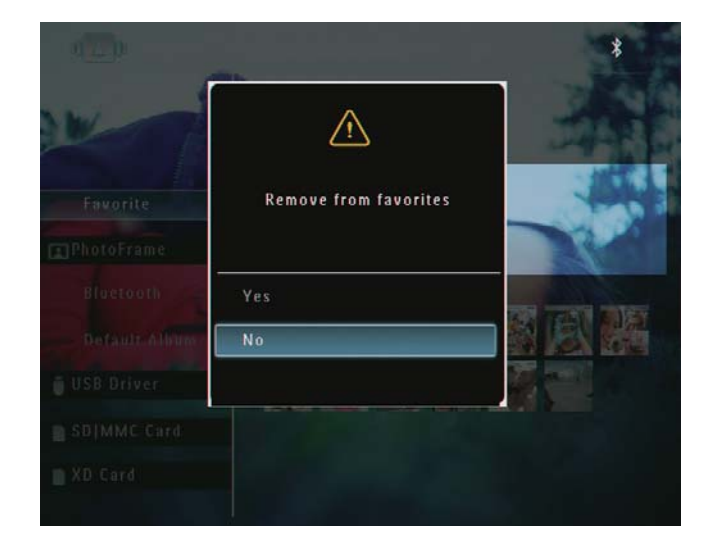

4 Velg **[Yes]**, og trykk deretter på **OK** for å bekrefte.

## Administrere et album

Velg [Browse] i startskjermbildet, og trykk deretter på OK for å bekrefte.
 → Bildene vises i albummodus.

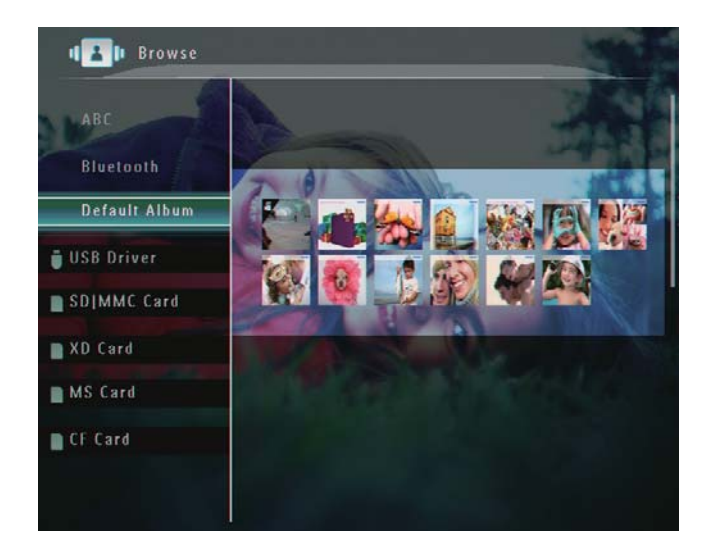

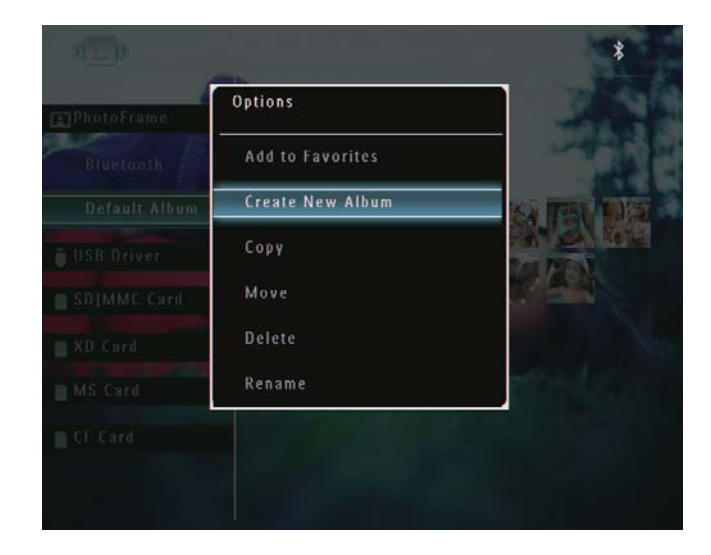

→ Hvis [Favorites]-albumet er valgt, vises det en annen alternativmeny.

| w ni          | Options               | - |
|---------------|-----------------------|---|
| Favorite      | Remove from favorites | - |
| ]PhotoFrame   | Сору                  |   |
| Blactooth     | Delete                |   |
| Default Album | Group By              |   |
| USB Driver    |                       |   |
| SD MMC Card   |                       |   |
|               |                       |   |

3 Velg et alternativ, og trykk deretter påOK for å bekrefte.

## 🔆 Tips

- Når det gjelder album på andre kilder enn PhotoFrame, vises [Create New Folder] i stedet for [Create New Album].
- Du kan administrere et album på lignende måte som du administrerer et bilde.

## Opprett et album

 Velg [Create New Album] på alternativmenyen, og trykk deretter på OK for å bekrefte.

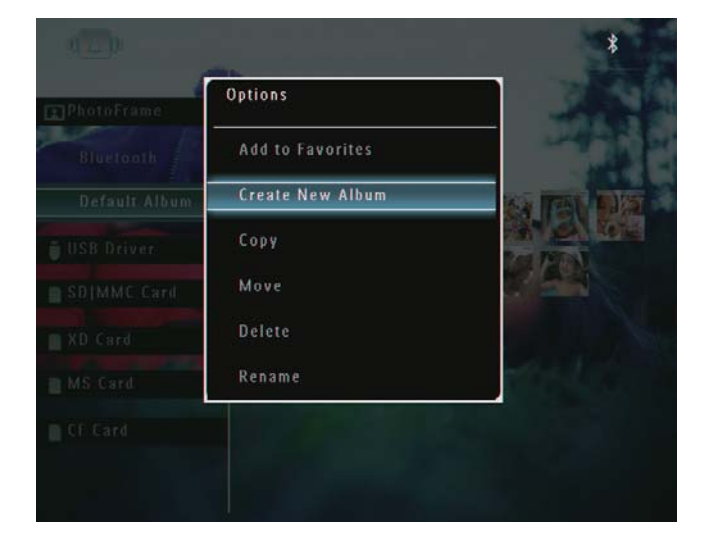

- ↦ Et tastatur vises.
- 2 Når du skal skrive inn navnet (opptil 24 tegn), må du velge et alfabet/tall og deretter trykke på **OK** for å bekrefte.
  - Hvis du vil bytte mellom store og små bokstaver, må du velge [a/A] på tastaturet som vises, og deretter trykke på OK for å bekrefte.
- 3 Når navnet er skrevet inn, må du velge [Enter] og deretter trykke på OK for å bekrefte.

| ease Ir | nput  |       |          |     |   |   |    |        |
|---------|-------|-------|----------|-----|---|---|----|--------|
|         | ab    | c     |          |     |   |   |    |        |
| 1       | 2 3   | 4     | 5        | 6 7 | 8 | 9 | 0  | Delete |
| 1       | b c   | d     | e [      | f g | h | i | 1  | ← →    |
| i       | k   I | ] [m] | <b>n</b> | • P | 9 | ŗ |    | Enter  |
| s       | t u   | v     | <b>.</b> | x y | Z | • | _  | Circer |
|         |       | Spa   | ice      |     |   | a | /A | Cancel |

### Gi nytt navn til et album

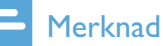

- Kontroller at albumene er gruppert etter navn.
- **1** Velg **[Rename]** på alternativmenyen, og trykk deretter på **OK** for å bekrefte.

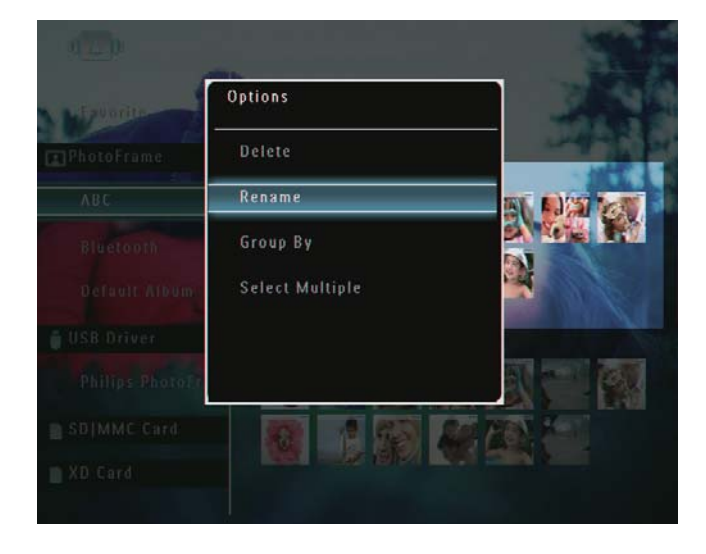

- ➡ Et tastatur vises.
- 2 Når du skal skrive inn navnet (opptil 24 tegn), må du velge et alfabet/tall og deretter trykke på **OK** for å bekrefte.
  - Hvis du vil bytte mellom store og små bokstaver, må du velge [a/A] på tastaturet som vises, og deretter trykke på OK for å bekrefte.
- 3 Når navnet er skrevet inn, må du velge [Enter] og deretter trykke på OK for å bekrefte.

### 🔆 Tips

• Hvis albumene er gruppert etter dato, kan ikke albumet få nytt navn.

## 6 Vise dato/klokkeslett i lysbildefremvisning

1 Velg **[Extra]** i startskjermbildet, og trykk deretter på **OK** for å bekrefte.

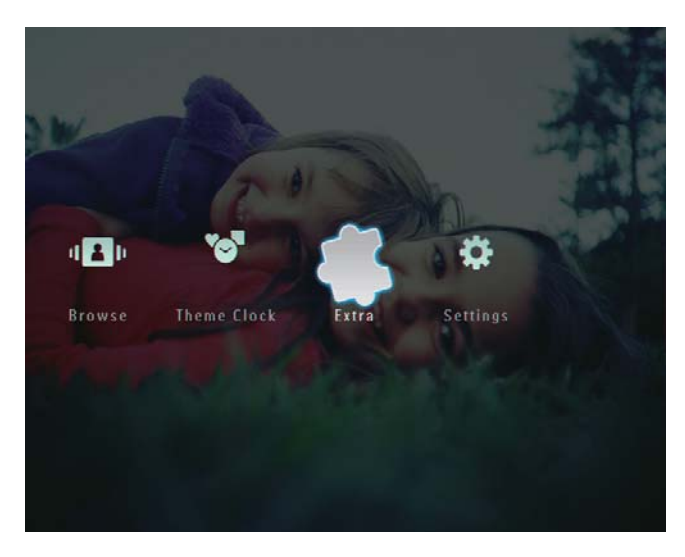

2 Velg **[Calendar]**, og trykk deretter på **OK** for å bekrefte.

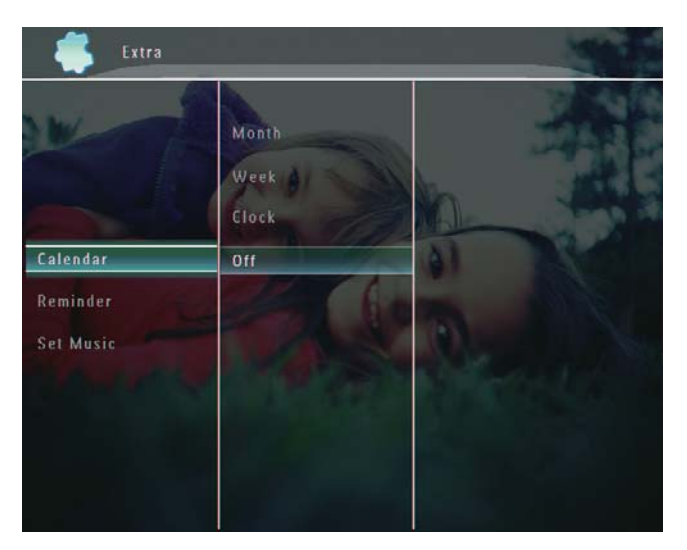

3 Velg [Month] / [Week] /[Clock], og trykk deretter på OK for å bekrefte.

• [Month]

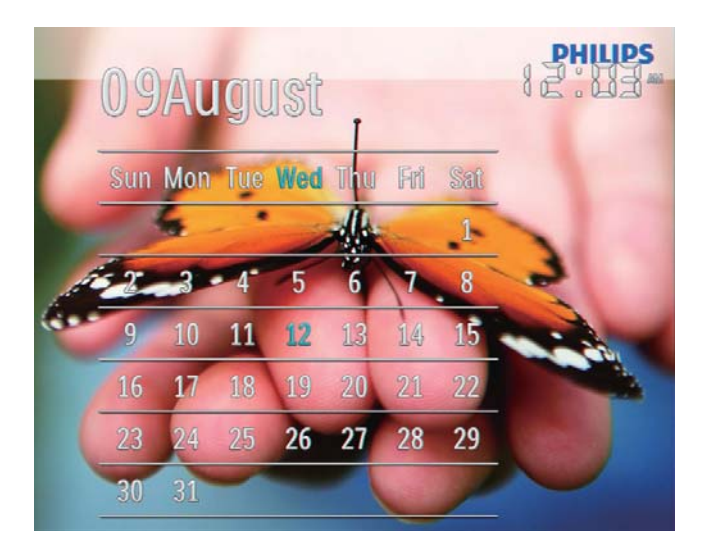

[Week]

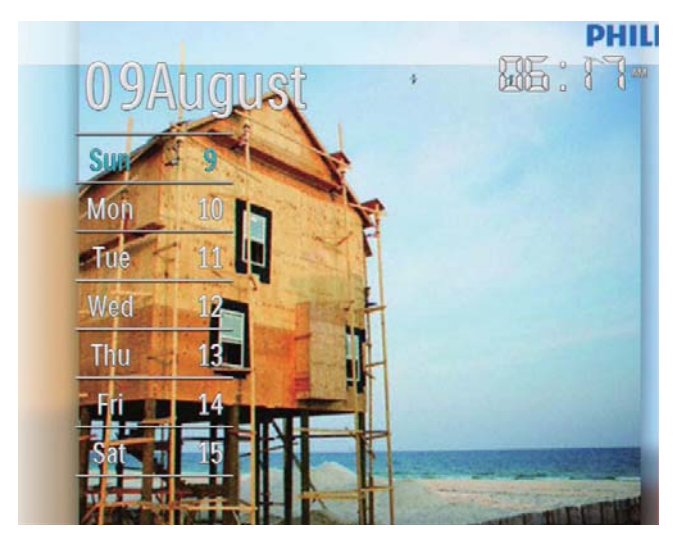

[Clock]

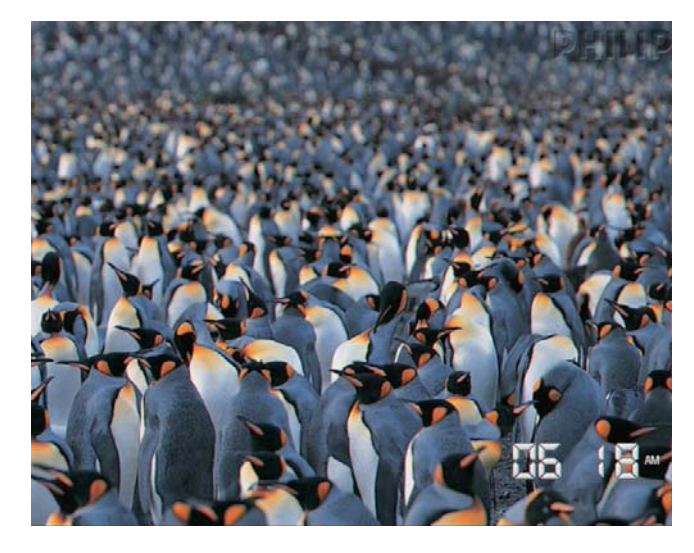

 Hvis du vil spille av lysbildefremvisning uten at dato/ klokkeslett vises, må du velge [Off] og deretter trykke på OK for å bekrefte.

### I kalendermodus:

 Du kan trykke på 
 for å åpne alternativmenyen for å administrere bildet som vises.

## 7 Opprette en påminnelse

### - Merknad

- Kontroller at du har angitt klokkeslett og dato riktig på PhotoFrame.
- Velg **[Extra]** i startskjermbildet, og trykk deretter på **OK** for å bekrefte.

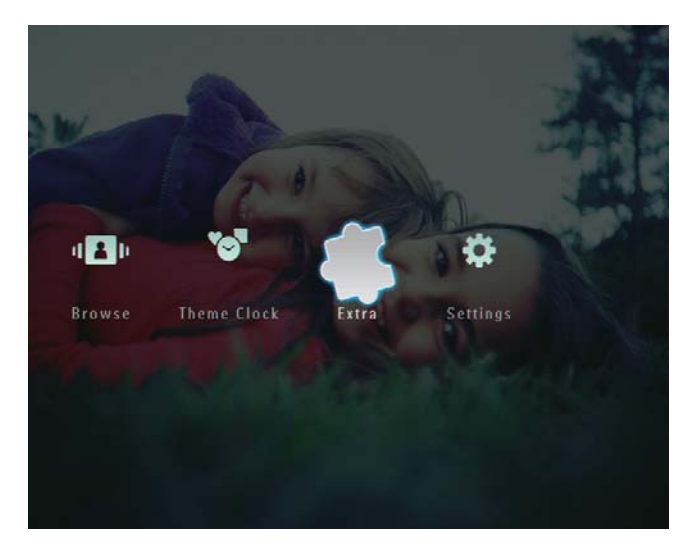

2 Velg [Reminder], og trykk deretter på OK for å bekrefte.

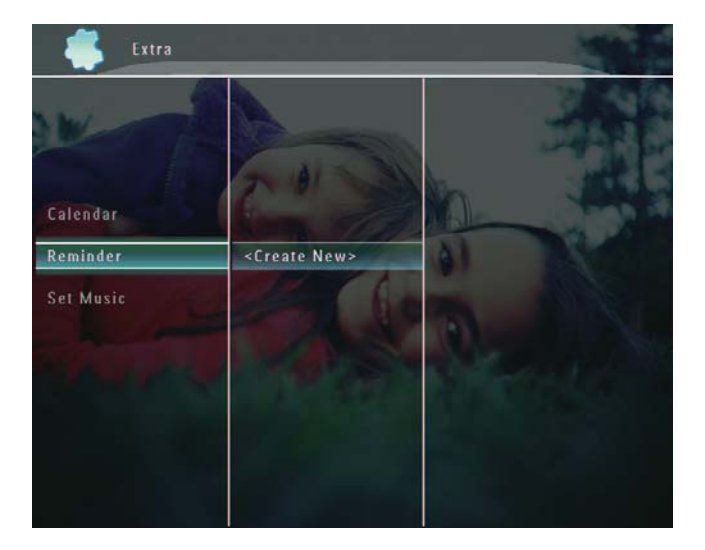

**3** Velg **[<Create New>]**, og trykk deretter på **OK** for å bekrefte.

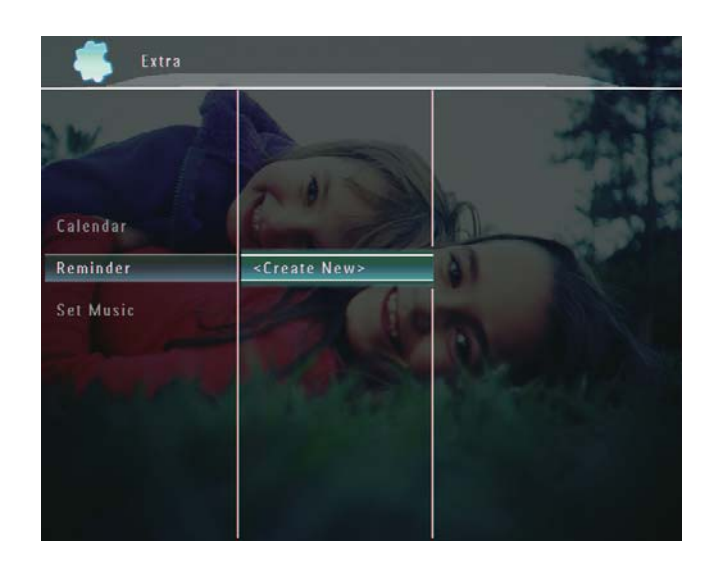

- 4 Trykk på ▲ / ▼ / ◀ / ► for å angi dato og måned for påminnelsen, og trykk deretter på OK for å bekrefte.
  - ↦ Et tastatur vises.
- 5 Når du skal skrive inn navnet (opptil 24 tegn), må du velge et alfabet/tall og deretter trykke på **OK** for å bekrefte.
  - Hvis du vil bytte mellom store og små bokstaver, må du velge [a/A] på tastaturet som vises, og deretter trykke på OK for å bekrefte.
- 6 Når navnet er skrevet inn, må du velge [Enter] og deretter trykke på OK for å bekrefte.

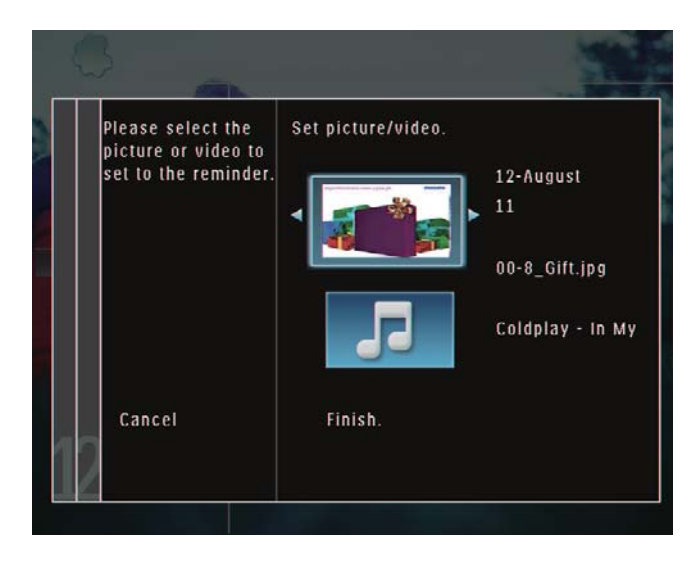

 7 Trykk på OK for å bekrefte.
 → Bilder/videofiler vises i miniatyrbildemodus.

→ Det vises en forhåndsvisningsmelding.

- 8 Velg et bilde eller en videofil, og trykk deretter på **OK** for å bekrefte.
  - → Det vises en forhåndsvisningsmelding.

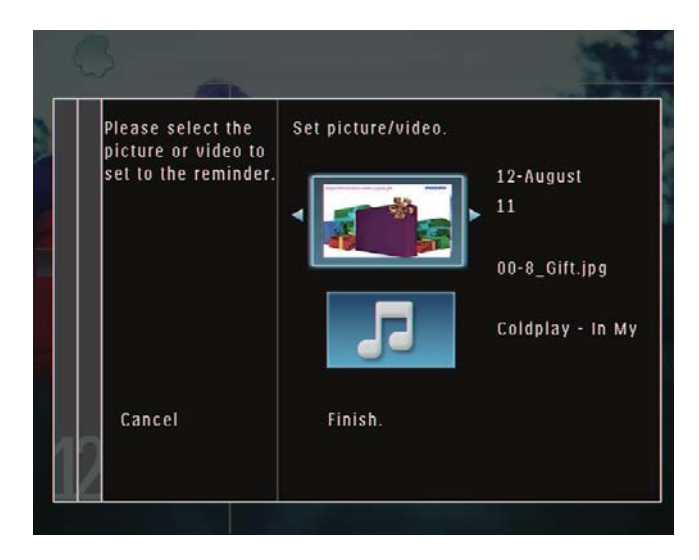

 → Hvis du vil velge bakgrunnsmusikk for påminnelsesbildet, må du trykke på ▼ for å velge musikkikonet og deretter trykke på OK for å bekrefte.

Velg en musikkfil, og trykk deretter på **OK** for å bekrefte.

**9** Velg **[Finish.]**, og trykk deretter på **OK** for å bekrefte.

## Redigere en påminnelse

1 Velg **[Extra]** i startskjermbildet, og trykk deretter på **OK** for å bekrefte.

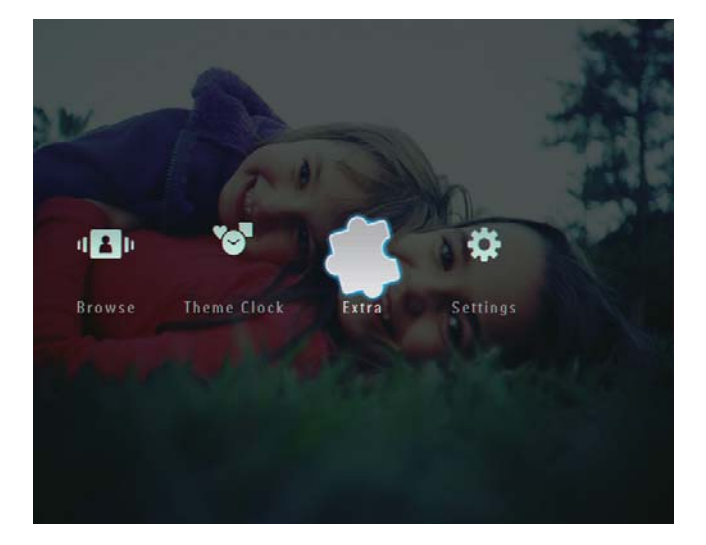

2 Velg [Reminder], og trykk deretter på OK for å bekrefte.

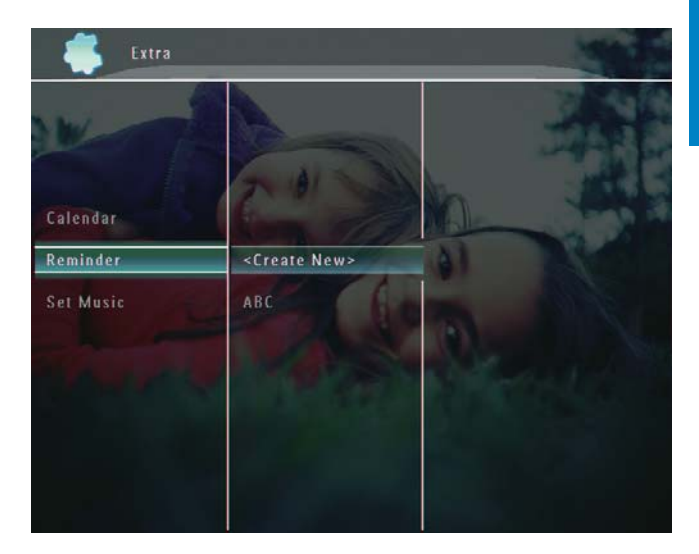

- 3 Velg en påminnelse, og trykk deretter på■.
  - → Det vises en alternativmeny.

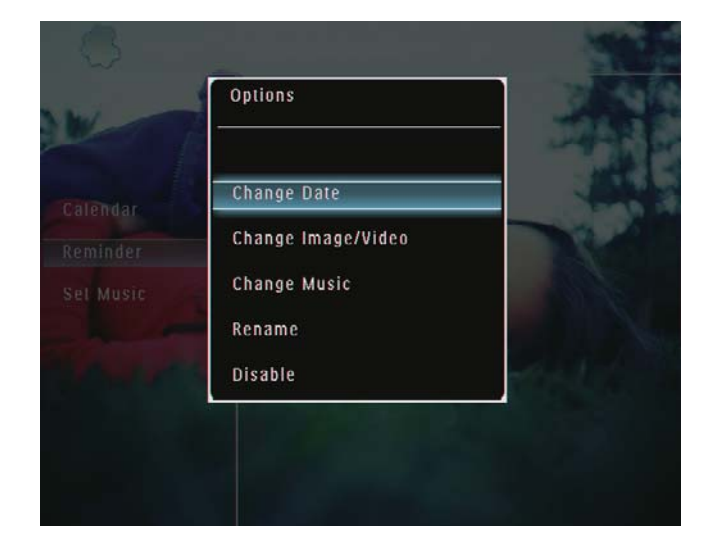

## 8 Innstillinger for lysbildefremvisning

## Velg en overgangseffekt

1 Velg **[Settings]** i startskjermbildet, og trykk deretter på **OK** for å bekrefte.

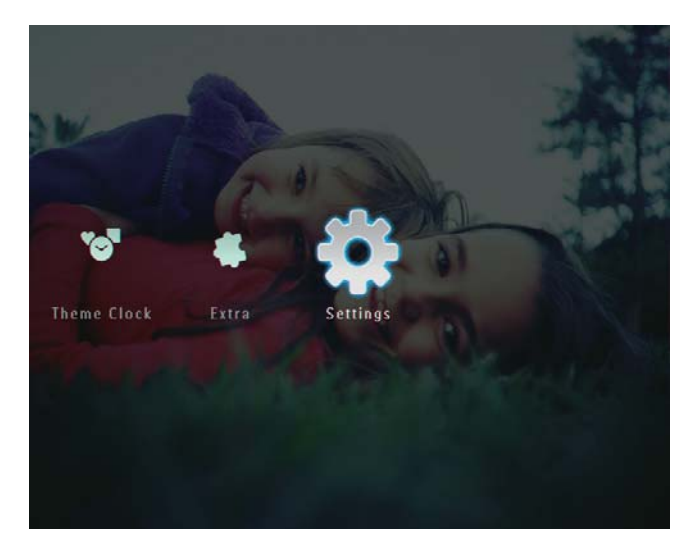

2 Velg **[Slideshow]**, og trykk deretter på **OK** for å bekrefte.

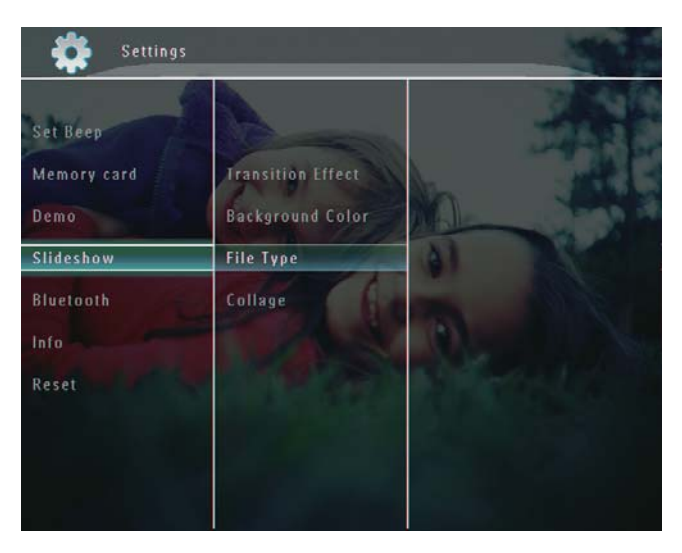

**3** Velg **[Transition Effect]**, og trykk deretter på **OK** for å bekrefte.

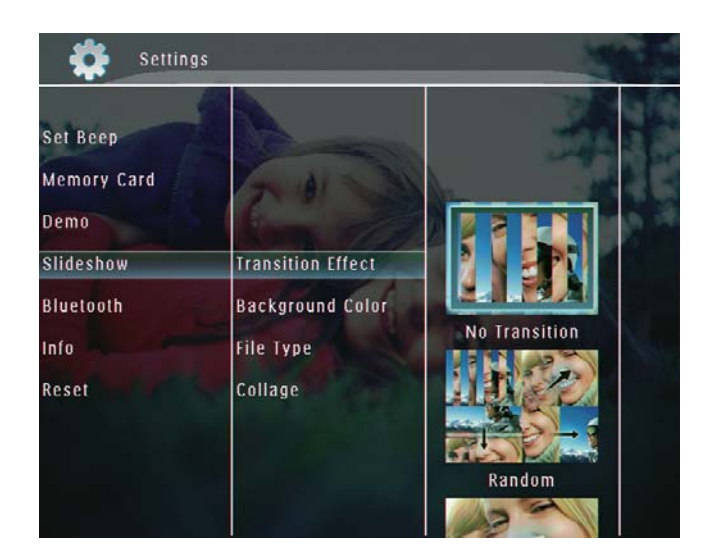

4 Velg en lysbildefremvisningseffekt, og trykk deretter på **OK** for å bekrefte.

## Velge bakgrunn

Du kan velge en bakgrunnsrammefarge for bilder som er mindre enn skjermen på PhotoFrame.

1 Velg **[Settings]** i startskjermbildet, og trykk deretter på **OK** for å bekrefte.

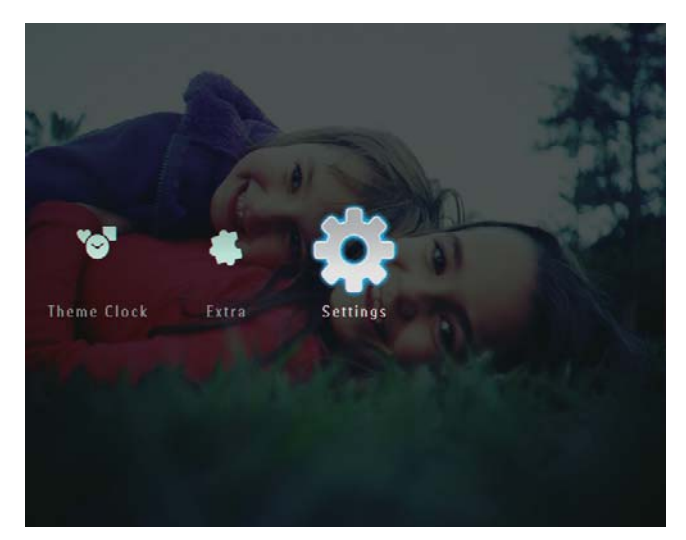

2 Velg **[Slideshow]**, og trykk deretter på **OK** for å bekrefte.

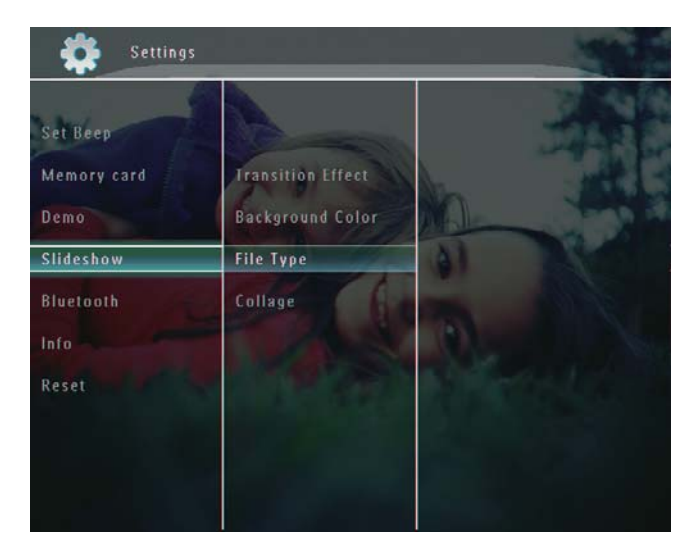

**3** Velg **[Background Color]**, og trykk deretter på **OK** for å bekrefte.

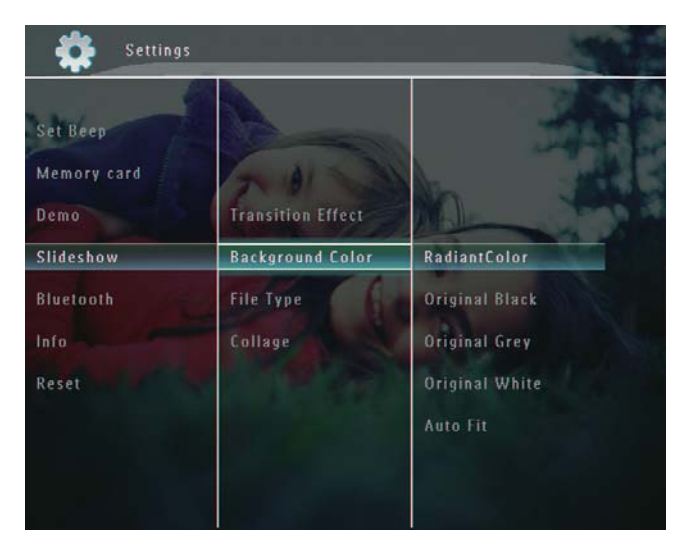

- Velg [RadiantColor] / en bakgrunnsfarge / [Auto Fit], og trykk deretter på OK for å bekrefte.
  - ➡ Hvis du velger [RadiantColor], utvider PhotoFrame fargen på kantene av et lite bilde som ikke fyller hele skjermen, for å fylle skjermen uten svarte striper eller forvrengning av sideforhold.

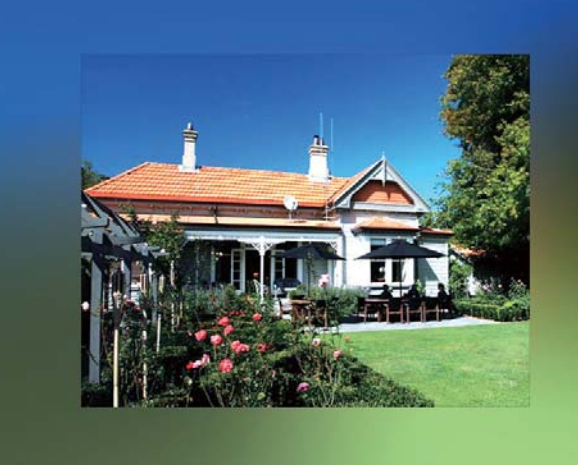

→ Hvis du velger en bakgrunnsfarge, viser PhotoFrame et bilde med en bakgrunnsfarge.

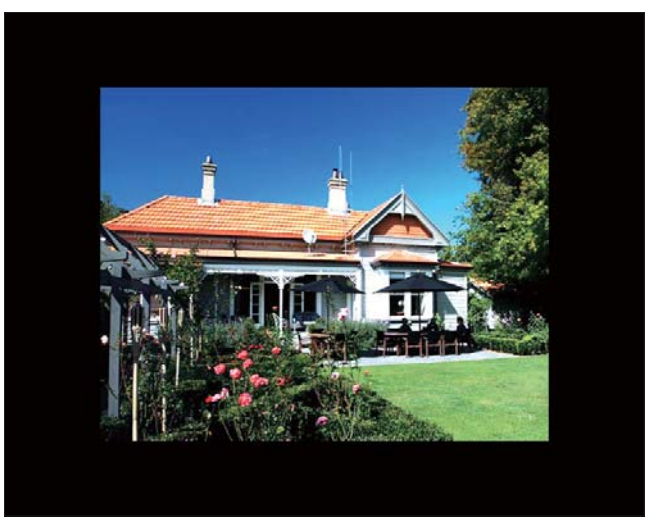

➡ Hvis du velger [Auto Fit], forlenger PhotoFrame bildet for å fylle skjermen med bildeforvrengning.

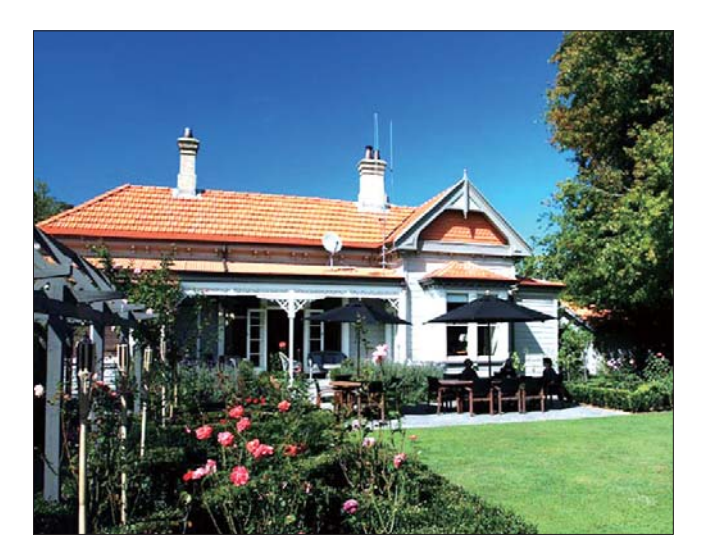

## Velg filtype for lysbildefremvisningen

Du kan velge typen fil som skal vises i lysbildefremvisningsmodus.

1 Velg **[Settings]** i startskjermbildet, og trykk deretter på **OK** for å bekrefte.

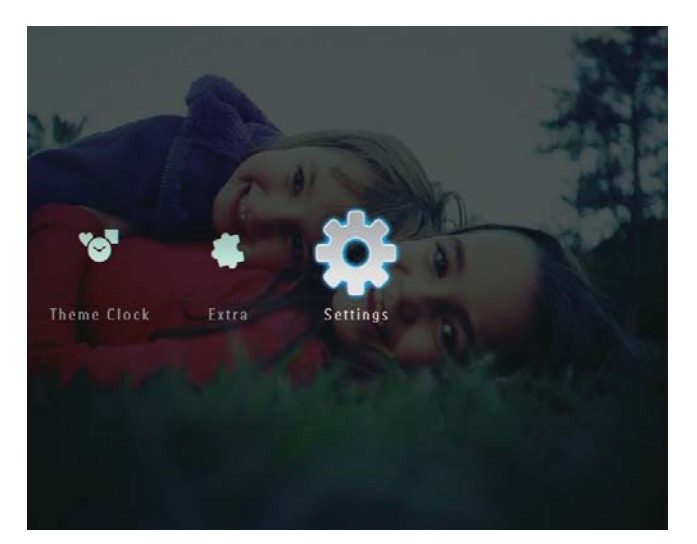

2 Velg **[Slideshow]**, og trykk deretter på **OK** for å bekrefte.

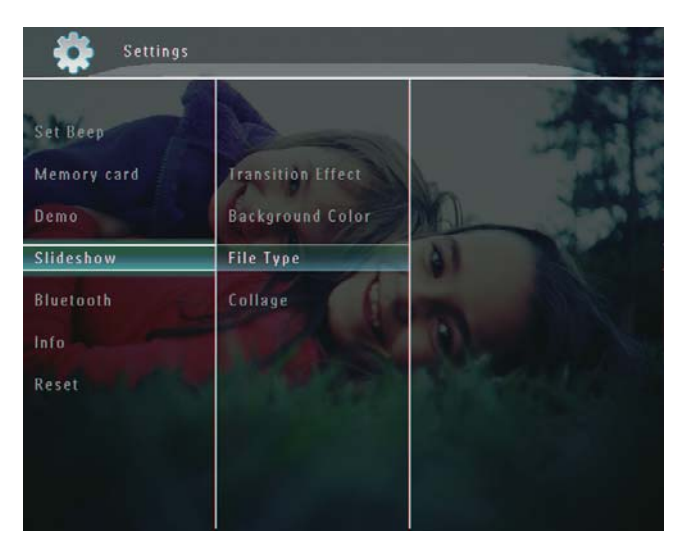

- **3** Velg **[File Type]**, og trykk deretter på **OK** for å bekrefte.
- 4 Når du vil vise bilder og videoer i lysbildefremvisningsmodus, må du velge [Photo + Video] og deretter trykke på OK for å bekrefte.

| Setting     | s                 | 7.0                   |
|-------------|-------------------|-----------------------|
| Set Beep    |                   | 124                   |
| Memory Card | Transition Effect |                       |
| Demo        | Background Color  | NAL OF R              |
| Slideshow   | File Type         | Photo + Video         |
| Bluetooth   | Collage           | Photo Only            |
| Info        | The second        | 0                     |
| Reset       |                   | and the second second |
|             |                   |                       |
|             |                   |                       |
|             |                   |                       |

 Når du vil vise bare bilder i lysbildefremvisningsmodus, må du velge [Photo Only] og deretter trykke på OK for å bekrefte.

## Vise bilder i fotomontasje

**1** Velg **[Settings]** i startskjermbildet, og trykk deretter på **OK** for å bekrefte.

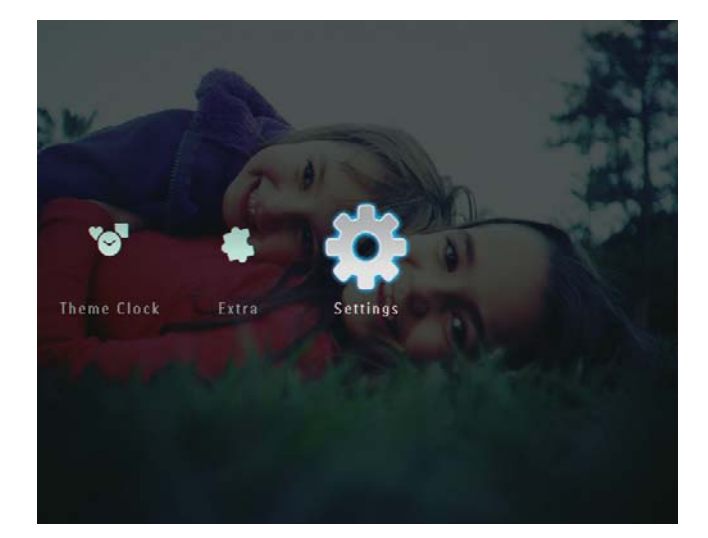

2 Velg **[Slideshow]**, og trykk deretter på **OK** for å bekrefte.

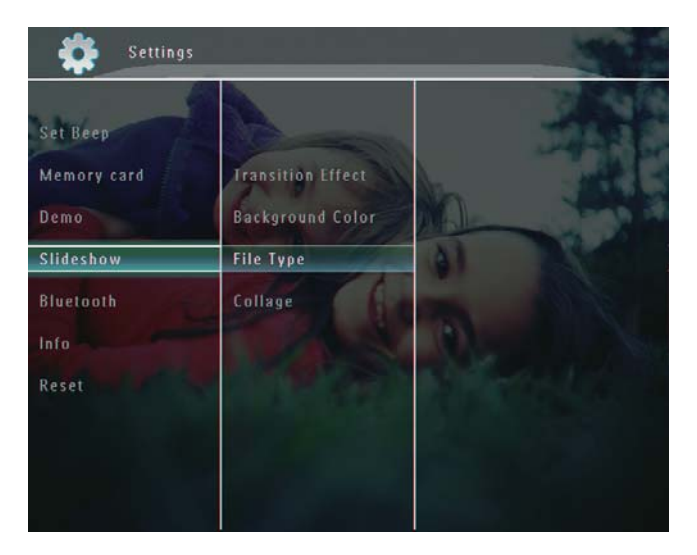

**3** Velg **[Collage]**, og trykk deretter på **OK** for å bekrefte.

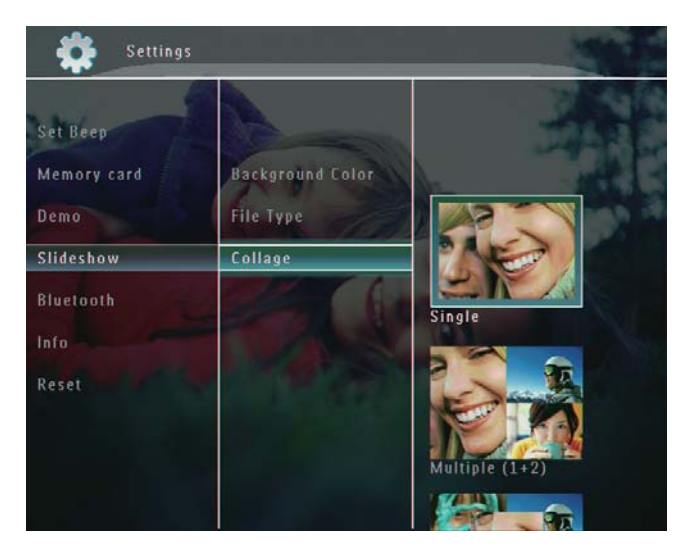

- 4 Velg et montasjeformat, og trykk deretter på **OK** for å bekrefte.
- Hvis du vil stoppe montasjevisningen, må du velge [Settings] > [Slideshow] > [Collage] > [Single] og deretter trykke på OK for å bekrefte.

## 9 Andre innstillinger

## Bruke hurtigmenyen

l hurtigmenyen kan du få direkte tilgang til noen av de mest brukte innstillingene.

- 1 Trykk på 🛿 i startskjermbildet.
  - → Hurtigmenyen vises.

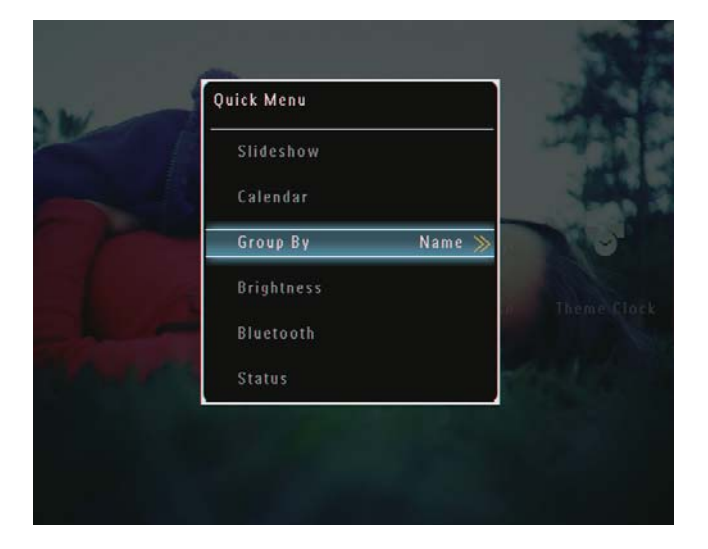

2 Velg et alternativ, og trykk deretter på OK for å bekrefte.

## Velge et skjermspråk

1 Velg **[Settings]** i startskjermbildet, og trykk deretter på **OK** for å bekrefte.

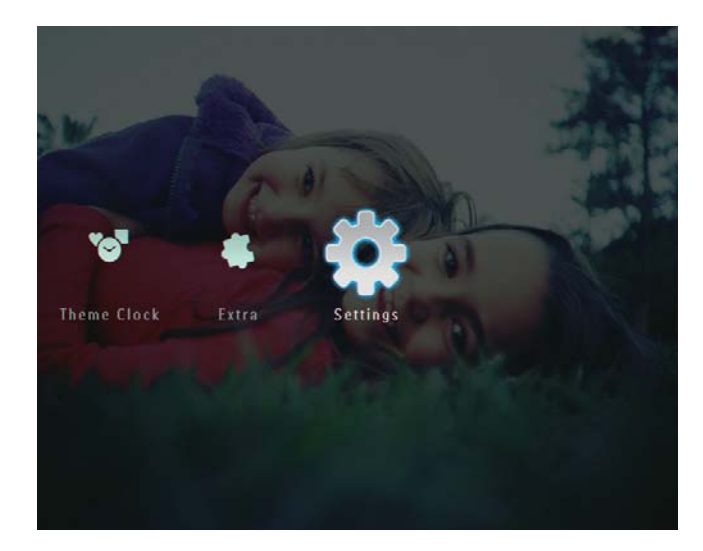

2 Velg **[Language]**, og trykk deretter på **OK** for å bekrefte.

| Settings         |                                | States.           |
|------------------|--------------------------------|-------------------|
|                  | English<br>Français<br>Deutsch |                   |
| Language         | Español                        | 41                |
| Brightness       | Italiano                       | The second second |
| Time and Date    | Dansk                          | 0                 |
| Smart Power      | Nederlands                     |                   |
| Hibernate        | Portuguës                      |                   |
| Auto Orientation | Русский                        |                   |
|                  | 简体中文                           |                   |

**3** Velg et språk, og trykk deretter på **OK** for å bekrefte.

## Juster lysstyrke

Du kan justere lysstyrken på PhotoFrame for å oppnå den beste visningen.

**1** Velg **[Settings]** i startskjermbildet, og trykk deretter på **OK** for å bekrefte.

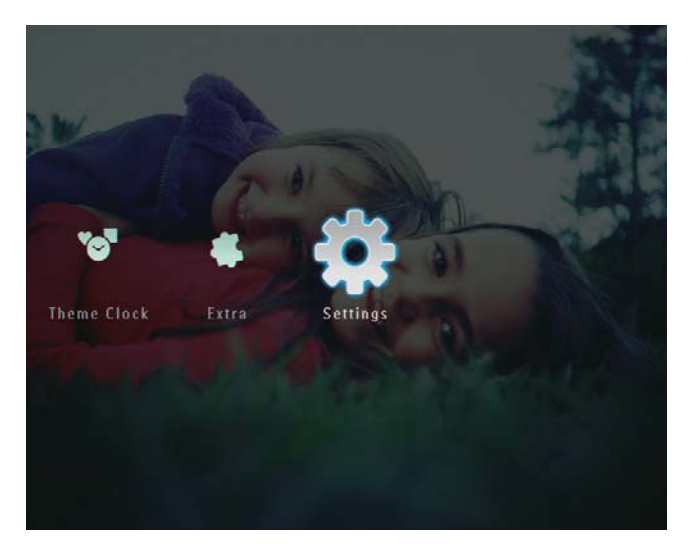

Velg [Brightness], og trykk deretter på
 OK for å bekrefte.

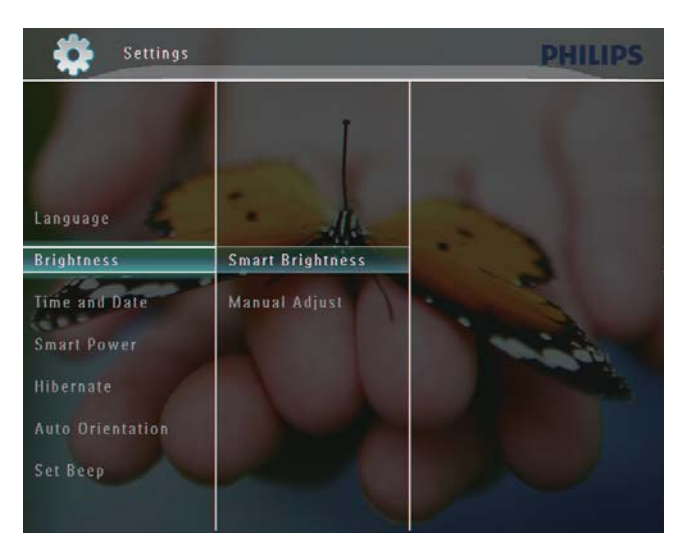

- 3 Når du vil justere lysstyrken automatisk, må du velge **[Smart Brightness]** og deretter trykke på **OK** for å bekrefte.
- 4 Velg [On], og trykk deretter på OK for å bekrefte.

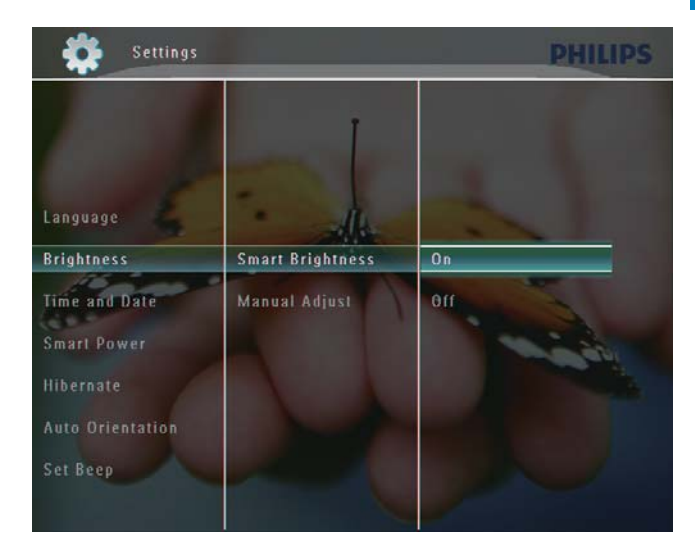

→ Lysstyrken på skjermen justeres automatisk for å passe til lyset i rommet.

#### Slik justerer du lysstyrken manuelt:

 Velg [Manual Adjust] på menyen [Brightness], og trykk deretter på OK for å bekrefte.

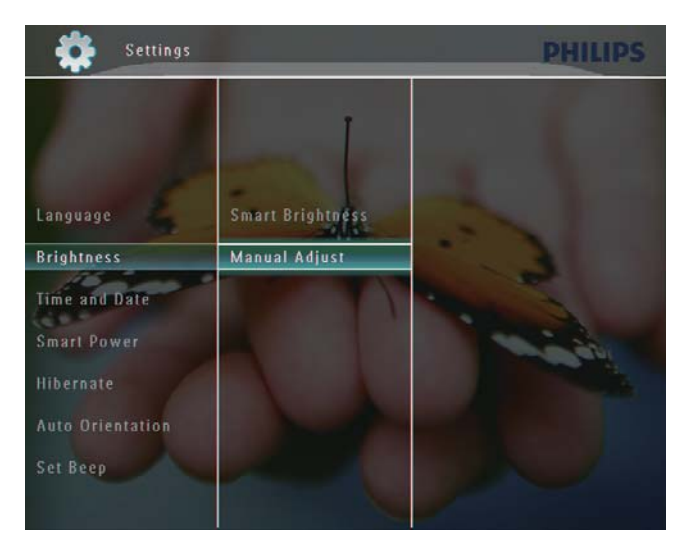

2 Trykk på ▲/▼ for å justere lysstyrken, og trykk deretter på OK for å bekrefte.

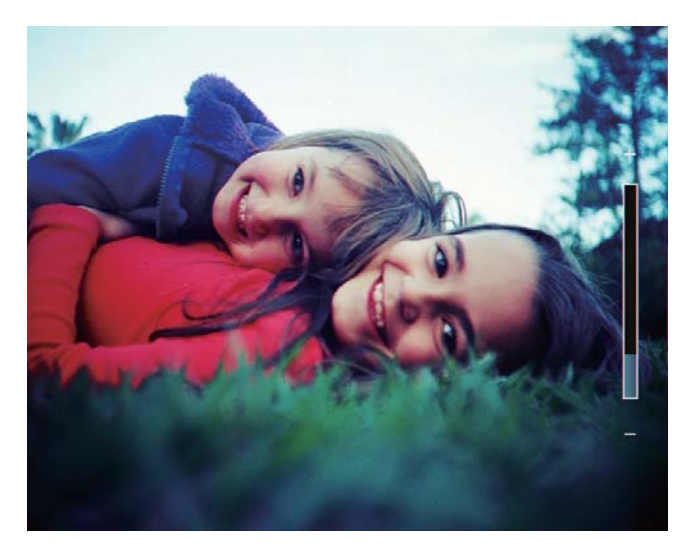

## Angi klokkeslett/dato

1 Velg **[Settings]** i startskjermbildet, og trykk deretter på **OK** for å bekrefte.

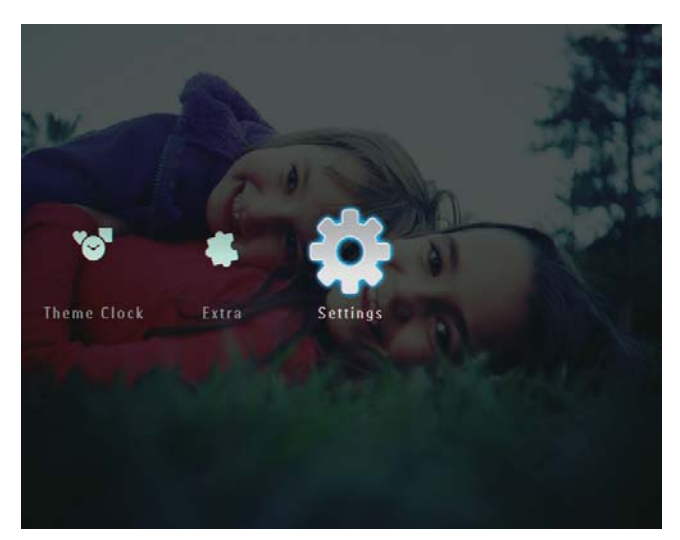

2 Velg **[Time and Date]**, og trykk deretter på **OK** for å bekrefte.

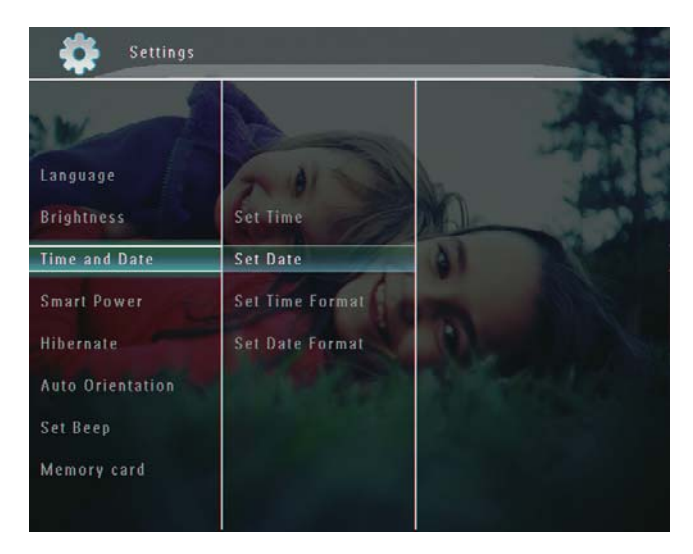

**3** Velg **[Set Time]** / **[Set Date]**, og trykk deretter på **OK** for å bekrefte.

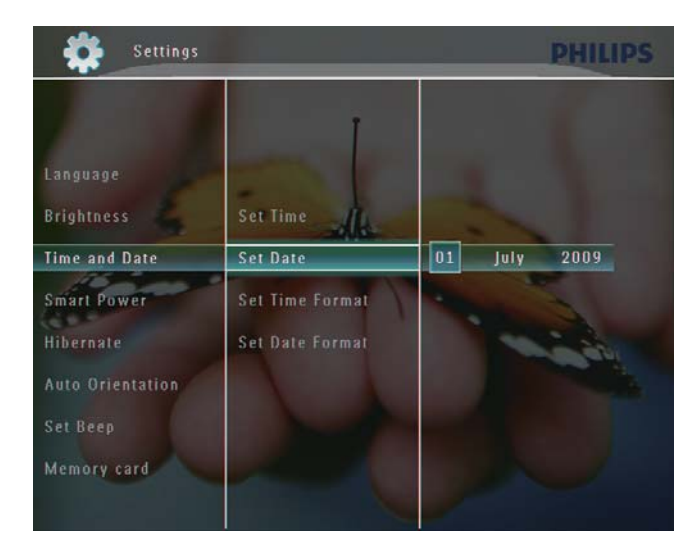

 4 Trykk på ▲/▼/◀/▶ for å justere minutt/ time/dag/måned/år, og trykk deretter på
 OK for å bekrefte.

## Angi klokkeslett-/datoformat

1 Velg **[Settings]** i startskjermbildet, og trykk deretter på **OK** for å bekrefte.

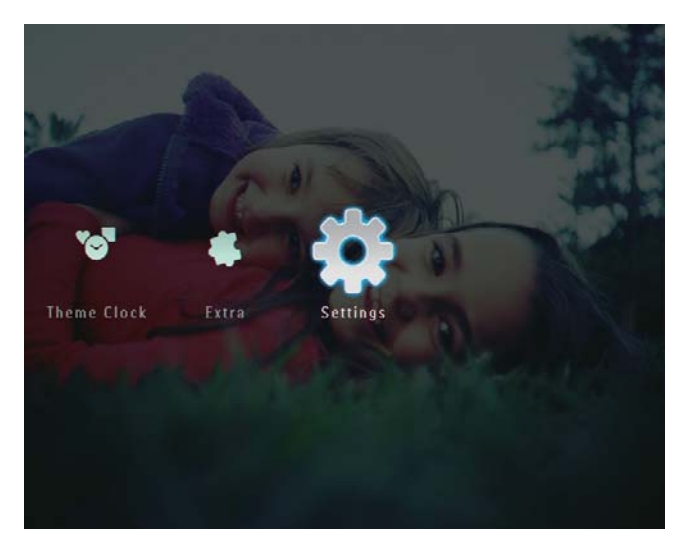

2 Velg **[Time and Date]**, og trykk deretter på **OK** for å bekrefte.

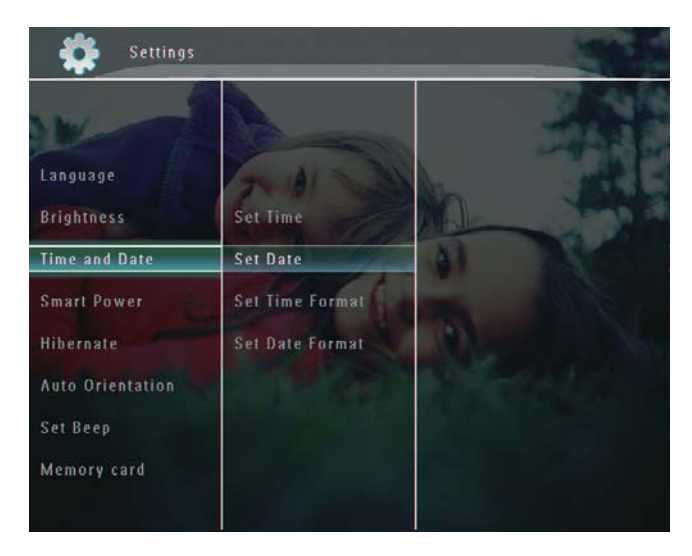

3 Velg [Set Time Format] / [Set Date Format], og trykk deretter på ►.

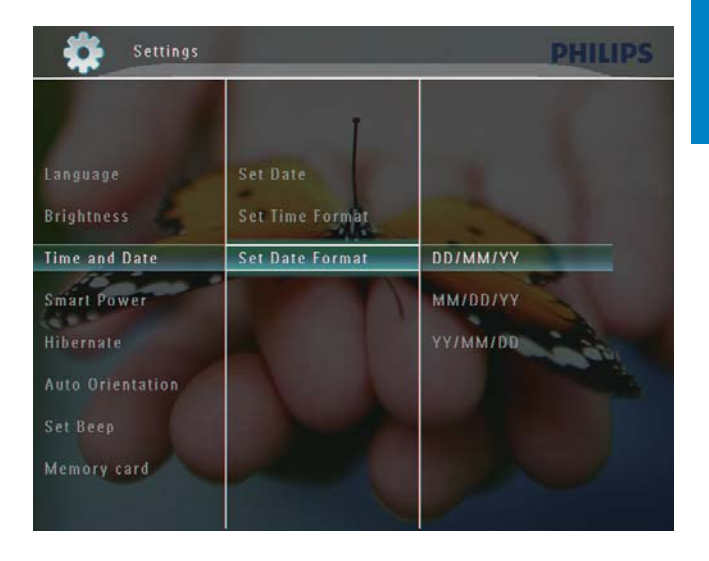

4 Velg et format, og trykk deretter på **OK** for å bekrefte.

## Smart Power-innstilling

Med funksjonen SmartPower på PhotoFrame kan du konfigurere klokkeslettet slik at PhotoFrame slår visningen av og på automatisk. Du kan også justere lysstyrkesensoren på PhotoFrame slik at den slår skjermen av og på i henhold til lysstyrken i rommet. Når skjermen slås av automatisk, går PhotoFrame i standbymodus (dvale).

#### Merknad

- Du kan aktivere bare én Smart Powerfunksjon om gangen, enten med timer eller med lyssensor.
- Kontroller at PhotoFrame er slått på.

## Slå klokkeslettet av/på automatisk

#### Merknad

- Kontroller at gjeldende klokkeslett på PhotoFrame er angitt riktig.
- 1 Velg **[Settings]** i startskjermbildet, og trykk deretter på **OK** for å bekrefte.

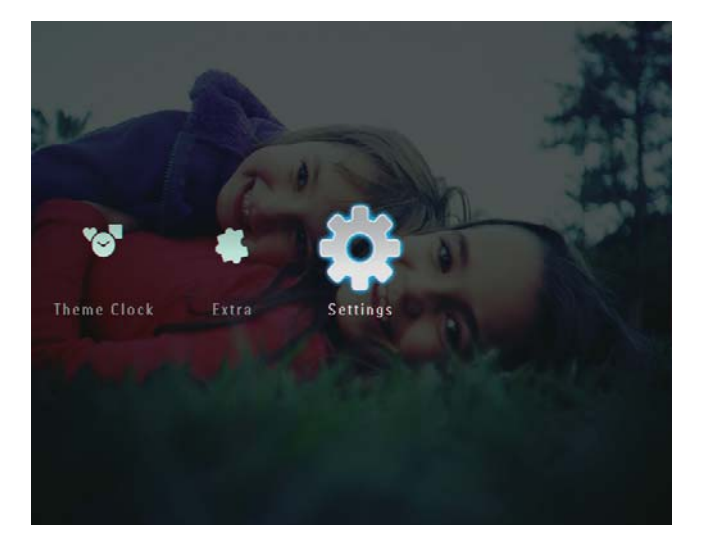

2 Velg [Smart Power], og trykk deretter på OK for å bekrefte.

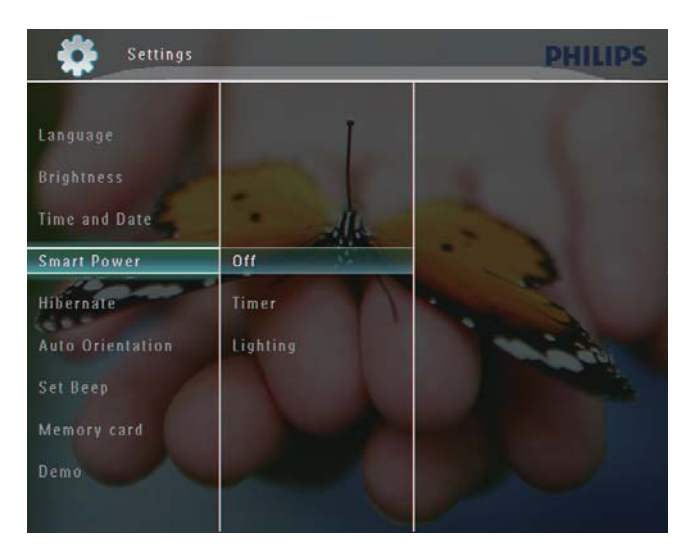

- **3** Velg **[Timer]**, og trykk deretter på ►.
- 4 Velg **[Set on Timer]** / **[Set off Timer]**, og trykk deretter på **OK** for å bekrefte.

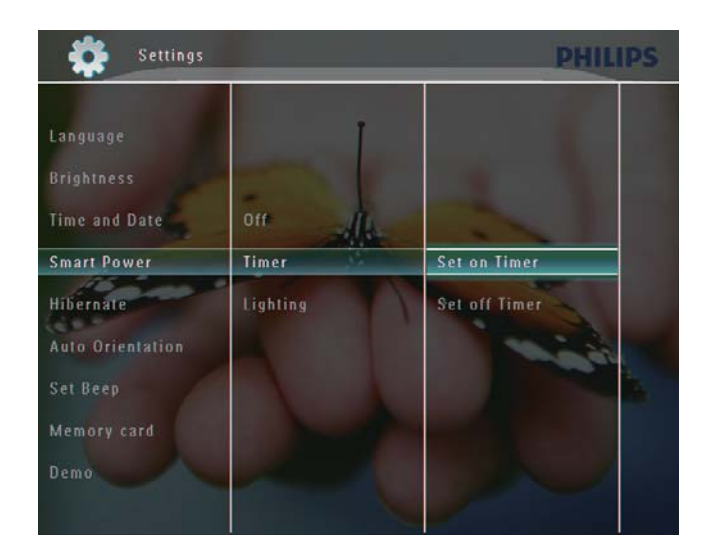

5 Trykk på ▲/▼/◀/► for å angi klokkeslettet, og trykk deretter på OK for å bekrefte.

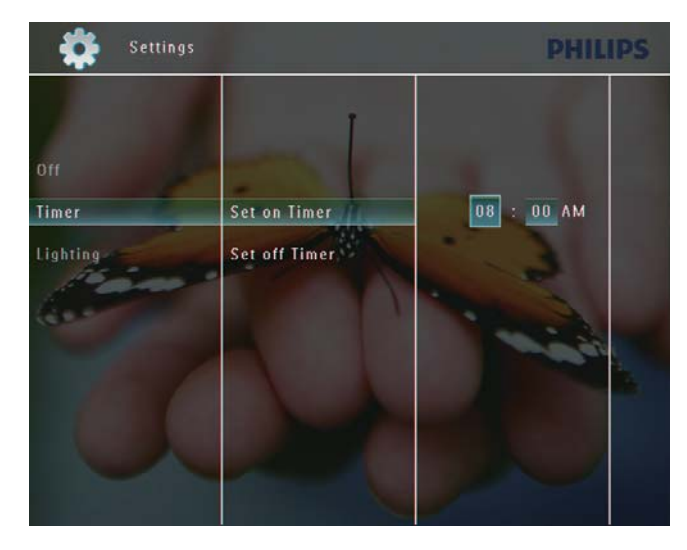

## Slå lysstyrken av/på automatisk

1 Velg **[Settings]** i startskjermbildet, og trykk deretter på **OK** for å bekrefte.

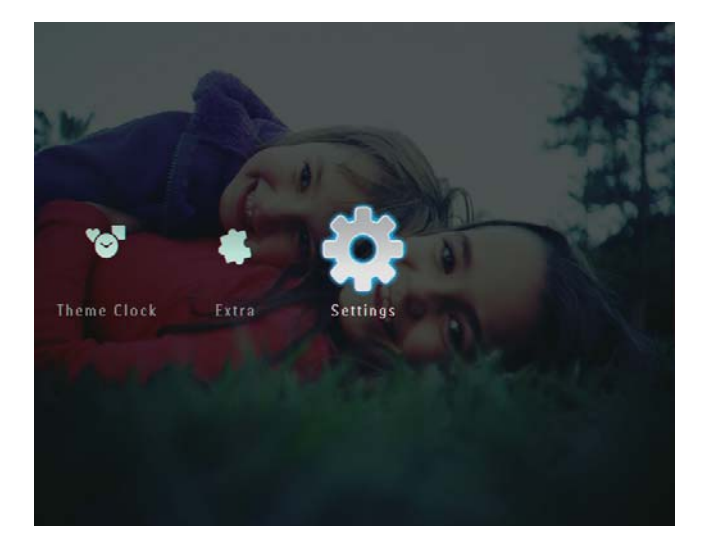

2 Velg **[Smart Power]**, og trykk deretter på **OK** for å bekrefte.

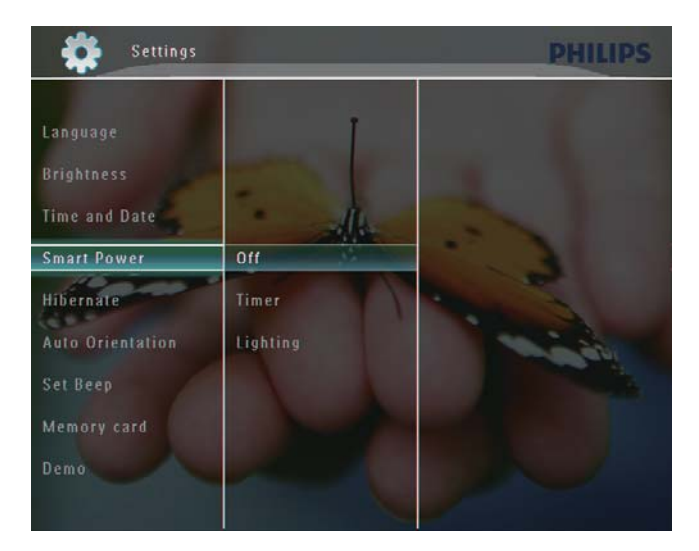

3 Velg [Lighting], og trykk deretter på ▶.

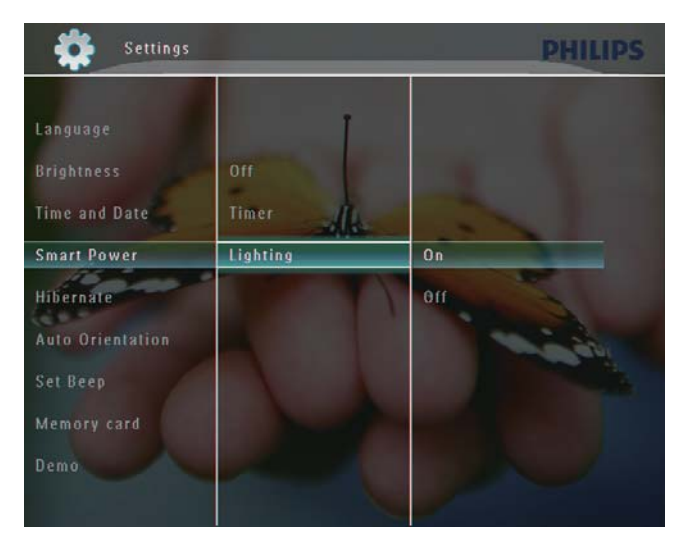

- 4 Når du vil sette lysstyrken til auto på, må du velge **[On]** og deretter trykke på **OK** for å bekrefte.
  - Når du vil sette lysstyrken til auto av, må du velge [Off] og deretter trykke på OK for å bekrefte.
- 5 Trykk på ▲/▼ for å justere lysstyrkesensoren, og trykk deretter på
   OK for å bekrefte.

Slik slår du av Smart Power-funksjonen:

 Velg [Off] på menyen [Smart Power], og trykk deretter på OK for å bekrefte.

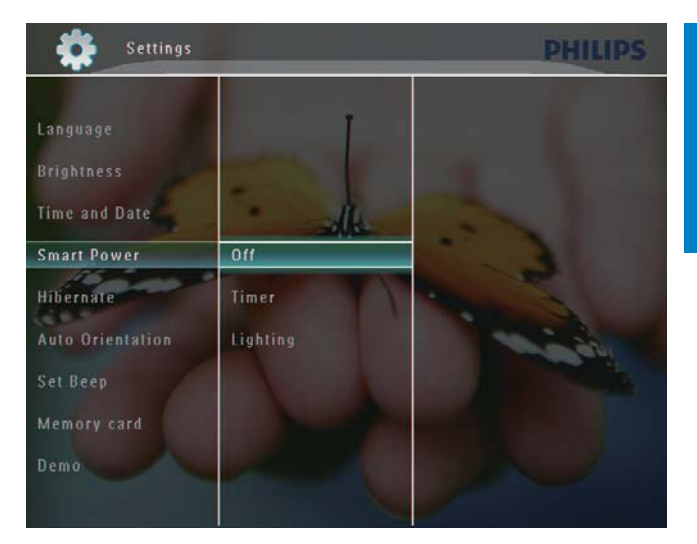

## 🔆 Tips

- Når lyset i rommet når det angitte auto på/ av-nivået og holder seg i cirka 10 sekunder, aktiveres Smart Power-funksjonen (belysning).
- Auto på-nivået må være angitt til høyere enn auto av-nivået.
- Når PhotoFrame er i standby-modus (dvale), kan du trykke på む for å aktivere PhotoFrame.

## Sett PhotoFrame i dvale

**1** Velg **[Settings]** i startskjermbildet, og trykk deretter på **OK** for å bekrefte.

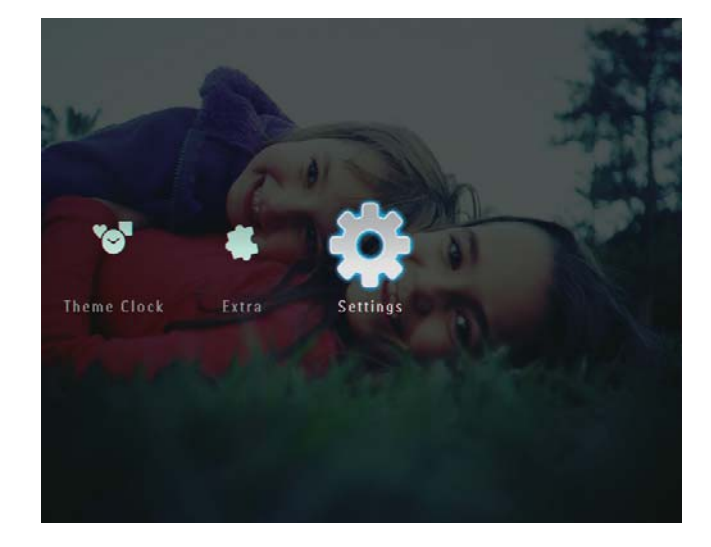

2 Velg **[Hibernate]**, og trykk deretter på **OK** for å bekrefte.

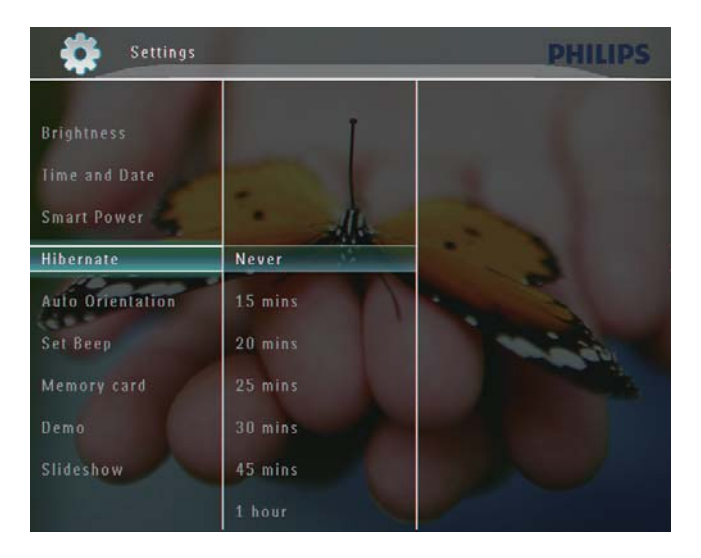

- 3 Velg et alternativ, og trykk deretter på OK for å bekrefte.
  - Hvis du vil deaktivere dvalefunksjonen, må du velge [Never] og deretter trykke på OK for å bekrefte.

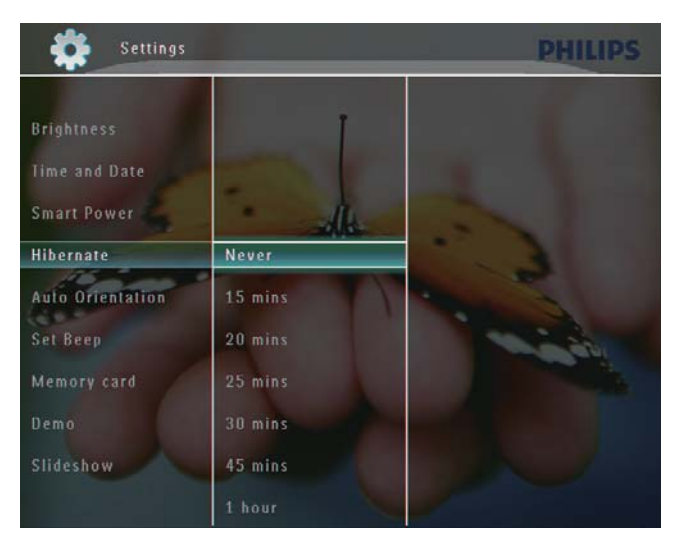

- Etter den angitte tidsperioden går PhotoFrame i dvale.
- Når du vil få PhotoFrame ut av dvalen, trykker du på の.

## Angi Auto Orientation

Du kan spille av bilder i riktig retning avhengig av om PhotoFrame har en horisontal eller vertikal retning. 1 Velg **[Settings]** i startskjermbildet, og trykk deretter på **OK** for å bekrefte.

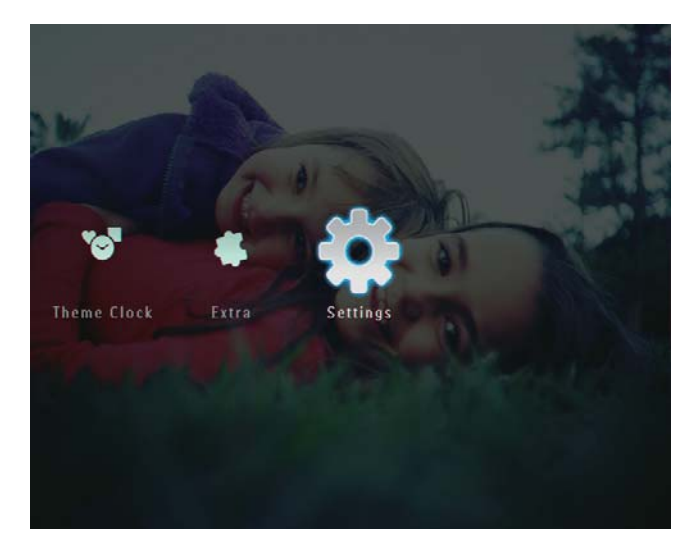

2 Velg **[Auto Orientation]**, og trykk deretter på **OK** for å bekrefte.

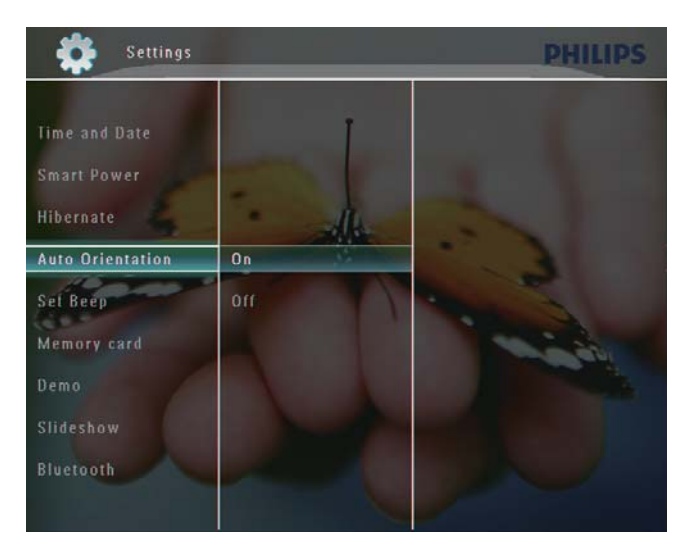

**3** Velg **[On]**, og trykk deretter på **OK** for å bekrefte.

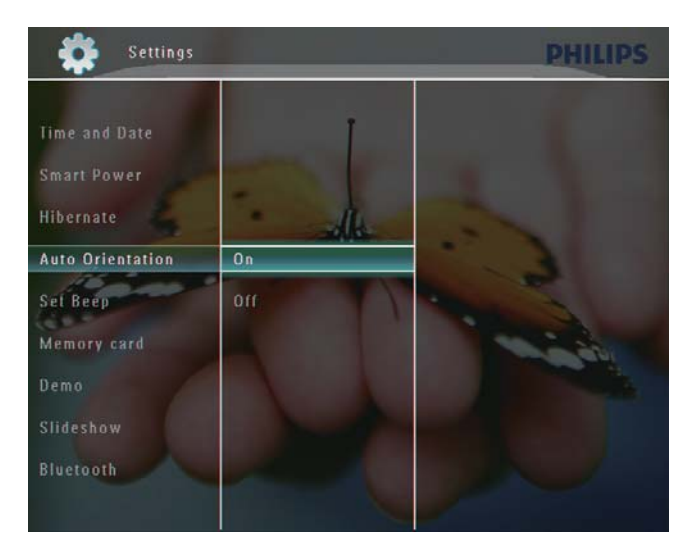

## Slik slår du knappelyden av/på

1 Velg **[Settings]** i startskjermbildet, og trykk deretter på **OK** for å bekrefte.

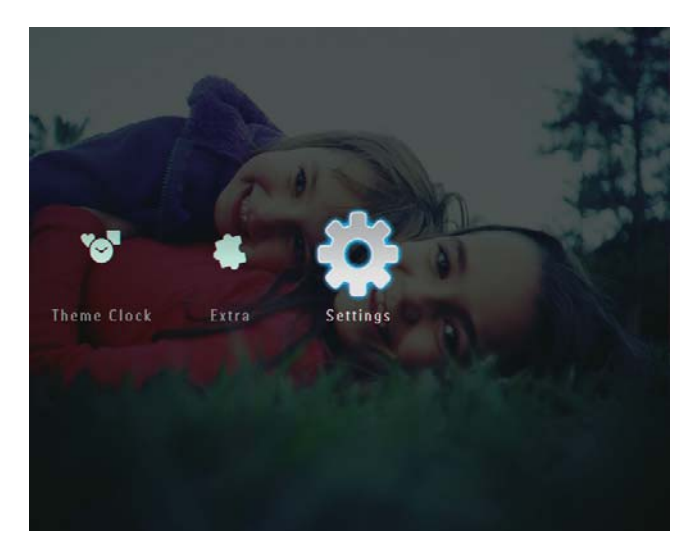

2 Velg **[Set Beep]**, og trykk deretter på **OK** for å bekrefte.

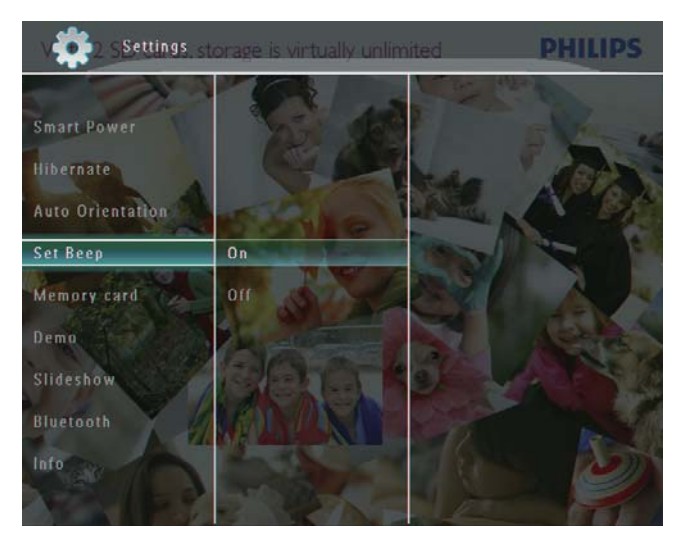

3 Velg [On] / [Off], og trykk deretter på OK for å bekrefte.

## Beskytte/fjerne beskyttelse av innhold på en lagringsenhet

Du kan aktivere slettefunksjonen på en lagringsenhet som er tilgjengelig på PhotoFrame. Hvis du vil beskytte filene på en lagringsenhet mot utilsiktet sletting, kan du deaktivere slettefunksjonen på en lagringsenhet. 1 Velg **[Settings]** i startskjermbildet, og trykk deretter på **OK** for å bekrefte.

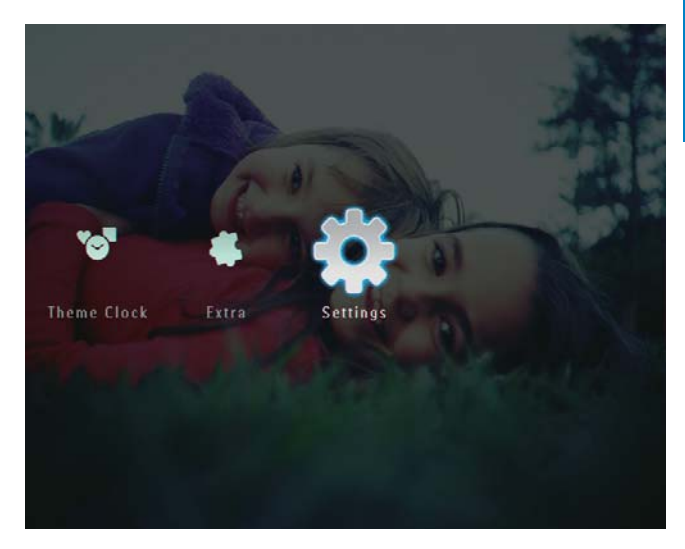

2 Velg [Memory card], og trykk deretter på OK for å bekrefte.

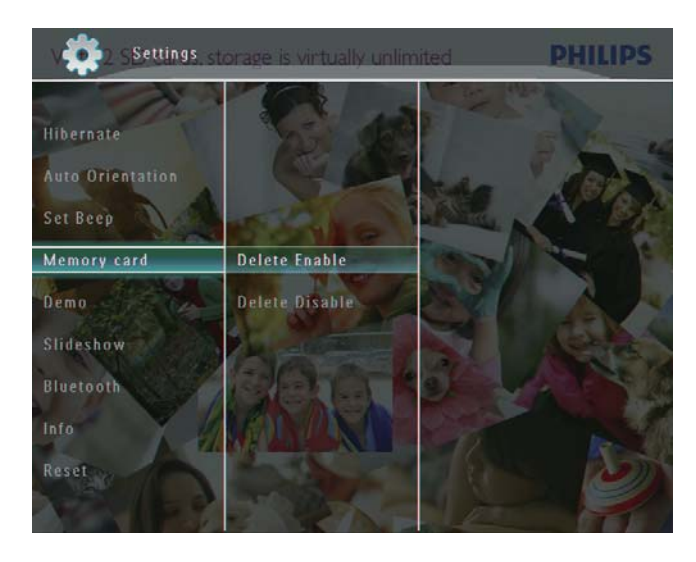

**3** Velg **[Delete Enable]** / **[Delete Disable]**, og trykk deretter på **OK** for å bekrefte.

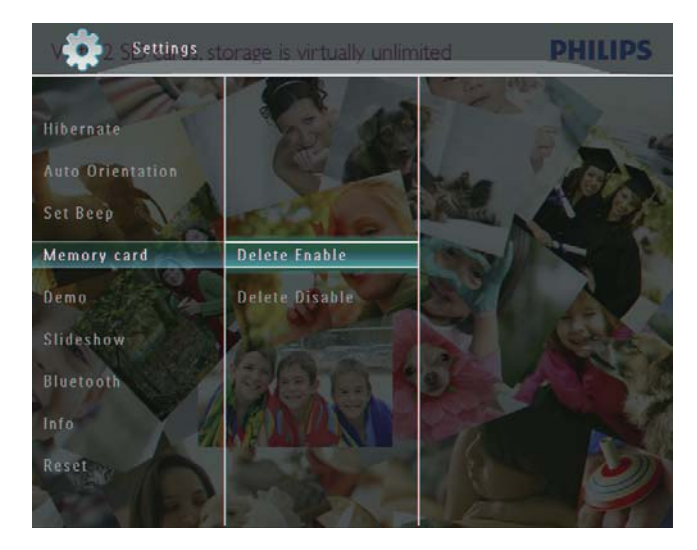

## Angi Demo

### Merknad

- Demofunksjonen er bare effektiv under lysbildefremvisning.
- 1 Velg **[Settings]** i startskjermbildet, og trykk deretter på **OK** for å bekrefte.

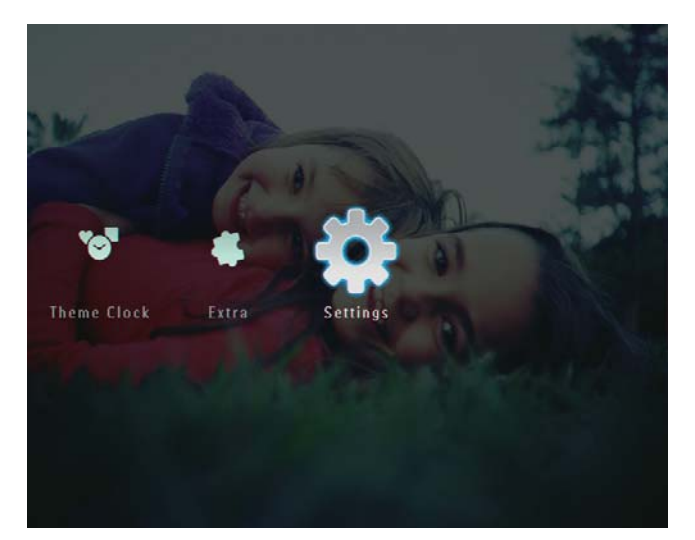

- 2 Velg **[Demo]**, og trykk deretter på **OK** for å bekrefte.
- **3** Velg **[On]**, og trykk deretter på **OK** for å bekrefte.

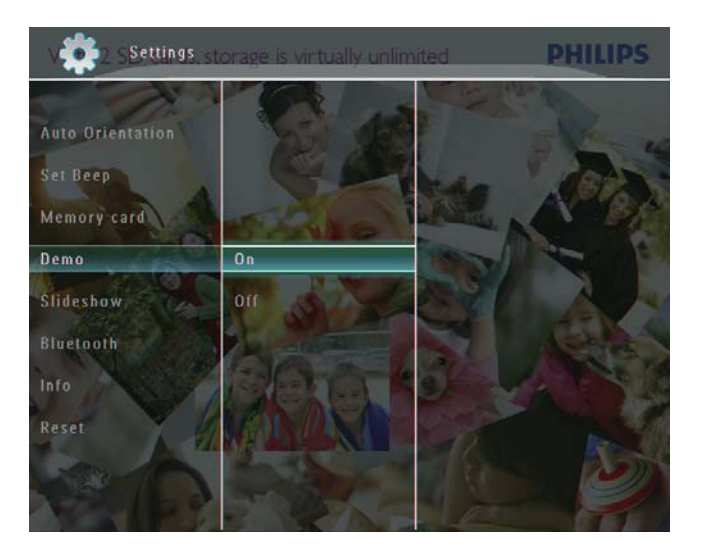

→ Demofunksjonen er aktivert.

## Bluetooth (SPF7008/SPF7208/ SPF7010/SPF7210)

### - Merknad

• Bluetooth-tilkobling er bare tilgjengelig på SPF7008/SPF7208/SPF7010/SPF7210.

### Konfigurere Bluetooth-tilkoblingen

Med PhotoFrame kan du konfigurere **Bluetooth-**tilkoblingen med en enhet, for eksempel en mobiltelefon. Når enheten er gjenkjent, godtas den automatisk når den prøver å koble til PhotoFrame.

1 Velg **[Settings]** i startskjermbildet, og trykk deretter på **OK** for å bekrefte.

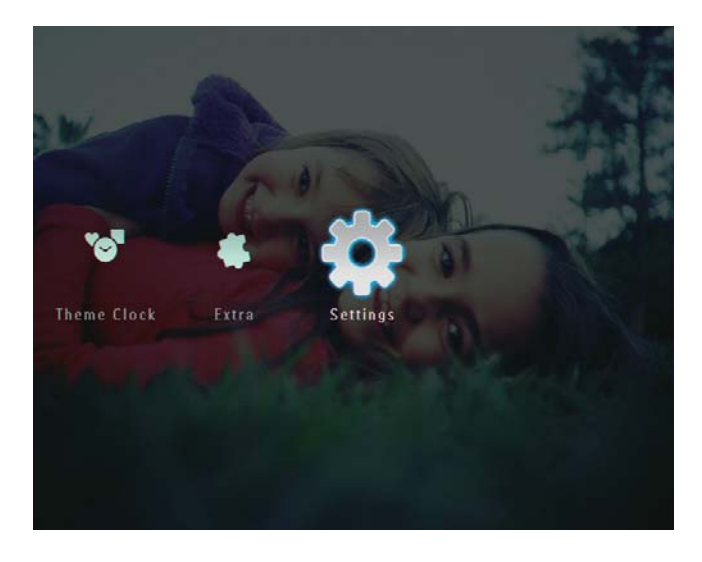

2 Velg **[Bluetooth]**, og trykk deretter på **OK** for å bekrefte.

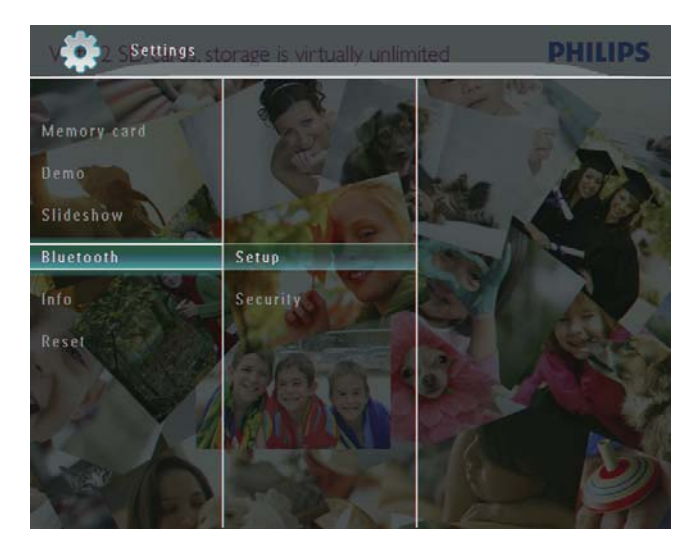

- 3 Velg **[Setup]**, og trykk deretter på **OK** for å bekrefte.
- 4 Velg [Bluetooth On], og trykk deretter på OK for å bekrefte.

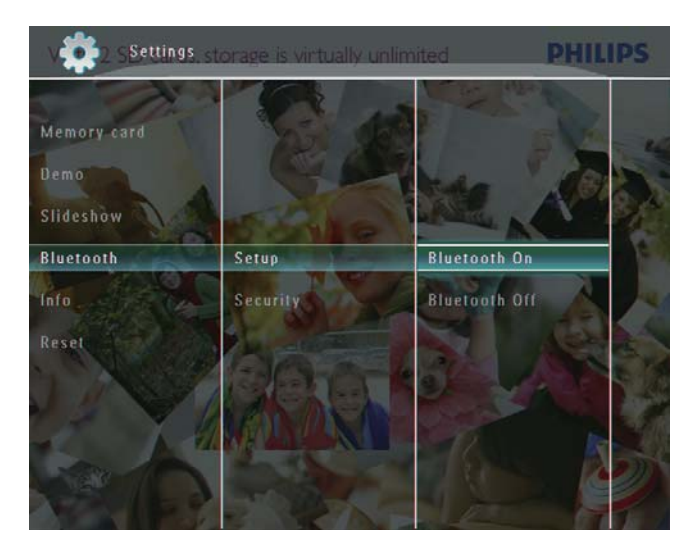

 Hvis du vil deaktivere Bluetoothtilkoblingen, må du velge [Bluetooth Off] og deretter trykke på OK for å bekrefte.

## 🔆 Tips

- Hvis Bluetooth-tilkoblingen på PhotoFrame er aktivert, vises Bluetooth-ikonet \* øverst i høyre hjørne på skjermen.
- Bilder som overføres via **Bluetooth**-tilkobling, lagres i **Bluetooth**-albumet. Du kan åpne eller administrere **Bluetooth**-albumet på samme måte som du åpner eller administrerer andre albumer på PhotoFrame.

## Angi Bluetooth-pin-kode

Du kan angi en pin-kode (fra 1 til 16 tegn) på PhotoFrame for å opprettholde sikkerheten. Standard pin-kode er 0000.

1 Velg **[Settings]** i startskjermbildet, og trykk deretter på **OK** for å bekrefte.

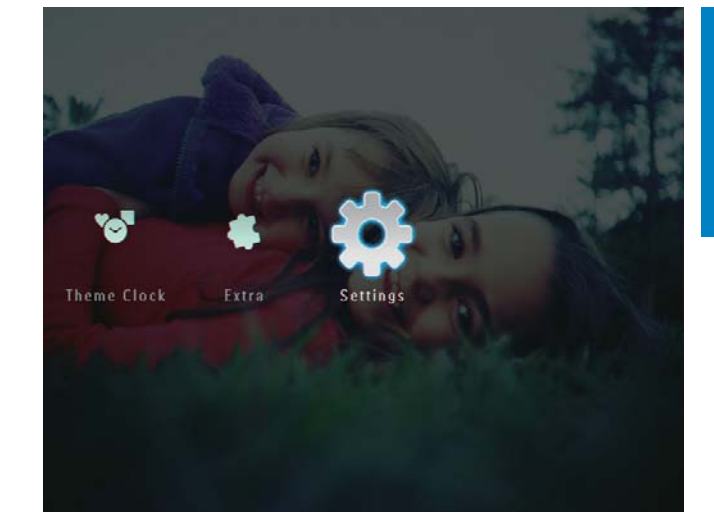

2 Velg **[Bluetooth]**, og trykk deretter på **OK** for å bekrefte.

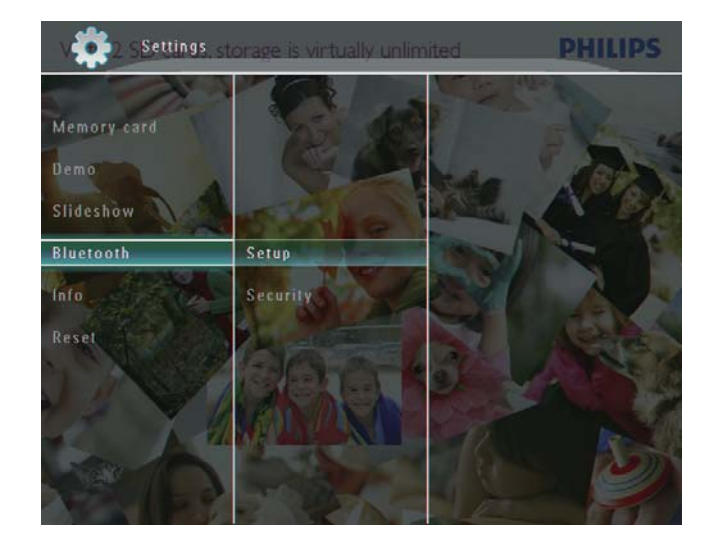

**3** Velg **[Security]**, og trykk deretter på **OK** for å bekrefte.

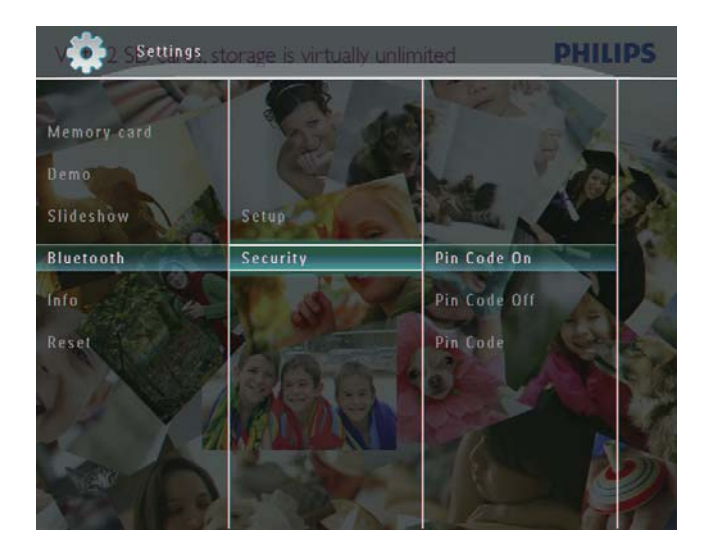

- 4 Velg **[Ping Code]**, og trykk deretter på **OK** for å bekrefte.
  - ➡ Et tastatur vises.
- 5 Velg et tall, og trykk deretter på OK for å bekrefte.
- 6 Gjenta trinn 5 til pin-koden er fullført.
- 7 Velg **[Enter]**, og trykk deretter på **OK** for å bekrefte.

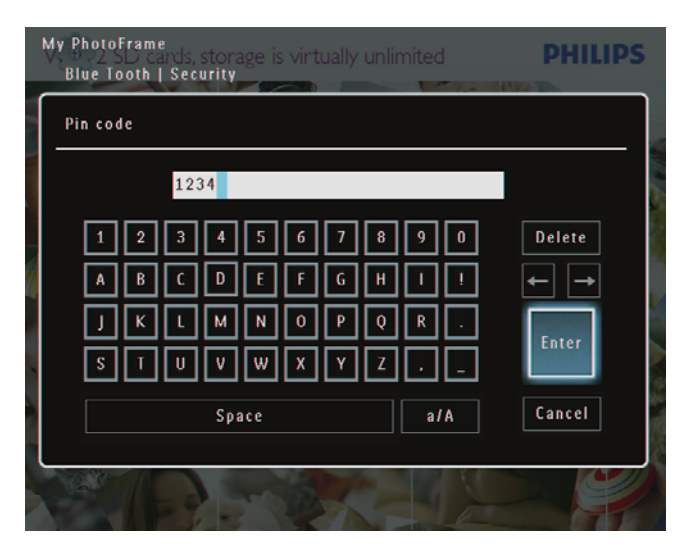

- 8 Når du vil aktivere pin-koden, må du velge **[Ping Code On]** og deretter trykke på **OK** for å bekrefte.
  - Når du vil deaktivere pin-koden, må du velge [Ping Code Off] og deretter trykke på OK for å bekrefte.

## Vise informasjon for PhotoFrame

Du finner navnet, minnestatusen og fastvareversjonen til PhotoFrame.

1 Velg **[Settings]** i startskjermbildet, og trykk deretter på **OK** for å bekrefte.

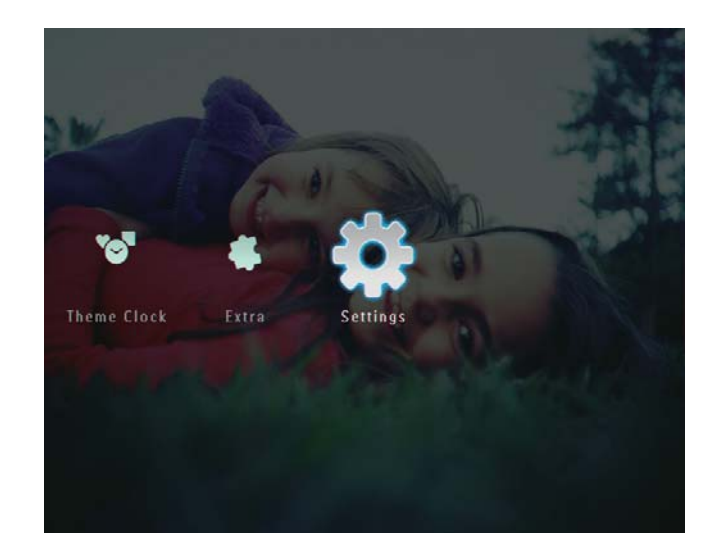

2 Velg **[Info]**, og trykk deretter på **OK** for å bekrefte.

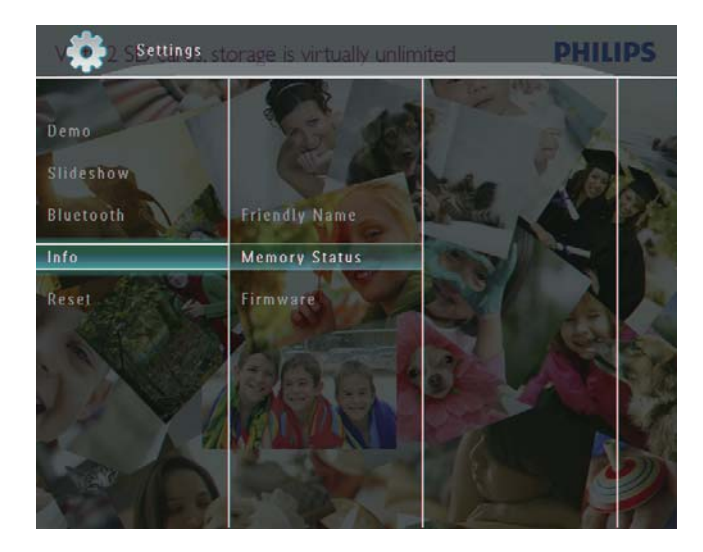

3 Velg [Friendly Name] / [Memory Status] / [Firmware:] for å vise beslektet informasjon.

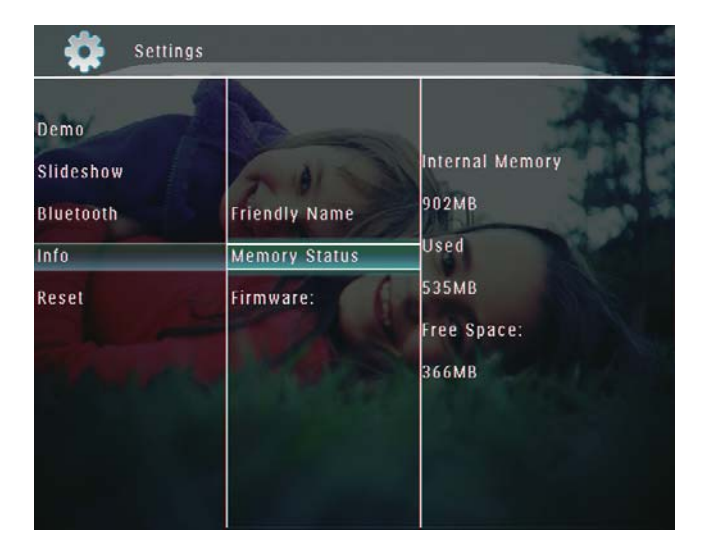

## Gi nytt navn til PhotoFrame

1 Velg **[Settings]** i startskjermbildet, og trykk deretter på **OK** for å bekrefte.

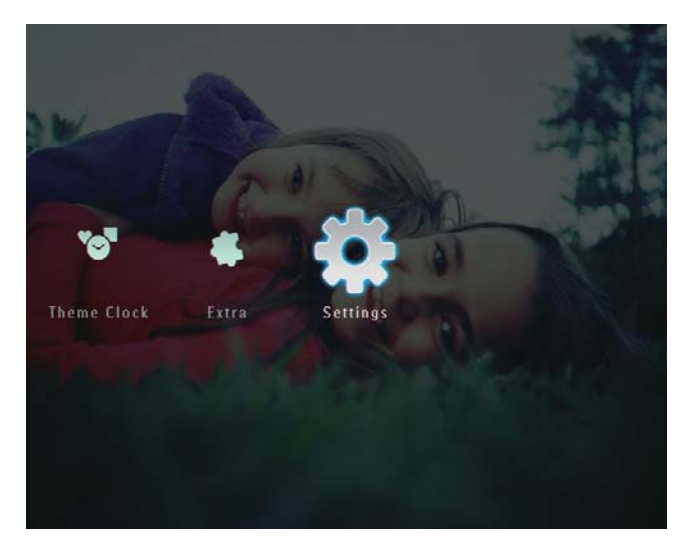

- 2 Velg **[Info]**, og trykk deretter på **OK** for å bekrefte.
- **3** Velg **[Friendly Name]**, og trykk deretter på **OK** for å bekrefte.

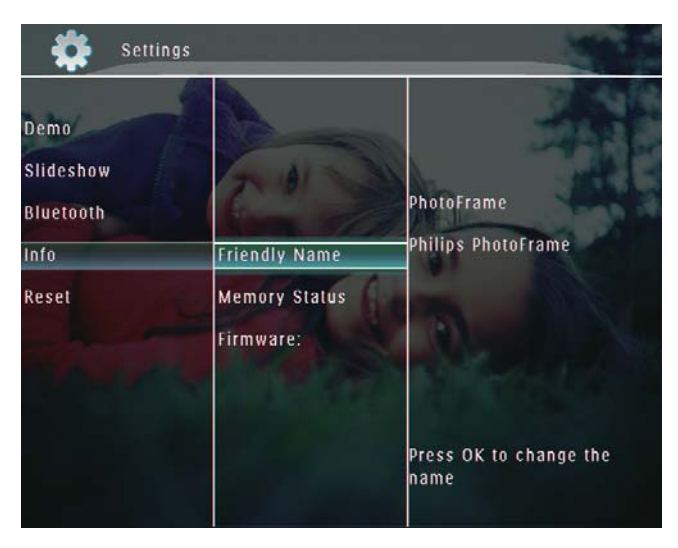

- → Et tastatur vises.
- **4** Når du skal skrive inn navnet (opptil 24 tegn), må du velge et alfabet/tall og deretter trykke på **OK** for å bekrefte.
  - Hvis du vil bytte mellom store og små bokstaver, må du velge [a/A] på tastaturet som vises, og deretter trykke på OK for å bekrefte.

5 Når navnet er skrevet inn, må du velge [Enter] og deretter trykke på OK for å bekrefte.

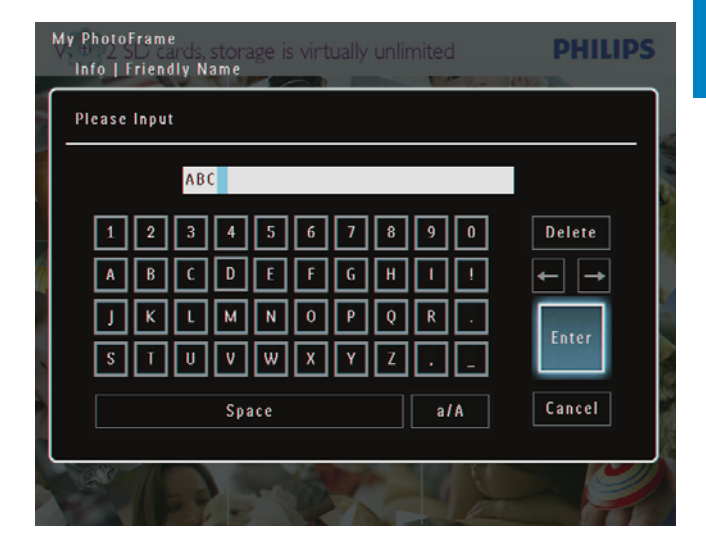

## Tilbakestille alle innstillingene til standardinnstillingene

**1** Velg **[Settings]** i startskjermbildet, og trykk deretter på **OK** for å bekrefte.

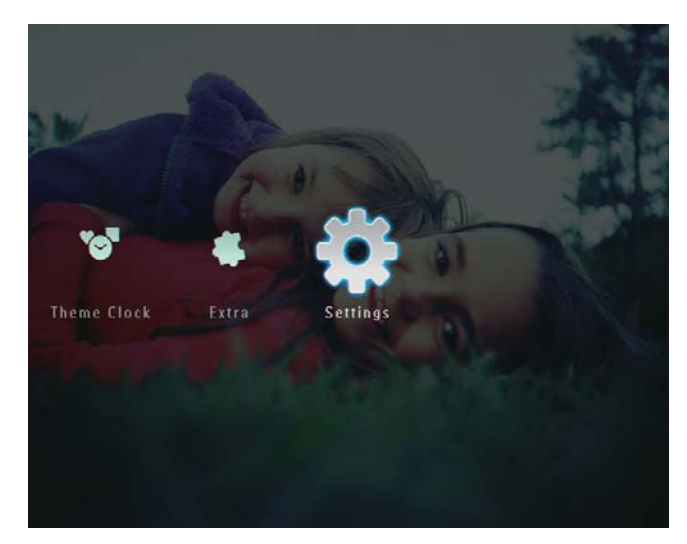

2 Velg [Reset], og trykk deretter på OK for å bekrefte.

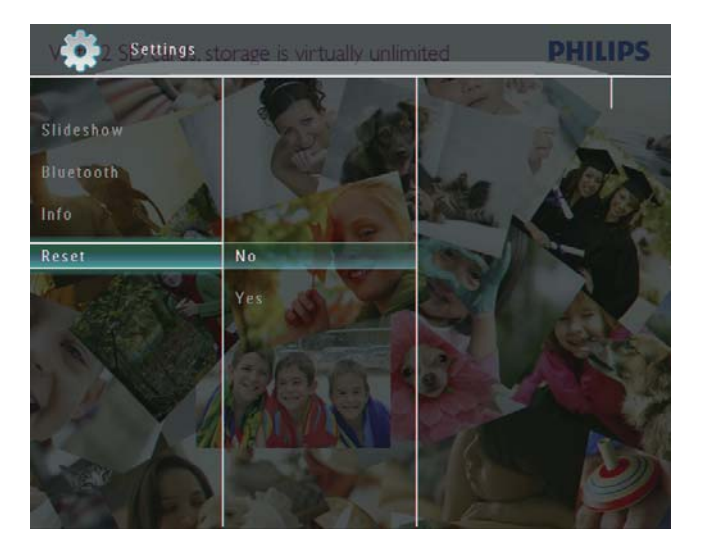

**3** Velg **[Yes]**, og trykk deretter på **OK** for å bekrefte.

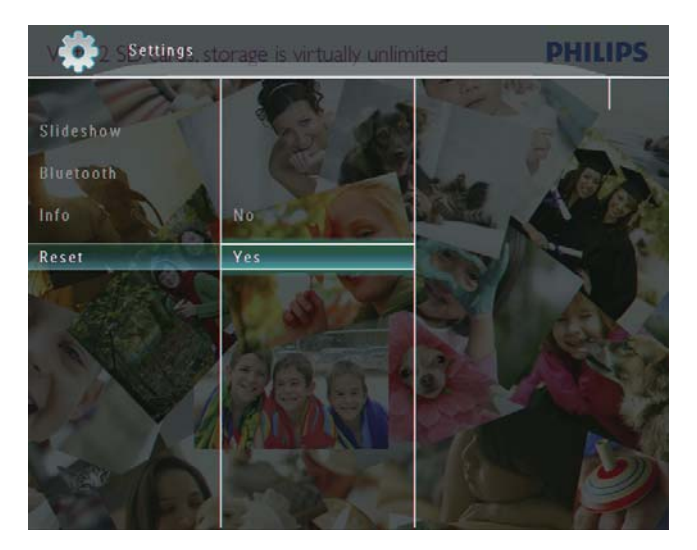

 $\rightarrow$  Det vises en bekreftelse.

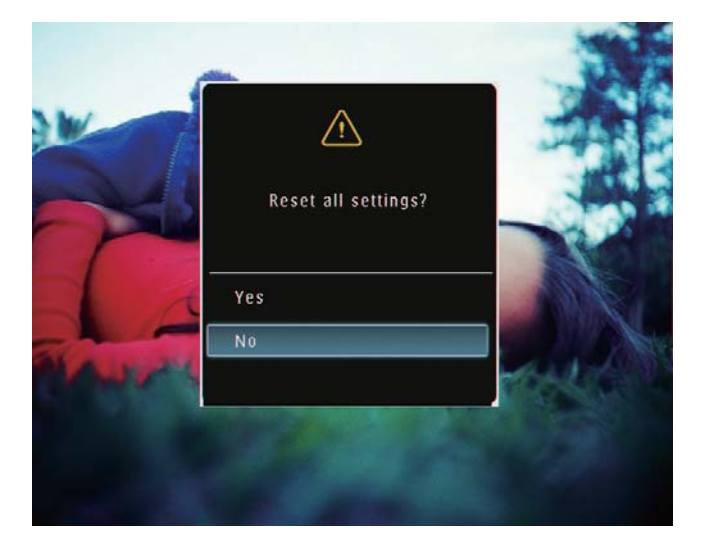

- 4 Velg **[Yes]**, og trykk deretter på **OK** for å bekrefte.
  - → Alle innstillinger i PhotoFrame er satt til standardinnstillinger.

## 10 Oppgradere PhotoFrame

#### Forsiktig

• Ikke slå av PhotoFrame under oppgraderingen.

Hvis det finnes en programvareoppdatering, kan du laste ned den nyeste programvaren fra www.philips.com/support for å oppgradere PhotoFrame. Den tidligere programvaren er ikke tilgjengelig på Internett.

- 1 Gå til www.philips.com/support.
- 2 Søk etter PhotoFrame, og gå til programvaredelen.
- **3** Last ned den nyeste programvaren til rotkatalogen på et SD-kort.
- 4 Sett inn SD-kortet i PhotoFrame.
- 5 Slå på PhotoFrame
  - $\mapsto$  Det vises en bekreftelse.
- 6 Velg **[Yes]**, og trykk deretter på **OK** for å bekrefte.
  - Når oppdateringen er fullført, startes PhotoFrame på nytt.

## 11 Produktinformasjon

### - Merknad

• Produktinformasjon kan endres uten varsel.

#### Bilde/skjerm

- Visningsvinkel: ved kontrastforhold > 10, 130° (H) / 110° (V)
- Levetid, ved 50 % lysstyrke: 20 000 timer
- Sideforhold: 4 : 3
- Paneloppløsning: 800 x 600
- Lysstyrke (typisk): 220 cd/m<sup>2</sup>
- Kontrastforhold (typisk): 300 : 1
- Bildeformat som støttes:
  - JPEG-bilder (maks.: oppløsning på 8000 x 6000 piksler)
  - Progressive JPEG-bilder (maks.: oppløsning på 1024 × 768 piksler)

#### Video

- Støttede videoformater: M-JPEG (\*.avi/\*. mov), MPEG-1 (\*.mpg), MPEG-4 (\*.avi/\*. mov/\*.mp4), H.263 (\*.avi/\*.mov)
- Videostørrelse:
  - For M-JPEG: ≤ 640 × 480
  - For MPEG-1, MPEG-4, H.263: ≤ 720 × 576
- Bildehastighet: ≤ 30 fps

### Lyd

- Lydformat som støttes: MP3 (MPEG Audio Layer III)
- Bithastighet: 16–320 kbps
- Samplingshastighet: 8–48 kHz
- Utgangseffekt for høyttaler (RMS): 0,83 W

#### Lagringsmedier

- Minnekorttyper:
  - Compact Flash-type I
  - Secure Digital (SD)
  - Secure Digital (SDHC)
  - Multimediekort
  - xD-kort
  - Memory Stick

- Memory Stick Pro
- Memory Stick Duo
- Memory Stick Pro Duo
- USB: USB-flashstasjon
- Integrert minnekapasitet:
  - SPF5008/SPF5208/SPF5010/SPF5210: 512 MB, for opptil 500 HD-bilder
  - SPF7008/SPF7208/SPF7010/ SPF7210: 1 GB, for opptil 1000 HDbilder

#### Tilkobling

- USB: USB 2.0-vert, USB 2.0-slave
- Bluetooth<sup>®</sup> (SPF7008/SPF7208/SPF7010/ SPF7210): Bluetooth V2.0 + EDR, klasse 2, bare mottaker

#### Mål

- Angi mål med stativ (B x H x D):
  - SPF5008/SPF5208/SPF7008/ SPF7208: 224,9 x 184,3 x 113,8 mm
  - SPF5010/SPF5210/SPF7010/SPF7210: 275,8 × 226 × 121 mm
- Angi mål uten stativ (B × H × D):
  - SPF5008/SPF5208/SPF7008/ SPF7208: 224,9 x 184,3 x 33,2 mm
  - SPF5010/SPF5210/SPF7010/SPF7210: 275,8 × 226 × 34,8 mm
- Vekt (hovedenhet):
  - SPF5008/SPF5208/SPF7008/ SPF7208: 0,60 kg
  - SPF5010/SPF5210: 0,84 kg
  - SPF7010/SPF7210: 0,87 kg
- Temperaturområde (drift): 0–40 °C
- Temperaturområde (lagring): 10– 60 °C / 14–140 °F

#### Lysnettilkopling

- Strømmodus som støttes: vekselstrøm
- Inngang:
  - SPF5008/SPF5208: 100–240 V ~ 50/60 Hz 0,3 A
  - SPF5010/SPF5210/SPF7008/ SPF7208/SPF7010/SPF7210: 100–240 V ~ 50/60 Hz 0,6 A
- Utgang:
  - SPF5008/SPF5208: 9 V == 1 A
  - SPF5010/SPF5210/SPF7008/
     SPF7208/SPF7010/SPF7210: 9 V ---- 2,0 A

- Effektnivå: IV
- Maksimalt forbruk:
  - SPF5008/SPF5208 (system på med lysbildefremvisning + MP3): 6,5 W
  - SPF7008/SPF7208 (system på med lysbildefremvisning + MP3): 5,1 W
  - SPF5010/SPF5210 (system på med lysbildefremvisning + MP3): 7,0 W
  - SPF7010/SPF7210 (system på med lysbildefremvisning + MP3): 7,1 W

#### Tilbehør

- Vekselstrømsadapter
- USB-kabel (følger ikke med SPF5010/ SPF5210)
- Stativ
- Hurtigveiledning
- CD-ROM, inkludert
  - Brukerhåndbok
  - (SPF7008/SPF7208/SPF7010/ SPF7210) Philips PhotoFrame Manager

#### Anvendelighet

- Kortleser: innebygd
- Bildeformat som støttes:
  - JPEG-bilder (maks.: oppløsning på 8000 × 6000 piksler)
  - Progressive JPEG-bilder (bare oppløsning på 1024 × 768 piksler)
- Plassering som støttes: Automatisk bilderetning, liggende, stående
- Knapper og kontroller: rammekontroll med berøringsfunksjon, av/på-knapp
- Avspillingsmodus: bla gjennom med full skjerm, lysbildefremvisning, bla gjennom med miniatyrbilder
- Albumadministrering: opprett, slett, rediger, gi nytt navn, grupper, legg til favoritter
- Bilderedigering: kopier, slett, roter
- Bildeeffekter: svart/hvitt, sepia
- Innstillinger for lysbildefremvisning: overgangseffekt, bakgrunnsfarge, filtype, montasje (flere bilder)
- Skjermbakgrunn: svart, hvit, grå, automatisk tilpassing, strålende farge
- Oppsettsfunksjon: lysstyrkejustering, språk, status, påminnelse om

begivenheter, pipetone av/på, angi klokkeslett og dato, aktivere/deaktivere klokkevisning, automatisk av/på, lysbildefremvisning

- Systemstatus: fastvareversjon, resterende minne
- Plug & Play-kompatibilitet: Windows
   Vista, Windows XP eller nyere, Mac OS
   X 10.4 eller nyere
- Juridiske godkjenninger: C-Tick, CCC, CE, GOST, PSB, Sveits
- Andre praktiske funksjoner: kompatibel med Kensington-lås
- Språk på skjermen: engelsk, fransk, tysk, spansk, italiensk, dansk, nederlandsk, portugisisk, russisk, forenklet kinesisk

## 12 Vanlige spørsmål

#### Er LCD-skjermen berøringsaktivert?

LCD-skjermen er ikke berøringsaktivert. Når du har slått på PhotoFrame, kan du bruke berøringsrammen på frontpanelet til å kontrollere PhotoFrame.

## Kan jeg bruke PhotoFrame til å slette bilder på et minnekort?

Ja, det støtter sletting av bilder på eksterne enheter, for eksempel et minnekort. Kontroller at du aktiverer slettefunksjonen på et minnekort som er tilgjengelig på PhotoFrame.

## Kan jeg bruke PhotoFrame under perioder med automatisk avslåing?

Ja.

Når PhotoFrame er i standby-modus (dvale), kan du trykke på ひ for å aktivere PhotoFrame. **Hvorfor viser ikke PhotoFrame enkelte av bildene mine?** 

- PhotoFrame viser bare JPEG-bilder (maks.: oppløsning på 8000 × 6000 piksler) og progressive JPEG-bilder (maks.: oppløsning på 1024 × 768 piksler).
- Sørg for at disse bildene ikke ødelegges. Hvorfor viser ikke PhotoFrame enkelte av videofilene mine?
- PhotoFrame spiller av de fleste videoklipp fra et digitalt stillbildekamera i formatene M-JPEG (\*.avi/\*.mov), MPEG-1 (\*.mpg) og MPEG-4 (\*.avi/\*.mov/\*.mp4), H.263 (\*.avi/\*.mov). Noen videoklipp kan ha kompatibilitetsproblemer når de spilles av på PhotoFrame. Før avspilling må du kontrollere at disse videoklippene er kompatible med PhotoFrame.
- Kontroller at størrelsen på videofilene kan kjøres på PhotoFrame (du finner mer informasjon under Produktinformasjon i brukerveiledningen).
- Sørg for at videofilene ikke er skadet.

Hvorfor kan ikke PhotoFrame vise videofiler selv om jeg kan se dem i [Browse]-modus, og til tross for at jeg har spilt dem av før?

## Kontroller at **[Slideshow Photo Only]** ikke er aktivert.

Slik spiller du av video i

lysbildefremvisningsmodus:

- 1.Trykk på 🗐 i lysbildefremvisningsmodus.
- 2. På alternativmenyen som vises, velger du

#### [Slideshow Photo Only].

3.Velg **[No]** i meldingen som vises, og trykk deretter på **OK** for å bekrefte.

Nå kan du spille av disse videofilene i lysbildefremvisning.

## Hvorfor viser ikke PhotoFrame enkelte av musikkfilene mine?

PhotoFrame støtter bare MP3-musikkfiler (MPEG Audio Layer III). Kontroller at disse MP3-musikkfilene (MPEG Audio Layer III) ikke er skadet.

## Hvorfor går ikke PhotoFrame inn i automatisk av-status etter at jeg har angitt den?

- Sørg for å angi riktig klokkeslett, klokkeslett for automatisk avslåing og klokkeslett for automatisk påslåing.
   PhotoFrame slår automatisk av skjermen presis på klokkeslettet for automatisk avslåing. Hvis klokkeslettet allerede er passert den dagen, går den inn i statusen for automatisk av på det angitte klokkeslettet fra neste dag.
- Sørg for at du justerer lysstyrkesensoren riktig. Hvis nivået for automatisk påslåing er for nær nivået for automatisk avslåing, kan ikke denne funksjonen tre i kraft.

#### Støtter PhotoFrame CF II?

Nei PhotoFrame støtter ikke CF II.

## Kan jeg øke minnestørrelsen for å lagre flere bilder på PhotoFrame?

Nei Det interne minnet i PhotoFrame er fast og kan ikke utvides. Du kan imidlertid bytte mellom forskjellige bilder ved hjelp av forskjellige lagringsenheter på PhotoFrame.

#### PhotoFrame er PÅ, men den reagerer ikke lenger. Hva kan jeg gjøre?

Kontroller at PhotoFrame er slått på. Deretter må du bruke en tapp for å utløse **RESET**knappen som er plassert på baksiden for å gjenopprette systemet.

## 13 Vedlegg

## Send bilder fra mobiltelefonen med Bluetooth-tilkobling

## - Merknad

- Bluetooth-tilkobling er bare tilgjengelig på SPF7008/SPF7208/SPF7010/SPF7210.
- Kontroller at **Bluetooth**-tilkoblingen på mobiltelefonen er aktivert.
- Kontroller at **Bluetooth-**tilkoblingen på PhotoFrame er aktivert.
- Detaljert fremgangsmåte er avhengig av hvilken type mobiltelefon det gjelder.

Se i brukerhåndboken for mobiltelefonen for å finne ut hvordan du skal gå videre:

- 1 Velg bildene som skal sendes til PhotoFrame, på mobiltelefonen.
- 2 Aktiver Bluetooth-funksjonen på mobiltelefonen.
- **3** Par mobiltelefonen med PhotoFrame.
  - ➡ Funksjonen søker gjennom Philips PhotoFrame.
- **4** Hvis du trenger en pin-kode, angir du pin-koden (0000 er standard) på PhotoFrame.
- 5 Send bilder fra mobiltelefonen til PhotoFrame.
  - ➡ PhotoFrame lagrer bildene i Bluetooth-albumet.

## 14 Ordliste

## B

#### Bluetooth®

Bluetooth<sup>®</sup> er en trådløs protokoll for kort rekkevidde som gjør at mobile enheter kan dele informasjon og programmer uten at du må tenke på kabler eller inkompatible grensesnitt. Navnet henviser til en vikingkonge som forente Danmark. Opererer på 2,4 GHz. Hvis du vil ha mer informasjon, kan du se bluetooth.com.

## C

#### CF-kort

CompactFlash-kort. Et minnekort som bruker flash-minne til å lagre data på et lite kort. Et CompactFlash-kort gjør det lett å legge inn data på en rekke dataenheter, inkludert digitale kameraer og musikkspillere, stasjonære datamaskiner, personlige digitale assistenter (PDA-er), digitale lydopptakere og bildeskrivere.

## J

### JPEG

Et svært vanlig digitalt stillbildeformat. Et datakomprimeringssystem for stillbilder foreslått av Joint Photographic Expert Group, som har liten reduksjon i bildekvalitet til tross for det høye komprimeringsforholdet. Filene har filtypen ".jpg" eller ".jpeg."

## K

#### Kbps

Kilobiter per sekund. Et digitalt målesystem for datahastighet som ofte brukes med svært komprimerte formater, for eksempel AAC, DAB og MP3. Jo høyere verdien er, jo bedre er vanligvis kvaliteten.

#### Kensington-lås

Et Kensington-sikkerhetsspor (også kalt et K-spor eller Kensington-lås). Del av et sikringssystem. Det er et lite metallarmert hull som finnes på nesten alle små og bærbare datamaskiner og elektronisk utstyr, spesielt på dyrt utstyr som har liten vekt, for eksempel bærbare PC-er, datamonitorer, stasjonære datamaskiner, spillkonsoller og videofremvisere. Det brukes til å feste et låsog kabelapparat, spesielt de fra Kensington.

## Μ

#### Memory Stick

Memory Stick. Et flash-minnekort til digital lagring på kameraer, videokameraer og andre håndholdte enheter.

#### Miniatyrbilde

Et miniatyrbilde er en bildeversjon i redusert størrelse som brukes for å gjøre det enklere å gjenkjenne et element. Miniatyrbilder har samme rolle for bilder som en normal tekstindeks har for ord.

#### MMC-kort

Memory Stick. Et flash-minnekort som gir lagringsplass til mobiltelefoner, PDA-er og andre håndholdte enheter. Kortet bruker flash-minne til lese/skrive-programmer eller ROM-brikker (ROM-MMC) for statisk informasjon, det sistnevnte blir mye brukt til å legge til programmer på en håndholdt PDA.

#### Motion JPEG

Motion JPEG (M-JPEG) er et uoffisielt navn på multimedieformater der hver videoramme eller hvert sammenflettede felt i en digital videosekvens komprimeres separat som et JPEG-bilde. Det brukes ofte i mobilt utstyr som digitalkameraer.

#### MP3

Et filformat med et komprimeringssystem for lyddata. MP3 er en forkortelse for Motion Picture Experts Group 1 (eller MPEG-1), Audio Layer 3. Ved å bruke av MP3-formatet kan én CD-R- eller CD-RW-plate inneholde cirka ti ganger så mye data som en vanlig CD.

#### MPEG

Motion Picture Experts Group. En samling av komprimeringssystemer for digital lyd og video.

## S

#### SD-kort

Secure Digital Memory Card. Et flashminnekort som gir lagringsplass til digitale kameraer, mobiltelefoner og PDA-er. SD-kort bruker den samme formfaktoren på 32 x 24 mm som MultiMediaCard-kortet (MMC), men det er litt tykkere (2,1 mm kontra 1,4 mm), og SD-kortlesere godtar begge formatene. Kort med opptil 4 GB er tilgjengelig.

#### Sideforhold

Sideforholdet henviser til forholdet mellom lengden og høyden på en TV-skjerm. Forholdet på en standard TV er 4:3, mens forholdet på en TV med høy oppløsning eller en widescreen-TV er 16:9. Med postboksen kan du nyte et bilde med et bredere perspektiv på en standard skjerm med forholdet 4:3.

## Х

#### xD-kort

EXtreme Digital Picture Card. Et flashminnekort som brukes i digitale kameraer.

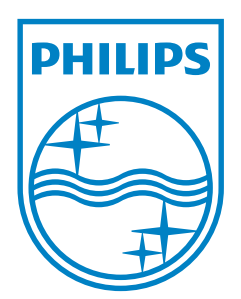

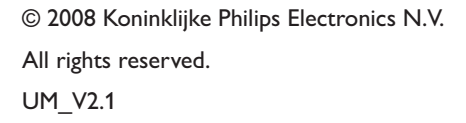

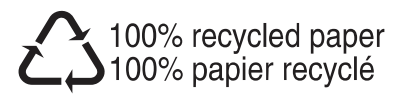